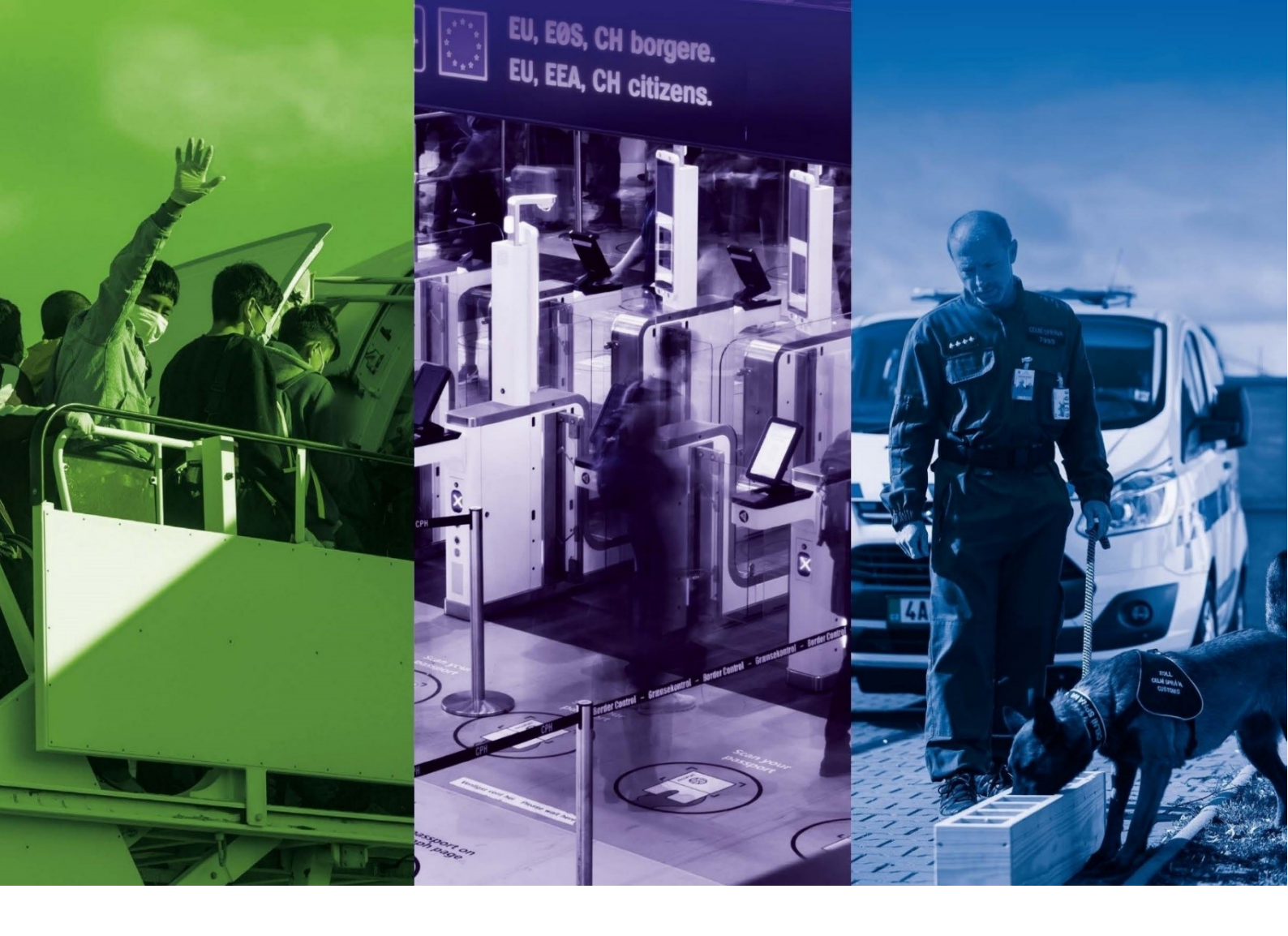

# NÁVOD PRO PRÁCI V IS ESF PRO PŘÍJEMCE PODPORY Z OP AMIF

| Typ dokumentu:   | návod      |
|------------------|------------|
| Číslo vydání:    | 1          |
| Datum účinnosti: | 1. 4. 2025 |
| Počet stran      | 67         |

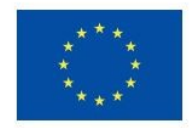

Spolufinancováno Evropskou unií

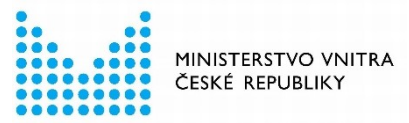

## OBSAH

| OB | SAH         |                                                  |                                                    |
|----|-------------|--------------------------------------------------|----------------------------------------------------|
| 1. | INF         | FORMAČNÍ SYSTÉM ESF                              |                                                    |
| 1  | .1          | PODPORA PŘI PRÁCI SE SYSTÉMEM IS                 | ESF6                                               |
| 1  | L <b>.2</b> | UMÍSTĚNÍ A SPRÁVA SYSTÉMU IS ESF                 |                                                    |
| 1  | 3           | PODPOROVANÉ PROHLÍŽEČE A AUTO                    | MATICKÉ ODHLÁŠENÍ                                  |
| 2. | PŘII        | RIHLÁŠENÍ A REGISTRACE NOVÉHO UŽIVA <sup>-</sup> | ELE                                                |
| 2  | 2.1         | PŘIHLÁŠENÍ POMOCÍ PORTÁLU IDENT                  | TAOBCANA.CZ                                        |
| 2  | 2.2         | REGISTRACE POMOCÍ NIA                            |                                                    |
| 2  | 2.3         | ZJEDNODUŠENÁ REGISTRACE PRO UŽI                  | VATELE EVIDOVANÉ NA PROJEKTU V APLIKACI ISKP21+ 13 |
| 2  | 2.4         | SLOUČENÍ ÚČTU VYTVOŘENÉHO NA P                   | ORTÁLU IS ESF S IDENTITOU OBČANA14                 |
| 2  | 2.5         | ZMĚNA ÚDAJŮ ZADANÝCH PŘI REGIST                  | <b>RACI</b>                                        |
| 2  | 2.6         | PŘIHLÁŠENÍ UŽIVATELE                             |                                                    |
| 2  | 2.7         | ZAPOMENUTÉ HESLO                                 |                                                    |
| 2  | 2.8         | OBECNÉ FUNKCIONALITY PŘI PRÁCI V                 | IS ESF                                             |
| 3. | Ú٧C         | /ODNÍ STRÁNKA                                    |                                                    |
| 3  | 8.1         | PROJEKTY                                         |                                                    |
|    | 3.1.        | 1.1 SEZNAM MÝCH PROJEKTŮ                         |                                                    |
|    | 3.1.        | 1.2 SEZNAM PŘIDĚLENÝCH PROJEKTŮ                  |                                                    |
|    | 3.1.        | 1.3 SEZNAM PŘÍSTUPNÝCH PROJEKTŮ                  |                                                    |
|    | 3.1.        | 1.4 SEZNAM PODPOŘENÝCH OSOB                      |                                                    |
|    | 3.1.        | 1.5 VEŘEJNÝ SEZNAM PROJEKTŮ                      |                                                    |
|    | 3.1.        | 1.6 SEZNAM PROJEKTŮ DLE OBDOBÍ.                  |                                                    |
|    | 3.1.        | 1.7 SPRÁVA OSOBNÍCH ÚDAJŮ PODPO                  | DŘENÝCH OSOB 22                                    |
| 3  | 3.2         | PRODUKTY                                         |                                                    |
| 3  | 8.3         | SESTAVY A DATA                                   |                                                    |
|    | 3.3.        | 3.1 SEZNAM SESTAV                                |                                                    |
|    | 3.3.        | 3.2 SEZNAM DATOVÝCH VÝSTUPŮ                      |                                                    |
| 3  | 8.4         | ČÍSELNÍKY A SEZNAMY                              |                                                    |
| 3  | 8.5         | NASTAVENÍ                                        |                                                    |
|    | 3.5.        | 5.1 PŘEHLED NASTAVENÍ                            |                                                    |
|    | 3.5.        | 5.2 NASTAVENÍ NOTIFIKACÍ                         |                                                    |
| 3  | 8.6         | AKTIVACE ÚČTU                                    |                                                    |
| 4. | DET         | TAIL PROJEKTU                                    |                                                    |
| 4  | .1          | ZÁLOŽKA INFORMACE O PROJEKTU                     |                                                    |
| 4  | .2          | ZÁLOŽKA OPERAČNÍ STRUKTURA                       |                                                    |
| 4  | .3          | ZÁLOŽKA ODPOVĚDNÍ UŽIVATELÉ                      |                                                    |
| Na | ávod        | d pro práci v IS ESF pro příjemce podpory        |                                                    |
| Cí | slo vy      | vydani: 1 🕴 🕴 Datum účinno                       | osti: 1. 4. 2025 Strana: 2 ze 67                   |

| 4.4        | ZÁL          | LOŽKA INDIKÁTORY                                                                                             | 26         |
|------------|--------------|----------------------------------------------------------------------------------------------------|------------|
| 4.5        | ZÁL          | LOŽKA PODPOŘENÉ OSOBY                                                                                        | 26         |
| 4.5        | .1           | ZALOŽENÍ NOVÉ PODPOŘENÉ OSOBY V PROJEKTU                                                                     | 27         |
| 4.5        | .1.1         | HROMADNÉ VKLÁDÁNÍ PODPOŘENÝCH OSOB POMOCÍ CSV ŠABLONY                                                        | 27         |
| 4.5        | .1.2         | JEDNOTLIVÉ VKLÁDÁNÍ PODPOŘENÝCH OSOB                                                                         | 34         |
| 4.5        | .2           | PROBLÉMY SE ZTOTOŽNĚNÍM OSOBY V REGISTRU OBYVATEL                                                            | 37         |
| 4.5        | .2.1         | ŘEŠENÍ PROBLÉMŮ SE STOTOŽNĚNÍM PODPOŘENÝCH OSOB V ROB                                                        | 37         |
| 4.5        | .2.2         | EVIDENCE PODPOŘENÉ OSOBY SE STATUSEM OCHRANY                                                                 | 38         |
| 4.5        | .3           | POTVRZENÍ IDENTITY PODPOŘENÉ OSOBY PŘÍJEMCEM                                                                 | 39         |
| 4.5        | .3.1         | HROMADNÉ POTVRZENÍ IDENTITY                                                                                  | 40         |
| 4.5        | .4           | ULOŽENÍ ÚDAJŮ O PODPOŘENÝCH OSOBÁCH                                                                          | 41         |
| 4.6        | ZÁZ          | ZNAM A ROZSAH PODPORY U PODPOŘENÝCH OSOB V OP AMIF                                                           | 42         |
| 4.6        | .1           | ZÁPIS ÚDAJŮ O PODPOŘE                                                                                        | 42         |
| 4.6        | .1.1         | PŘIŘAZENÍ ZÁZNAMU O PODPOŘE V DETAILU PODPOŘENÉ OSOBY                                                        | 44         |
| 4.6<br>ZÁZ | .1.2<br>ZNAM | PŘIŘAZENÍ ZÁZNAMU O PODPOŘE PROSTŘEDNICTVÍM IMPORTU CSV ŠABLONY PRO IMF<br>/IU O PODPOŘE K PODPOŘENÝM OSOBÁM | 'ORT<br>45 |
| 4.6        | .1.3         | EDITACE A ODSTRANĚNÍ ZÁZNAMU O PODPOŘE                                                                       | 46         |
| 4.6        | .1.4         | HROMADNÝ ZÁZNAM O PODPOŘE                                                                                    | 47         |
| 4.6        | .2           | ZAFIXOVÁNÍ ZÁZNAMU O PODPOŘE                                                                                 | 47         |
| 4.7        | IND          | DIKÁTORY                                                                                                    | 48         |
| 4.7        | .1           | PODMÍNKY PRO VÝPOČET INDIKÁTORŮ                                                                              | 48         |
| 4.7        | .2           | SCHVÁLENÍ SEZNAMU PODPOŘENÝCH OSOB                                                                           | 49         |
| 4.7        | .3           | KONTROLA PODMÍNEK PRO ZAPOČTENÍ                                                                              | 51         |
| 4.7        | .4           | OVĚŘENÍ A EXPORT SEZNAMU OSOB ZAPOČTENÝCH DO INDIKÁTORŮ                                                      | 54         |
| 4.7        | .5           | VÝPOČET DOSAŽENÝCH HODNOT INDIKÁTORŮ PŘI ZPRACOVÁNÍ ZoR                                                      | 55         |
| 4.7        | .6           | VÝPOČET DOSAŽENÝCH HODNOT INDIKÁTORŮ K VYBRANÉMU DATU                                                        | 56         |
| 4.7        | .7           | OVĚŘENÍ SEZNAMU OSOB ZAPOČTENÝCH DO INDIKÁTORŮ                                                               | 57         |
| 4.7        | .8           | VYKÁZÁNÍ INDIKÁTORŮ V ZoR V ISKP21+                                                                          | 58         |
| 4.7        | .8.1         | PROBLÉMY S PŘENOSEM INDIKÁTORŮ DO ZoR                                                                        | 59         |
| 4.7        | .8.2         | CHYBOVÉ HLÁŠKY V ZoR V ISKP+                                                                                 | 60         |
| 4.8        | ZÁL          | LOŽKA PODPORA                                                                                                | 60         |
| 4.9        | ZÁL          | LOŽKA PŘÍLOHY                                                                                                | 60         |
| 4.10       | ZÁL          | LOŽKA UDÁLOSTI                                                                                               | 60         |
| 5. UK      | ONČE         | ENÍ ÚČASTI PODPOŘENÉ OSOBY V PROJEKTU                                                                        | 61         |
| 5.1        | DAT          | TUM VÝSTUPU Z PROJEKTU                                                                                       | 61         |
| 5.2        | CHA          | ARAKTERISTIKA ÚČASTNÍKA                                                                                      | 62         |
| 5.3        | HRC          |                                                                                                    | 62         |
| 5.4        | OPA          | AKOVANÝ NÁVRAT PODPOŘENÉ OSOBY DO PROJEKTU                                                                   | 63         |
| Návod      | pro p        | práci v IS ESF pro příjemce podpory z OP AMIF                                                                |            |
| Číslo v    | ydání        | <b>í: 1</b> Datum účinnosti: 1. 4. 2025 Strana: 3 ze 67                                                      |            |

| 6. | TECHNICKÁ PODPORA IS ESF PRO OP AMIF | 64 |
|----|--------------------------------------|----|
| 7. | SEZNAM POUŽITÝCH ZKRATEK             | 66 |
| 8. | SCHVÁLENÍ NÁVODU A PŘEHLED ZMĚN      | 67 |

| Návod pro práci v IS ESF pro příjemce podpory z OP AMIF |                             |                 |
|---------------------------------------------------------|-----------------------------|-----------------|
| Číslo vydání: 1                                         | Datum účinnosti: 1. 4. 2025 | Strana: 4 ze 67 |

# 1. INFORMAČNÍ SYSTÉM ESF

Informační systém ESF pro období 2021+ (dále jen "IS ESF") umožní zejména:

- monitoring podpořených osob,
- automatizovaný výpočet indikátorů týkajících se osob pro jednotlivé projekty,
- přenos dosažených hodnot indikátorů týkajících se podpořených osob do ISKP21+, konkrétně do zpráv o realizaci projektů (dále jen "ZoR").

Projekty financované z OP AMIF v České republice mají povinnost vykazovat vybrané indikátory v Informačním systému Evropského sociálního fondu (IS ESF). Tato povinnost vychází z Pravidel pro žadatele a příjemce, které stanovují závazek pravidelně zaznamenávat a reportovat dosažené hodnoty indikátorů. Systém IS ESF slouží jako nástroj pro monitorování a hodnocení efektivity projektů financovaných z evropských fondů. Správné a včasné vykazování indikátorů je proto nezbytné pro hodnocení úspěšnosti projektů a plnění stanovených cílů. Po zadání identifikačních údajů podpořené osoby do IS ESF příjemœm se automaticky vygeneruje Monitorovací list podpořené osoby (Monitorovací list podpořené osoby se vygeneruje pro každou podpořenou osobu, která byla nahrána jakýmkoliv dostupným způsobem). Tento list slouží jako indikativní šablona minimálních informací, které je nutné sledovat pro vykazování indikátorů. Generovaný Monitorovací list nepředstavuje povinnou přílohu ZoR. Příjemci podpory mohou pro svou evidenci a kontrolu sledovaných údajů použít vlastní zdroje nebo jejich kombinaci za předpokladu, že bude zajištěno sledování všech požadovaných indikátorů.

Přístup k osobním údajům o podpořených osobách uloženým v systému IS ESF mají pouze osoby s rolí Hlavní zástupce příjemce a Zástupce příjemce<sup>1</sup>, případně po omezenou dobu také osoby pověřené kontrolními činnostmi. Mezi tyto subjekty patří zejména Řídicí orgán OP AMIF (dále jen "ŘO"), Auditní orgán MF, Evropská komise, Nejvyšší kontrolní úřad a Evropský účetní dvůr. Ostatní uživatelé systému IS ESF mají přístup pouze k anonymizovaným údajům o projektech. Předání osobních údajů z IS ESF je bez zákonného důvodu nepřípustné.

Pro zvýšení bezpečnosti při zpracování osobních údajů je IS ESF rozdělen na dvě oddělené databáze a to na: databázi identifikačních údajů a databázi anonymizovaných údajů. Tyto databáze jsou navzájem odděleny a uchovávány v samostatných datových úložištích. Osobní údaje účastníků jsou uloženy v šifrované databázi, což zajišťuje jejich vyšší ochranu.

V IS ESF lze evidovat podpořené osoby až po vydání právního aktu o poskytnutí nebo převodu podpory (dále jen "právní akt").

Pro sběr a uchování dat mohou příjemci využít své vlastní databáze, ze kterých prostřednictvím CSV šablony (dostupná v IS ESF) naimportují data do IS ESF. Alternativně mohou využít Monitorovací list podpořené osoby generovaný samotným systémem, který je v IS ESF dostupný ke stažení v PDF formě nebo vyplnění online. Monitorovací list OP AMIF v dokumentu .docx na webu Ministerstva vnitra je určen ke sběru dat před právním aktem a není pro systém IS ESF určen. Postupy registrace, importu dat a práce v IS ESF jsou podrobně popsány v následujících kapitolách.

#### • ÚLOHA PŘÍJEMCE V IS ESF

Níže je uveden přehled hlavních kroků, které příjemce provádí v IS ESF v roli Hlavní zástupce příjemce nebo Zástupce příjemce, aby zajistil úspěšnou evidenci podpořených osob a přenos dosažených hodnot indikátorů do ISKP21+.

Hlavní zástupce příjemce nebo Zástupce příjemce v IS ESF zejména:

- 1. aktivuje svůj účet,
- 2. spravuje ostatní odpovědné účty na projektu (pouze Hlavní zástupce příjemce),
- 3. vede evidenci podpořených osob a v případě nutnosti pracuje s Monitorovacími listy podpořených

<sup>1</sup> Viz Hlavní zástupce a Zástupce příjemce v Seznamu použitých zkratek a pojmů

| Navod pro praci v is ESF pro prijemce podpory z OP AlviiF |                    |  |
|-----------------------------------------------------------|--------------------|--|
| Číslo vydání: 1 Datum účinnosti: 1. 4. 202                | 25 Strana: 5 ze 67 |  |

osob,

- 4. potvrzuje identitu osoby ručně, pokud nedojde ke ztotožnění podpořené osoby v ROB,
- 5. zadává poskytnutou podporu u podpořených osob,
- 6. schvaluje seznam podpořených osob,
- 7. spouští výpočet indikátorů k datu konce sledovaného období a výstupy těchto výpočtů převede skrze systém ISKP21+ do ZoR,
- 8. ukončuje účast podpořené osoby v projektu.

## 1.1 PODPORA PŘI PRÁCI SE SYSTÉMEM IS ESF

V případě metodických dotazů a věcných problémů týkajících se evidence podpořených osob v rámci projektů **OP AMIF** kontaktujte příslušného projektového manažera (pracovníka řídicího orgánu), který má projekt přidělen.

V případě technických problémů mohou přihlášení uživatelé kontaktovat pracovníky technické podpory prostřednictvím online fóra na portálu esfcr.cz v klubu "TECHNICKÁ PODPORA IS ESF PRO OP AMIF", a to na adrese <u>https://www.esfcr.cz/technicka\_podpora\_opamif.</u>

|             |                                            | Y 🔗 SPRÁVA DAT 🔍 VYHLEDÁVÁNÍ | Í 🖉 RADKA KEJMAROVÁ |
|-------------|--------------------------------------------|------------------------------|---------------------|
| KLUBY       | > <u>ESF</u> > <u>Fórum</u> > <u>Kluby</u> |                              |                     |
| VYHLEDÁVÁNÍ | KATEGORIE                                  | FILTR KLUBŮ                  |                     |
| PŘEHLED     | <b>`</b>                                   |                              |                     |
|             | OPZ+ VÝZVY - OTÁZKY                        | Y A ODPOVĚDI                 | Ð                   |
|             | OPZ+ IMPLEMENTAČNÍ                         | SUBJEKTY                     | Ø                   |
|             | OPZ+ RŮZNÉ                                 |                              | Ø                   |
|             | OPZ                                        |                              | 0                   |
|             | OP LZZ                                     |                              | •                   |
|             | SYSTÉMOVÉ KLUBY - t                        | echnická podpora             | ٥                   |

Před kontaktováním Technické podpory IS ESF pro OP AMIF je potřeba se ujistit, že se používá vždy aktuální verze Návodu pro práci v IS ESF pro příjemce podpory z OP AMIF, kterou naleznete na portálu ŘO <u>www.mv.gov.cz/fondyeu</u> v sekci *Pro žadatele a příjemce*, na záložce *Návody pro práci v IS ESF – evidence* podpořených osob.

## 1.2 UMÍSTĚNÍ A SPRÁVA SYSTÉMU IS ESF

IS ESF je součástí portálu Evropského sociálního fondu (<u>www.esfcr.cz</u>), který spravuje Ministerstvo práce a sociálních věcí. Systém slouží k evidenci a správě projektových dat a přístup k němu je možný dvěma způsoby:

a) **Přímý vstup** – uživatelé mohou vstoupit do IS ESF přímo prostřednictvím odkazu: <u>https://esf2014.esfcr.cz</u>.

| Návod pro práci v IS ESF pro příjemce podpory z OP AMIF |                             |                 |
|---------------------------------------------------------|-----------------------------|-----------------|
| Číslo vydání: 1                                         | Datum účinnosti: 1. 4. 2025 | Strana: 6 ze 67 |
|                                                         |                             |                 |

| Evropská unie<br>Evropský sociální fond<br>Operační program Zaměstnanost | () NÁPOVĚDA () PŘIHLÁŠENÍ A REGISTRACE                                                                                                    |
|--------------------------------------------------------------------------|----------------------------------------------------------------------------------------------------|
| projekty >                                                               | Porta DV > 5 DF                                                                                                    |
| PRODUKTY >                                                               | IS ESF<br>Informanin spectra ESF (IS ESF) sloudi zistupodin přijemoli k evidenci podpolených ozob a výpočtu indikitorů pro potřeby zpracování zpráv o realizací projektu. Součatí aplikace je kontestová nápověda, kterou ize vyvolat klikoutím na likonu otaznik. Online podpora je zajištěna<br>promocí klukú fra razdělených de jedostihých operačních programů:                                                                                                    |
| ΑΚΤΙVΑCΕ ÚČTU                                                            | IECHNERCIÁ PODPARALÍVAITUÁN CO2-<br>V případě poždehvál na technickou podporu k systému (5 ESF v rámci projeklá ( <u>P2 Jan Amor Komenski</u> (vš. problematily přístupů, registraci, generování nebo produžování platnosti registračních kódů) je kdispozicí podpora v diskuoním klubu ve foru. <u>TECHNERÁ PODPORA IS ESF neb</u><br>( <u>P2)</u>                                                                                                    |
|                                                                          | TCONNECKÁ POZPOBA ESE SPRO DOST<br>V případě průdatívál na technickou a metodickou podporu k systému IS ESF v nímci projektů QPST prosime přijemce o kontaktování projektového manažera daného projektu.<br>TICONNECKÁ DOZPOBA ESE SPRO DE AME                                                                                                    |
|                                                                          | V případě prožadníků na technickou a metodickou podporu k systému 15 ESF v nímci projektů CP AME prosime příjemce o kontaktování projektového manažena daného projektu, v době nepřítomnosti je možné obväkit se na <u>fordovodkometoca</u><br><u>TECHNERÁ FORPORU LIVITUDU OP</u><br>TECHNERÝ PODPORA ESE EXT                                                                                                    |
|                                                                          | ICONSIGNATION DECISION FOR THE CONSTRUCTION OF A STATE OF A STATE |
|                                                                          | ILCONNECA FUDDOLAS ESP on CMPPS<br>V případě průdavků na technickou a metodickou podporu k systému IS ESF v rámici projektů CP PPR prosime příjemce o kontaktování finančního manažera daného projektu, případně je možné obrákt se na tudo <u>emaillovou adresu michal vodurkalijovaha eu</u>                                                                                                    |

b) **Přístup přes portál ESF CR** – po přihlášení do portálu <u>www.esfcr.cz</u> lze systém otevřít kliknutím na tlačítko **Správa dat** (<u>https://www.esfcr.cz/sprava-dat</u>) a následně přejít na záložku **IS ESF**.

| PROGRAMY III TÉMATA R FÓRUM I VÝSLEDKY EI KONTAKTY Q VYHLEDÁVÁNÍ & PŘIHLÁŠENÍ                                                                                                    |                                                                                                    |  |  |
|----------------------------------------------------------------------------------------------------|----------------------------------------------------------------------------------------------------|--|--|
| Přihlásit pomocí identitaobcana.cz<br>Národní identitní autorita představuje efektivní způsob přihlášování do řady<br>služeb.Přihlášení do systému prostřednictvím portálu identitaobcana.cz. Tento<br>způsob přihlášení je doporučený a bezpečnější, v budoucnu nahradí stávající<br>způsob přihlášení jménem a heslem. | Přihlášení         Přihlášení jménem a heslem nebude v budoucnu podporováno, doporučujeme použít přihlášení prostřednictvím portálu identitaobcana.cz         E-mail: *         Heslo: * |  |  |
| <u>nejčastější dotazy</u>                                                                                                    | PŘIHLÁSIT Zapomenuté heslo Registrovat                                                                                                    |  |  |
| PROGRAMY     TÉMATA     FÓRUM     Í     VÝSLEDKY     E     KONTAKT      SPRÁVA DAT      Q     VYHLEDÁVÁNÍ                                                                                                    |                                                                                                    |  |  |
| IS ESF [7]                                                                                                    |                                                                                                    |  |  |
| SPRÁVA PRODUKTŮ 📑 ><br>Sekce Správa dat umožňu<br>(IS ESF 2014+), produktů,<br>SPRÁVA AKCÍ A ZADÁVACÍCH ŘÍZENÍ >                                                                                                    | Sekce Správa dat umožňuje přihlášeným uživatelům vkládat a editovat data týkající se jejich projektů - indikátorů<br>(IS ESF 2014+), produktů, akcí a zadávacích řízení.                 |  |  |
| UPOZORNENI: Bezproblé<br>Chrome, Mozilla Firefox a<br>VÝZVY GRAFY - IMPORT DAT                                                                                                    | mové tungování IS ESF 2014+ je garantované pouze prohlížečích Microsoft Edge, Google<br>a Safari v nejnovější verzi.                                                                     |  |  |
| AKČNÍ PLÁN MAS PRO OPZ+ >                                                                                                    |                                                                                                    |  |  |

Přístupová oprávnění a správa uživatelských účtů jsou nastavovány podle role jednotlivých uživatelů

| Návod pro práci v IS ESF pro příjemce podpory z OP AMIF |                             |                 |
|---------------------------------------------------------|-----------------------------|-----------------|
| Číslo vydání: 1                                         | Datum účinnosti: 1. 4. 2025 | Strana: 7 ze 67 |

v projektu. Další podrobné informace a návody k práci v IS ESF jsou k dispozici v uživatelských příručkách na portálu <u>www.esfcr.cz</u>.

## 1.3 PODPOROVANÉ PROHLÍŽEČE A AUTOMATICKÉ ODHLÁŠENÍ

Pro bezproblémové fungování IS ESF je doporučeno používat nejnovější verze prohlížečů Microsoft Edge, Google Chrome, Mozilla Firefox a Safari. Použití jiných nebo zastaralých prohlížečů může vést k nesprávnému zobrazení nebo omezené funkčnosti systému.

Z důvodu bezpečnosti je v IS ESF nastaveno automatické odhlášení po 30 minutách nečinnosti. Po 27 minutách se v horní části stránky zobrazí žluté upozornění, které uživatele informuje o blížícím se odhlášení. Pokud během dalších 3 minut nedojde k aktivitě, systém uživatele automaticky odhlásí. Doporučuje se průběžně ukládat rozpracovaná data, aby nedošlo ke ztrátě informací při nechtěném odhlášení.

| Návod pro práci v IS ESF pro příjemce podpory z OP AMIF |                             |                 |
|---------------------------------------------------------|-----------------------------|-----------------|
| Číslo vydání: 1                                         | Datum účinnosti: 1. 4. 2025 | Strana: 8 ze 67 |

# 2. PŘIHLÁŠENÍ A REGISTRACE NOVÉHO UŽIVATELE

## 2.1 PŘIHLÁŠENÍ POMOCÍ PORTÁLU IDENTITAOBCANA.CZ

Pro práci v IS ESF je nutné, aby byl uživatel přihlášen. Přihlášení je možné prostřednictví portálu identitaobcana.cz. Tento způsob přihlášení je uživatelsky nejpřívětivější a z hlediska bezpečnosti je také doporučený.

| ) programy III témata 📿 fórum 👔 výsledky 📳 kom                                                                                                    | ITAKTY Q VYHLEDÁVÁNÍ <u>8</u> PŘIHLÁŠENÍ                                                                                                    |
|----------------------------------------------------------------------------------------------------|----------------------------------------------------------------------------------------------------|
| Přihlásit pomocí identitaobcana.cz<br>Národní identiní autorita představuje efektivní způsob přihlášování do řady<br>služeb. Přihlášení do systému prostředníctvím portálu identitaobcana.cz. Tento<br>způsob přihlášení je doporučený a bezpečnější, v budoucnu nahradí stávající<br>způsob přihlášení iménem a heslem.<br>PŘIHLÁSIT | Přihlášení         Příhlášení jménem a heslem nebude v budoucnu podporováno, doporučujeme použít přihlášení prostřednictvím portálu identitaobcana.cz         E-mail: *         Heslo: * |
| <u>nejčastější dotazy</u>                                                                                                    | PŘIHLÁSIT Zapomenuté heslo Registrovat                                                                                                    |

| Návod pro práci v IS ESF pro příj | emce podpory z OP AMIF      |                 |
|-----------------------------------|-----------------------------|-----------------|
| Číslo vydání: 1                   | Datum účinnosti: 1. 4. 2025 | Strana: 9 ze 67 |

# Přihlášení pomocí Identity občana do: IS ESF

|            | Pomocí čeho se chcete přihlásit?                         |   |   |
|------------|----------------------------------------------------------|---|---|
| *          | Mobilní klíč eGovernmentu                                | 0 | > |
| Sta        | átní prostředky Bankovní identita MojelD a I.CA identita | a |   |
| *          | Mobilní klíč eGovernmentu                                | 0 | > |
| 矜          | eObčanka                                                 | 0 | > |
| ≯          | NIA ID (dříve "Jméno, Heslo, SMS")                       | 0 | > |
| $\bigcirc$ | IIG – International ID Gateway                           | 0 | > |

| Návod pro práci v IS ESF pro příj | emce podpory z OP AMIF      |                  |
|-----------------------------------|-----------------------------|------------------|
| Číslo vydání: 1                   | Datum účinnosti: 1. 4. 2025 | Strana: 10 ze 67 |

#### 2.2 REGISTRACE POMOCÍ NIA

Pro plný přístup k IS ESF se lze registrovat přes také NIA ID (Národní Identitní Autorita).

Krok 1: Otevřít stránku <u>www.esfcr.cz</u> Krok 2: Kliknout na tlačítko **Přihlášení** Krok 3: Vybrat možnost **Registrovat** Krok 4: Kliknout na tlačítko **Registrovat pomocí NIA** Krok 5: Vybrat možnost **Registrovat**. Po kliknutí bude uživatel odkázán na stránky Identita občana, kde dokončí registraci dle zvoleného způsobu ověření uživatele.

Po úspěšném ověření získáte přístup k všem funkcím IS ESF, včetně editace projektu OP AMIF.

| Přihlásit pomocí identitaobcana.cz<br>Närodní identiní autorita představuje efektivní způsob přihlášování do řady<br>služeb.Přihlášení do systému prostřednictvím portálu identitaobcana.cz. Tento<br>způsob přihlášení je doporučený a bezpečnější, v budoucnu nahradí stávající<br>způsob přihlášení jménem a heslem.<br>PŘIHLÁSIT | Prihlaseni<br>Přihlášení jménem a hestem nebude v budoucnu podporováno, doporučujeme<br>použít přihlášení prostřednictvím portálu identitaobcana.cz<br>E-mail: *<br>Hesto: * |
|----------------------------------------------------------------------------------------------------|----------------------------------------------------------------------------------------------------|
| <u>nejčastější dotazy</u>                                                                                                    | PŘIHLÁSIT Zapomenuté hesio Registrovat                                                                                                    |
|                                                                                                    |                                                                                                    |
| <b>istrace uživatele</b><br>hlášení do portálu můžete použít metodu zadání jména a hesla nebo se můžete<br>adále doporučovaná, bude výhledově zrušena. Doporučujeme používat přihláše<br>e, pro jakou metodu přihlašování se chcete registrovat.                                                                                     | e přihlásit prostřednictvím Portálu identity občana (NIA). Metoda přihlášení jménem a<br>ní prostřednictvím Portálu identity občana.                                         |

Po provedení registrace se zobrazí obrazovka k souhlasu s předáním údajů pro IS ESF. Pro potřeby práce v IS ESF je nezbytné předat jméno a příjmení uživatele. Záleží na každém, zda udělí trvalý nebo jednorázový souhlas; pokud však zvolí jednorázový souhlas, upozornění se bude zobrazovat při každém dalším přístupu.

| Návod pro práci v IS ESF pro příj | emce podpory z OP AMIF      |                  |
|-----------------------------------|-----------------------------|------------------|
| Číslo vydání: 1                   | Datum účinnosti: 1. 4. 2025 | Strana: 11 ze 67 |

| Souhlas s předáním následujících údajů pro:<br><b>IS ESF</b>                                                                                                    |
|----------------------------------------------------------------------------------------------------|
| <b>Tyto vaše údaje z registrů potřebuje pro přihlášení a služby IS ESF</b> . Bez udělení souhlasu s<br>předáním těchto údajů nemusí dojít k přihlášení nebo nebudete moci využít všech služeb portálu. |
| Údaje slouží pouze pro tento portál a budou mu předány zabezpečenou metodou.                                                                                                    |
| PŘÍJMENÍ<br>JMÉNO                                                                                                    |
| O ZOBRAZIT PŘEDÁVANÉ ÚDAJE                                                                                                    |
| TRVALÝ SOUHLAS JEDNORÁZOVÝ SOUHLAS                                                                                                    |
| NECHCI POSKYTNOUT ÚDAJE                                                                                                    |

Po potvrzení souhlasu musí uživatel pro dokončení registrace uvést svůj e-mailový účet, nakterý bude zaslána notifikace pro dokončení registrace.

| •mailová adresa: *     Osobní údaje     méno (jména): *     říjmení: *     obrazované jméno:     (2) | Přihlašovací údaje | 9            |  |  |
|----------------------------------------------------------------------------------------------------|--------------------|--------------|--|--|
| Dsobní údaje<br>méno (jména): *                                                                      | -mailová adresa: * | ()           |  |  |
| Jméno (jména): *                                                                                     | Osobní údaje       |              |  |  |
| Příjmení: *                                                                                          | Jméno (jména): *   |              |  |  |
| Zobrazované jméno:                                                                                   | Příjmení: *        |              |  |  |
|                                                                                                    | Zobrazované jméno: | ?            |  |  |
|                                                                                                    |                    | Nejsem robot |  |  |

| Návod pro práci v IS ESF pro příj | emce podpory z OP AMIF      |                  |
|-----------------------------------|-----------------------------|------------------|
| Číslo vydání: 1                   | Datum účinnosti: 1. 4. 2025 | Strana: 12 ze 67 |

V notifikačním e-mailu je uveden odkaz pro dokončení registrace prostřednictvím Identity občana.

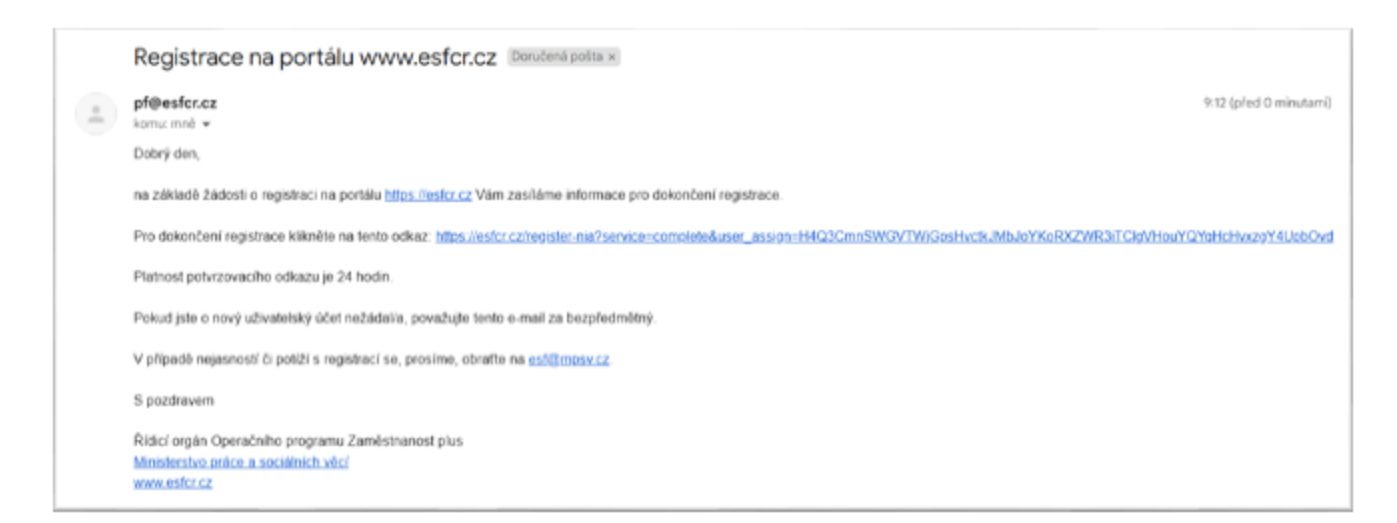

Uživatel potvrdí registraci na odkazu v e-mailu a tím je celý proces dokončen.

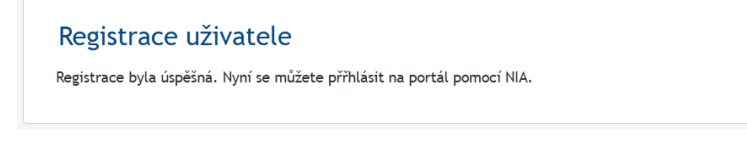

Ý Podpořené osoby se do IS ESF samy neregistrují.

## 2.3 ZJEDNODUŠENÁ REGISTRACE PRO UŽIVATELE EVIDOVANÉ NA PROJEKTU V APLIKACI ISKP21+

IS ESF automaticky získává informace o kontaktních osobách a statutárních zástupcích projektů z aplikace ISKP21+ od fáze PP30 (Projekt s právním aktem). Současně přebírá z MS2021+ údaje o uživatelských rolích. Role "Zástupce příjemce" je v IS ESF automaticky přiřazena rolím Správce přístupů, Zástupce správce přístupů, Editor, Signatář a Zmocněnec.

| Role v ISKP21+            | Role v IS ESF                     |
|---------------------------|-----------------------------------|
| Správce přístupů          | Hlavní zástupce příjemce projektu |
| Zástupce správce přístupů | Zástupce příjemce projektu        |
| Editor                    | Zástupce příjemce projektu        |
| Signatář                  | Zástupce příjemce projektu        |
| Zmocněnec                 | Zástupce příjemce projektu        |

Jakmile je projekt v MS2021+ přepnut do stavu PP30, dojde k jeho předání do IS ESF spolu s uživateli a jejich rolemi. Oprávnění zástupců příjemce se v IS ESF aktualizují průběžně. V IS ESF nemá příjemce možnost řídit přístupy na projekt. Správa přístupů k projektu je řízena jednotně z úrovně ISKP21+. Při přijetí projektu z MS2021+ se k němu automaticky připojí všechny uživatelské účty s rolí Hlavní zástupce příjemce a Zástupce příjemce. Pokud správce přístupu v ISKP21+ některého uživatele odpojí, tato změna se projeví i v IS ESF.

| Návod pro práci v IS ESF pro příj | emce podpory z OP AMIF      |                  |
|-----------------------------------|-----------------------------|------------------|
| Číslo vydání: 1                   | Datum účinnosti: 1. 4. 2025 | Strana: 13 ze 67 |

V případě potřeby přiřadit uživatele, který nemá přístup do ISKP21+, na projekt, je třeba kontaktovat manažera projektu ŘO.

#### 2.4 SLOUČENÍ ÚČTU VYTVOŘENÉHO NA PORTÁLU IS ESF S IDENTITOU OBČANA

Podmínkou pro přístup na projekty převzaté z MS2021+ je registrace v IS ESF a přihlášení se prostřednictvím Identity občana (preferovaný způsob). Uživatelé, kteří mají registraci na portálu <u>www.esfcr.cz</u> dle původního způsobu, tedy registrace prostřednictvím e-mailového účtu a hesla, mají možnost sloučit své původní účty s Identitou občana. Tato možnost je určena jak pro uživatele, jejichž zašifrovaná identita byla předána z úrovně ISKP21+ ke konkrétnímu projektu, tak také pro uživatele, kteří již měli dříve účet na portálu <u>www.esfcr.cz</u> a provedou sloučení původního účtu s Identitou občana.

Pro sloučení původního účtu s Identitou občana se uživatel nejprve přihlásí prostřednictvím dříve zaregistrovaného e-mailu a hesla.

| Přihlásit pomocí identitaobcana.cz                                                                                                    | Přihlášení                                                             |
|----------------------------------------------------------------------------------------------------|------------------------------------------------------------------------|
| Národní identitní autorita představuje efektivní způsob přihlášování do řady<br>služeb. Přihlášení do systému prostřednictvím portálu identitaobrana.cz. Tento | Přihlášení jménem a heslem nebude v budoucnu podporováno, doporučujeme |
| způsob přihlášení je doporučený a bezpečnější, v budoucnu nahradí stávající<br>způsob přihlášení iménem a beslem.                                              | použít přihlášení prostřednictvím portálu identitaobcana.cz            |
|                                                                                                    | E-mail: *                                                              |
|                                                                                                    |                                                                        |
|                                                                                                    | Heslo: *                                                               |

Poté zvolí uživatel volbu **Používat identitu občana pro přihlášení** a dojde k přesměrování na přihlášení prostřednictvím Identity občana.

| Jste přihlášen jako Radka Kejmarová.                                                                                                    |
|----------------------------------------------------------------------------------------------------|
| Přihlášení jménem a heslem bude v nejbližší době nahrazeno ověřováním přes<br>národní identitní autoritu (identity občana, NIA). Doporučujeme Vám proto již<br>nyní provést napojení portálového účtu s Vaší identitou (tlačítko Používat<br>identitu občana pro přihlášení). Po prokliku budete přesměrování na<br>přihlašovací stránky NIA a po následném úspěšném přihlášení bude Vaše<br>identita spojena s účtem.<br>POUŽÍVAT IDENTITU OBČANA PRO PŘIHLÁŠENÍ<br>POKRAČOVAT V PŘIHLÁŠENÍ JMÉNEM A HESLEM |
|                                                                                                    |

Na portálu Identity občana uživatel zvolí způsob prokázání identity obdobně jako např. v ISKP21+.

| Návod pro práci v IS ESF pro příjemce podpory z OP AMIF |                             |                  |  |  |
|---------------------------------------------------------|-----------------------------|------------------|--|--|
| Číslo vydání: 1                                         | Datum účinnosti: 1. 4. 2025 | Strana: 14 ze 67 |  |  |

# Přihlášení pomocí Identity občana do: IS ESF

|            | Pomocí čeho se chcete přihlásit?                        |   |   |
|------------|---------------------------------------------------------|---|---|
| <b>3</b> 8 | Mobilní klíč eGovernmentu                               | 0 | > |
| Stá        | tní prostředky Bankovní identita MojelD a I.CA identita |   |   |
| *          | Mobilní klíč eGovernmentu                               | 0 | > |
| ≯          | eObčanka                                                | 0 | > |
| ≯          | NIA ID (dříve "Jméno, Heslo, SMS")                      | 0 | > |
|            | IIG – International ID Gateway                          | 0 | > |
|            |                                                         |   |   |

Po provedení autentizace prostřednictvím Identity občana se zobrazí obrazovka k provedení souhlasu s předáním údajů pro IS ESF. Pro potřeby práce v IS ESF je nezbytné předat jméno a příjmení uživatele.

| Návod pro práci v IS ESF pro příjemce podpory z OP AMIF |                             |                  |  |  |
|---------------------------------------------------------|-----------------------------|------------------|--|--|
| Číslo vydání: 1                                         | Datum účinnosti: 1. 4. 2025 | Strana: 15 ze 67 |  |  |

| Souhlas s předáním následujících údajů pro:<br><b>IS ESF</b>                                                                                                    |  |
|----------------------------------------------------------------------------------------------------|--|
| <b>Tyto vaše údaje z registrů potřebuje pro přihlášení a služby IS ESF</b> . Bez udělení souhlasu s<br>předáním těchto údajů nemusí dojít k přihlášení nebo nebudete moci využít všech služeb portálu. |  |
| Údaje slouží pouze pro tento portál a budou mu předány zabezpečenou metodou.                                                                                                    |  |
| PŘÍJMENÍ<br>JMÉNO                                                                                                    |  |
| O ZOBRAZIT PŘEDÁVANÉ ÚDAJE                                                                                                    |  |
| TRVALÝ SOUHLAS JEDNORÁZOVÝ SOUHLAS                                                                                                    |  |
| NECHCI POSKYTNOUT ÚDAJE                                                                                                    |  |
|                                                                                                    |  |

Jakmile dojde k udělení souhlasu, je uživatel přihlášen a může vstoupit do IS ESF. Po sloučení účtu s Identitou občana se uživatel přihlašuje do IS ESF či na portál <u>www.esfcr.cz</u> pouze přes Identitu občana. Stejný postup pro sloučení původního účtu může být využit i v případě, že má uživatel více účtů registrovaných původním způsobem a chce je sloučit pod svou Identitu občana, tj. uživatel se nejprve přihlásí původním způsobem přes e-mail a heslo a následně využije volbu **Používat identitu občana pro přihlášení** pro spárování účtu s Identitou občana. Pokud bude mít uživatel na Identitu občana spárováno více účtů, zobrazí se po přihlášení přes Identitu občana obrazovka s možností výběru uživatele (e-mailové adresy), pod kterým chce do systému přistoupit.

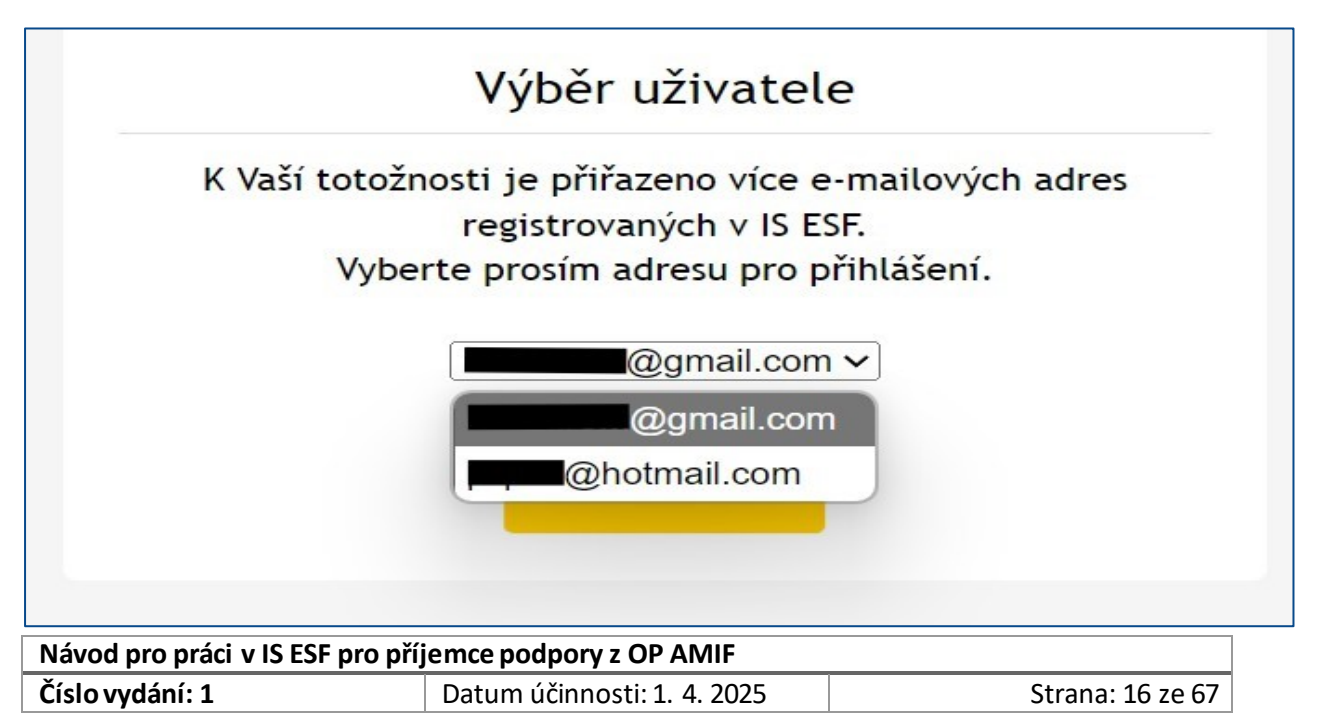

## 2.5 ZMĚNA Ú DAJŮ ZADANÝCH PŘI REGISTRACI

Uživatel má možnost změnit údaje zadané při registraci (jméno a příjmení, e-mailová adresa, heslo apod.) přes odkaz v pravém horním menu **Můj účet**. Zde lze editovat profil přes odkaz **Upravit profil** nebo nastavit notifikace odkazem **E-mailové notifikace**.

Při změně e-mailu může u uživatele dojít k automatickému odebrání již přidělených rolí. V takovémto případě pak žadatel nemá k dispozici dříve viditelné projekty. V tom případě se uživatel obrátí na podporu v diskuzním fóru "Klubu technické podpory OP AMIF" s žádostí o kontrolu účtu, případně znovu přidělení rolí. V žádosti je nutné vždy uvádět registrační číslo projektu a e-mailový účet, u kterého je kontrola požadována.

## 2.6 PŘIHLÁŠENÍ UŽIVATELE

Přihlášení do aplikace následně probíhá buď přes přímý odkaz do IS ESF <u>https://esf2014.esfcr.cz</u> nebo na portálu ESF CR na odkazu <u>https://www.esfcr.cz/login</u>, kde uživatel po přihlášení klikne na záložku *Správa dat* a následně z nabídky vlevo vybere odkaz *IS ESF*.

| PROGRAMY                        | ) FÓRUM | j VÝSLEDKY 🗊 KONTAKT ( 🔗 SPRÁVA DAT) 🔍 VYHLEDÁVÁNÍ 🗟 Radka Kejmarová                                                                                                    |  |  |
|---------------------------------|---------|----------------------------------------------------------------------------------------------------|--|--|
| IS ESF                          | >       | ESF > Soráva dat                                                                                                    |  |  |
| SPRÁVA PRODUKTŮ                 | >       |                                                                                                    |  |  |
| SPRÁVA AKCÍ A ZADÁVACÍCH ŘÍZENÍ | >       | Sekce Správa dat umožňuje přihlášeným uživatelům vkládat a editovat data týkající se jejich projektů - indikátorů<br>(IS ESF), produktů, akcí a zadávacích řízení.<br>UPOZORNĚNÍ: Bezproblémové fungování IS ESF je garantované pouze prohlížečích Microsoft Edge, Google Chrome, |  |  |
| PRŮZKUMY                        | >       | Mozilla Firefox a Safari v nejnovější verzi.                                                                                                    |  |  |
| IDA 🛃                           | >       |                                                                                                    |  |  |
| VÝZVY GRAFY - IMPORT DAT        | >       |                                                                                                    |  |  |
| AKČNÍ PLÁN MAS PRO OPZ+         | >       |                                                                                                    |  |  |
| Na začátek stránky              |         |                                                                                                    |  |  |

Každému uživateli se při prvním přihlášení do systému automaticky zobrazí provozní řád IS ESF, který odsouhlasí zaškrtnutím checkboxu a kliknutím na tlačítko **Uložit**. Bez odsouhlasení provozního řádu není možné IS ESF využívat jako registrovaný uživatel a zobrazovat se budou pouze veřejné informace.

|   | Portál ESF > IS ESF > Odsouhlasení provozního řádu                                                                                                    |
|---|----------------------------------------------------------------------------------------------------|
|   | a Uložit                                                                                                    |
| • |                                                                                                    |
|   | <ul> <li>Proveď te odsouhlasení Provozního řádu IS ESF2014+. Dokud provozní řád neodsouhlasíte budou rozšiřující funkcionality, ke kterým máte oprávnění<br/>nedostupné.</li> </ul> |
|   | Odsouhlasení provozního řádu<br>Pro stažení provozního řádu klikněte zde.                                                                                                    |
|   | Souhlasím s provozním řádem                                                                                                    |
|   |                                                                                                    |

| Návod pro práci v IS ESF pro příjemce podpory z OP AMIF |                             |                  |  |
|---------------------------------------------------------|-----------------------------|------------------|--|
| Číslo vydání: 1                                         | Datum účinnosti: 1. 4. 2025 | Strana: 17 ze 67 |  |

#### 2.7 ZAPOMENUTÉ HESLO

V případě zapomenutého hesla, lze učinit reset hesla přes odkaz **Zapomenuté heslo**. Uživatel vyplní zaregistrovanou e-mailovou adresu, zaškrtne **Nejsem robot** a vyplní požadované, následně odešle žádost o reset hesla.

| Prihlasit pomoci identitaobcana.cz<br>Národní identitní autorita představuje efektivní způsob přihlášování do řady<br>služeb.Přihlášení do systému prostřednictvím portálu identitaobcana.cz. Tento<br>způsob přihlášení je doporučený a bezpečnější, v budoucnu nahradí stávající<br>způsob přihlášení jménem a heslem.<br>PŘIHLÁSIT | Prinlaseni Přihlášení jménem a heslem nebude v budoucnu podporováno, doporučujeme použít přihlášení prostřednictvím portálu identitaobcana.cz E-mail: * Heslo: * |
|----------------------------------------------------------------------------------------------------|----------------------------------------------------------------------------------------------------|
|                                                                                                    | PŘIHLÁSIT Zapomenuté heslo Registrovat                                                                                                    |

| E-mailová adresa<br>uživatele: * | radka.kejmarova@mv.gov.cz               |
|----------------------------------|-----------------------------------------|
|                                  |                                         |
|                                  | Neisem robot                            |
|                                  | reCAPT<br>Ochrane soukrom( * Smlumf god |

- Platnost hesla je pro všechny uživatele nastavena jednotně na 26 týdnů bez ohledu na to, zda se uživatel přihlašuje, resp. nepřihlašuje do IS ESF. Po této době vyzve systém uživatele ke změně hesla.

## 2.8 OBECNÉ FUNKCIONALITY PŘI PRÁCI V IS ESF

Systém barevně odlišuje datové položky, které jsou needitovatelné, povinné a nepovinné, a které není možné z úrovně příjemce editovat. Needitovatelné položky mají šedé podbarvení a nelze je měnit.

| Registrační číslo | CZ.12.01.01/00/24_001/0000017 |
|-------------------|-------------------------------|
| Název             | 3. projekt IS ESF 12/SC1      |

Povinná pole jsou označena hvězdičkou a žlutým podbarvením. Pokud zůstane některá z povinných položek prázdná, označí se červeným podbarvením a systém zobrazí chybové hlášení.

| Návod pro práci v IS ESF pro příjemce podpory z OP AMIF |                             |                  |  |  |
|---------------------------------------------------------|-----------------------------|------------------|--|--|
| Číslo vydání: 1                                         | Datum účinnosti: 1. 4. 2025 | Strana: 18 ze 67 |  |  |

| Jméno *           |  |
|-------------------|--|
| Příjmení *        |  |
| Datum narození *  |  |
| Trvalé bydliště * |  |

Nepovinná pole nejsou nijak označena a jejich podbarvení je bílé.

| Popis | Popis akce |
|-------|------------|
|       |            |
|       |            |

Při změně některých dat se může nepovinná položka stát povinnou; např. po výběru druhu podpory, u kterého je nastaveno *Vyžaduje poznámku*, se stává položka *Poznámka povinnou*.

Datumové položky je možné zadat z klávesnice nebo pomocí kalendáře. Okno s kalendářem se aktivuje kliknutím na tlačítko s ikonou (), které se nachází vždy v pravé části datumového pole. Vybírá se měsíc, rok a den. Při výběru pole **Prázdný** se nastavené datum vymaže a při výběru pole **Dnes** se nastaví aktuální datum.

| «  | <  |    | břez | en 2( | 016 |    | >  | >) |
|----|----|----|------|-------|-----|----|----|----|
|    | po | út | st   | čt    | pá  | 50 | ne |    |
| 09 | 29 | 1  | 2    | 3     | 4   | 5  | 6  |    |
| 10 | 7  | 8  | 9    | 10    | 11  | 12 | 13 |    |
| 11 | 14 | 15 | 16   | 17    | 18  | 19 | 20 |    |
| 12 | 21 | 22 | 23   | 24    | 25  | 26 | 27 |    |
| 13 | 28 | 29 | 30   | 31    | 1   | 2  | 3  |    |
| 14 | 4  | 5  | 6    | 7     | 8   | 9  | 10 |    |

Další z funkcí je třídění údajů podle konkrétního sloupce, a to vzestupně nebo sestupně. Setřídění se provádí kliknutím na hlavičku zvoleného sloupce. V hlavičce sloupce se zobrazí šipka určující směr třídění. Šipka ▼ určuje třídění sestupné a šipka ▲ třídění vzestupné. Opětovným kliknutím na text hlavičky stejného sloupœ dojde k setřídění opačnému. Pokud chce příjemce třídění zrušit, klikne pravým tlačítkem v hlavičce sloupce. V nabídce, která se zobrazí, následně zvolí možnost **Zrušit řazení**.

| Název projektu |  |
|----------------|--|
| Projekt JF     |  |
| Projekt Test 2 |  |
| Projekt Test 3 |  |

| Název projektu | Zrušit řazení     |
|----------------|-------------------|
|                | Menu řádku filtru |
| Projekt JF     |                   |
| Projekt Test 2 |                   |
| Projekt Test 3 |                   |

| Návod pro práci v IS ESF pro příjemce podpory z OP AMIF |                             |                  |  |  |  |  |
|---------------------------------------------------------|-----------------------------|------------------|--|--|--|--|
| Číslo vydání: 1                                         | Datum účinnosti: 1. 4. 2025 | Strana: 19 ze 67 |  |  |  |  |

Dále v seznamu jsou pod hlavičkou sloupců dostupná textová pole, do nichž je možno zadat hledaný řetězec. Vyhledání je spuštěno okamžitě a v seznamu se zobrazí pouze ty záznamy, které obsahují zadaný řetězec

| <u>Registrační číslo</u>      | Název projektu           | <u>Operační program</u>        | Prioritní osa / Priorita | <u>Výzva</u>                      | <u>Fáze</u> |
|-------------------------------|--------------------------|--------------------------------|--------------------------|-----------------------------------|-------------|
|                               |                          |                                |                          |                                   | ··· Ø v     |
| CZ.12.01.01/00/24_001/0000016 | 2. projek IS ESF         | 12 Operační program Azylového, | 12.01 OP AMIF            | 1 12. výzva OP AMIF - Provozní p  | Odemčen     |
| CZ.12.01.01/00/24 001/0000017 | 3. projekt IS ESF 12/SC1 | 12 Operační program Azylového, | 12.01 OP AMIF            | 1 12. výzva OP AMIF - Provozní p  | Odemčen     |
| CZ.12.01.02/00/24_002/0000018 | 4. projekt IS ESF 14/SC2 | 12 Operační program Azylového, | 12.01 OP AMIF            | 2 14. výzva OP AMIF - Zvýšení inf | Odemčen     |
| CZ.12.01.01/00/24_001/0000015 | Test IS ESF 1            | 12 Operační program Azylového, | 12.01 OP AMIF            | 1 12. výzva OP AMIF - Provozní p  | Odemčen     |
|                               |                          |                                |                          |                                   |             |

Nad každým seznamem vpravo nahoře je tlačítko **Možnosti**, které má vzhled ozubeného kolečka.

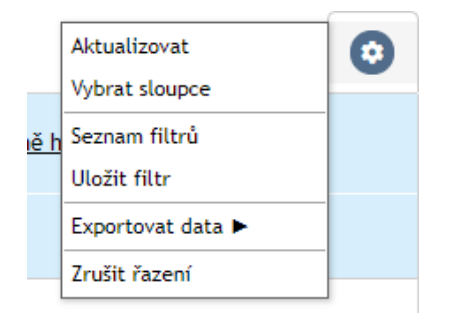

Po kliknutí na toto tlačítko se zobrazí výčet funkcionalit, z nichž nejdůležitější je možnost **Vybrat sloupce**. Zde Ize pro daný seznam zatržením označit, které sloupce mají být viditelné a potvrdí se tlačítkem **OK**.

| Výběr                   |                                 |
|-------------------------|---------------------------------|
| Registrační číslo       |                                 |
| Název projektu          |                                 |
| 🗹 Operační program      |                                 |
| 🗹 Prioritní osa         |                                 |
| Investiční priorita     |                                 |
| Specifický cíl          |                                 |
| 🖾 Opatření              |                                 |
| 🗌 Výzva                 |                                 |
| Příspěvek Unie (Kč)     |                                 |
| E Finanční prostředky   | ze státního rozpočtu (Kč)       |
| 🗌 vlastní zdroj financo | ování (Kč)                      |
| 🗌 Skutečné datum zah    | ájení                           |
| 🗌 Skutečné datum uko    | nčení fyzické realizace projekt |
| Aktivní politika zami   | ëstnanosti                      |

| Návod pro práci v IS ESF pro příjemce podpory z OP AMIF |                             |                  |  |  |  |
|---------------------------------------------------------|-----------------------------|------------------|--|--|--|
| Číslo vydání: 1                                         | Datum účinnosti: 1. 4. 2025 | Strana: 20 ze 67 |  |  |  |

## 3. ÚVODNÍ STRÁNKA

Po přihlášení se uživateli zobrazí stromové navigační menu umístěné v levé části obrazovky. Toto menu obsahuje následující hlavní záložky:

- PROJEKTY
- PRODUKTY
- SESTAVY A DATA
- ČÍSELNÍKY A SEZNAMY
- NASTAVENÍ
- AKTIVACE ÚČTU

| PROJEKTY                                                                     | >    | <u>Partill ESE</u> > <u>ESSE</u> > Seznam mých projektů          |                                                                |                                             |                                                                            |                                | <u>&lt; ZPĚT</u>                                                               |                    |
|------------------------------------------------------------------------------|------|------------------------------------------------------------------|----------------------------------------------------------------|---------------------------------------------|----------------------------------------------------------------------------|--------------------------------|--------------------------------------------------------------------------------|--------------------|
| SEZNAM MÝCH PROJEKTŮ                                                         |      | 0                                                                | Nastav možnost odhadu osob                                     | <ul> <li>Spuštění výpočtu indiká</li> </ul> | torů 🗸 🔶 Přidat odpovědné u                                                | živatele 🗸 📄 Odebrat odp       | ovědné uživatele 🖌 🍈 Změna                                                     | fáze 🗸 🛛 vice      |
| Seznam mých projektů                                                         |      |                                                                  |                                                                |                                             |                                                                            |                                |                                                                                |                    |
| Filtr seznamu projektů podle vlastnostř osob     SEZNAM PŘISTUPNÝCH PROJEKTŮ |      |                                                                  |                                                                |                                             |                                                                            |                                |                                                                                | •                  |
| SEZNAM PODPOŘENÝCH OS                                                        | ов   | Zade                                                             | vite text pro whiledávání                                      |                                             |                                                                            |                                |                                                                                |                    |
| VEŘEJNÝ SEZNAM PROJEKT                                                       | Û    |                                                                  | Registrační číslo                                              | Název projektu                              | <u>Operační program</u>                                                    | Prioritní osa / Priorita       | Výzva                                                                          | Fáze               |
| 🕀 SEZNAM PROJEKTŮ DLE OB                                                     | DOBÍ |                                                                  | [                                                              |                                             | )[                                                                         |                                |                                                                                | ··· 0              |
| SPRÁVA OSOBNÍCH ÚDAJŮ<br>PODPOŘENÝCH OSOB                                    |      |                                                                  | CZ.12.01.01/00/24 001/0000016<br>CZ.12.01.01/00/24 001/0000017 | 2. projekt IS ESF 3. projekt IS ESF 12/SC1  | 12 Operační program Azylového, migr<br>12 Operační program Azylového, migr | 12.01 OP AMIF<br>12.01 OP AMIF | 1 12. výzva OP AMIF - Provozní podpor<br>1 12. výzva OP AMIF - Provozní podpor | Odemčen<br>Odemčen |
|                                                                              |      |                                                                  | CZ.12.01.02/00/24_002/0000018                                  | 4. projekt IS ESF 14/SC2                    | 12 Operační program Azylového, migr                                        | 12.01 OP AMIF                  | 2 14. výzva OP AMIF - Zvýšení informo                                          | Odemčen            |
| PRODUKTY                                                                     | >    |                                                                  | CZ.12.01.01/00/24_001/0000015                                  | Test IS ESF 1                               | 12 Operační program Azylového, migr                                        | 12.01 OP AMIF                  | 1 12. výzva OP AMIF - Provozní podpor                                          | Odemčen            |
| SESTAVY A DATA                                                               | >    |                                                                  |                                                                |                                             |                                                                            |                                |                                                                                |                    |
| ČÍSELNÍKY A SEZNAMY                                                          | >    | Cellem 4 záznamů Zobrazit 20 na stránku 💌                        |                                                                |                                             |                                                                            |                                |                                                                                |                    |
| NASTAVENÍ                                                                    | >    | ひょうりょう おうしょう いっしょう いっしょう いっしょう いっしょう いっしょう しょう しょう しょうしょう しょうしょう |                                                                |                                             |                                                                            |                                |                                                                                |                    |
| ΑΚΤΙVΑCΕ ÚČTU                                                                |      |                                                                  |                                                                |                                             |                                                                            |                                |                                                                                |                    |
| PŘEHLED UŽIVATELŮ                                                            |      |                                                                  |                                                                |                                             |                                                                            |                                |                                                                                |                    |

#### **3.1 PROJEKTY**

#### 3.1.1 SEZNAM MÝCH PROJEKTŮ

Záložka slouží k zobrazení všech projektů, u kterých je aktuálně přihlášen uživatel zaregistrován v roli Hlavního zástupce příjemce nebo Zástupce příjemce. V této části může uživatel editovat údaje o podpořených osobách a editovat rozsah poskytnuté podpory.

#### 3.1.2 SEZNAM PŘIDĚLENÝCH PROJEKTŮ

Záložka je určena pro zobrazení projektů, které jsou uživateli přiřazeny k jeho roli v systému.

#### 3.1.3 SEZNAM PŘÍSTUPNÝCH PROJEKTŮ

Záložka určena pro zobrazení projektů, ke kterým má aktuálně přihlášený uživatel přístupová práva. Funkce umožňuje uživatelům snadno najít a spravovat projekty, na kterých pracují nebo ke kterým potřebují přístup.

#### 3.1.4 SEZNAM PODPOŘENÝCH OSOB

Záložka slouží k zobrazení všech osob, které byly evidovány jako účastníci ve vašich projektech, kde působíte

| Návod pro práci v IS ESF pro příjemce podpory z OP AMIF |                             |                  |  |  |  |
|---------------------------------------------------------|-----------------------------|------------------|--|--|--|
| Číslo vydání: 1                                         | Datum účinnosti: 1. 4. 2025 | Strana: 21 ze 67 |  |  |  |

v roli Hlavního zástupce příjemce nebo Zástupce příjemce. Tento seznam můžete filtrovat podle různých kritérií pro snadnější orientaci. Záložka slouží primárně pro prohlížení údajů; pro editaci údajů o podpořených osobách je třeba přejít na detail konkrétního projektu.

## 3.1.5 VEŘEJNÝ SEZNAM PROJEKTŮ

Záložka obsahuje seznam projektů, které:

- aktuálně čerpají podporu z Operačního programu AMIF, Operačního programu Zaměstnanost plus (OPZ+), Operačního programu Jan Amos Komenský (OP JAK), Operačního programu Spravedlivá transformace 2021-2027,
- v minulých programových obdobích čerpaly podporu z programů řízených Ministerstvem práce a sociálních věcí (MPSV).

Seznam lze filtrovat podle různých kritérií pro snadnější vyhledávání.

## 3.1.6 SEZNAM PROJEKTŮ DLE OBDOBÍ

Záložka obsahuje rozdělení projektů ze záložky Veřejný seznam projektů dle jednotlivých programových období (2004–2006, 2007–2013, 2014–2020 a 2021–2027) pro přehled využití fondů EU, v rámci nichž byly projekty podpořeny.

## 3.1.7 SPRÁVA OSOBNÍCH ÚDAJŮ PODPOŘENÝCH OSOB

Záložka je určena pro správu a evidenci osobních údajů účastníků projektů, ke kterým mají přístup uživatelé s rolemi Hlavní zástupce příjemce a Zástupce příjemce. V této sekci se mohou přidávat nové podpořené osoby, upravovat jejich údaje a spravovat informace o poskytnuté podpoře. Je důležité dodržovat pravidla ochrany osobních údajů v souladu s platnými předpisy a interními směrnicemi.

## 3.2 PRODUKTY

Tato záložka je pro projekty OP AMIF nerelevantní a nevyužívá se.

#### 3.3 SESTAVY A DATA

V modulu mají uživatelé možnost generovat různé sestavy z projektových dat, ke kterým mají přístup. Konkrétní seznam dostupných sestav se může lišit v závislosti na aktuální verzi systému a přiřazených rolích uživatele.

#### 3.3.1 SEZNAM SESTAV

V tomto modulu má uživatel IS ESF možnost generovat sestavy z dat projektů, v nichž je zaregistrován v roli Hlavní zástupce příjemce nebo Zástupce příjemce.

#### 3.3.2 SEZNAM DATOVÝCH VÝSTUPŮ

Záložka je určena pro uživatele, kteří potřebují přístup k různým datovým výstupům a sestavám související s projekty, ve kterých jsou zapojeni. Záložka umožňuje generovat a prohlížet předdefinované sestavy a reporty na základě dat zadaných v systému.

| Návod pro práci v IS ESF pro příjemce podpory z OP AMIF |                             |                  |  |  |  |  |
|---------------------------------------------------------|-----------------------------|------------------|--|--|--|--|
| Číslo vydání: 1                                         | Datum účinnosti: 1. 4. 2025 | Strana: 22 ze 67 |  |  |  |  |

## 3.4 ČÍSELNÍKY A SEZNAMY

Záložka slouží k poskytování standardizovaných číselníků a seznamů, které jsou závazné pro orgány vykonávající státní statistickou službu a pro zpravodajské jednotky při poskytování údajů. Použití číselníků a seznamů usnadňuje práci s aplikací tím, že poskytuje předdefinované hodnoty pro různé datové položky, což minimalizuje riziko chyb při zadávání údajů a zajišťuje konzistenci napříč celým systémem.

## **3.5 NASTAVENÍ**

#### 3.5.1 PŘEHLED NASTAVENÍ

Na záložce je zobrazen seznam všech notifikací pro projekty, kde je osoba zaregistrována v roli Hlavní zástupce příjemce nebo Zástupce příjemce. IS ESF generuje notifikace pro všechny události, u kterých uživatel zaškrtl, že chce být informován.

#### 3.5.2 NASTAVENÍ NOTIFIKACÍ

Na záložce je možno nastavit, která oznámení o změnách na projektu budou uživateli odesílána emailem. Uživatel se může rozhodnout, které změny na projektu považuje za důležité a přeje si o nich být informován, jakmile nastanou. Například si může nechat zasílat informace, které osoby ve schváleném seznamu podpořených osob nejsou ztotožněny s ROB, informace o změně v roli zástupce příjemce, informace o změně stavu ZoR atd.

### 3.6 AKTIVACE ÚČTU

Záložka je pro uživatele zaregistrované prostřednictvím Identity občana nerelevantní.

| Návod pro práci v IS ESF pro příjemce podpory z OP AMIF |                             |                  |  |  |
|---------------------------------------------------------|-----------------------------|------------------|--|--|
| Číslo vydání: 1                                         | Datum účinnosti: 1. 4. 2025 | Strana: 23 ze 67 |  |  |

## 4. DETAIL PROJEKTU

Uživatel s rolí Hlavní zástupce příjemce nebo Zástupce příjemce má přístup k projektům v záložce **Projekty** – **Seznam mých projektů**. Zde vidí všechny projekty, ke kterým má přiřazenou jednu z těchto rolí. V této části edituje veškeré údaje o podpořených osobách, probíhá zde výpočet dosažených hodnot indikátorů a jejich předání do úrovně ISKP21+. Seznam zobrazených projektů lze filtrovat podle zvolených kritérií. Kliknutím na požadovaný projekt se uživatel dostává na detail projektu. Zde provádí uživatel editaci záznamů k podpořeným osobám projektu.

| PROJEKTY >                    | Portál | ESF > IS ESF > Seznam mých projektů                            |                                              |                                                                            |                                |                                                                      |                               | <u>&lt; ZPĚ</u>        |
|-------------------------------|--------|----------------------------------------------------------------|----------------------------------------------|----------------------------------------------------------------------------|--------------------------------|----------------------------------------------------------------------|-------------------------------|------------------------|
| SEZNAM MÝCH PROJEKTŮ          | (      | Nastav možnost odhadu osob                                     | <ul> <li>Spuštění výpočtu indikát</li> </ul> | torů 🗸 🛛 (+) Přidat odpovědné u                                            | živatele 🗸 📄 Odebrat odp       | oovědné uživatele 🖌 🍈 Z                                              | něna fáze 🗸                   | vice.                  |
| SEZNAM PŘIDĚLENÝCH PROJEKTŮ   | Sez    | mam mých projektů                                              |                                              |                                                                            |                                |                                                                      |                               |                        |
| ) SEZNAM PŘÍSTUPNÝCH PROJEKTŮ | Fill   | r seznamu projektů podle vlastností os                         | ωb                                           |                                                                            |                                |                                                                      |                               |                        |
| SEZNAM PODPOŘENÝCH OSOB       | Ś      |                                                                |                                              |                                                                            |                                |                                                                      |                               | (1                     |
| VEŘEJNÝ SEZNAM PROJEKTŮ       |        | Registrační číslo                                              | Název projektu                               | <u>Operační program</u>                                                    | Prioritní osa / Priorita       | Výzva                                                                | Fáze                          |                        |
| SEZNAM PROJEKTŮ DLE OBDOBÍ    |        |                                                                |                                              |                                                                            |                                |                                                                      |                               | 6                      |
| CODÁVA OSOBNÍCH ÚDA IŮ        |        | CZ.12.01.01/00/24_001/0000016                                  | 2. projek IS ESF                             | 12 Operační program Azylového, migr                                        | 12.01 OP AMIF                  | 1 12. výzva OP AMIF - Provozní p                                     | odpor Odemčen                 |                        |
| PODPOŘENÝCH OSOB              | 0      | CZ.12.01.01/00/24_001/0000017                                  | 3. projekt IS ESF 12/SC1                     | 12 Operační program Azylového, migr                                        | 12.01 OP AMIF                  | 1 12. výzva OP AMIF - Provozní p                                     | odpor Odemčen                 |                        |
| rodukty >                     |        | CZ.12.01.02/00/24_002/0000018<br>CZ.12.01.01/00/24_001/0000015 | 4. projekt IS ESF 14/SC2<br>Test IS ESF 1    | 12 Operační program Azylového, migr<br>12 Operační program Azylového, migr | 12.01 OP AMIF<br>12.01 OP AMIF | 2 14. výzva OP AMIF - Zvýšení ir<br>1 12. výzva OP AMIF - Provozní p | ormo Odemčen<br>odpor Odemčen |                        |
| ESTAVY A DATA                 |        |                                                                |                                              |                                                                            |                                |                                                                      |                               |                        |
| SELNÍKY A SEZNAWY >           | Celk   | em 4 záznamů                                                   |                                              |                                                                            |                                |                                                                      |                               | Zobrazit 20 na stránku |
| ASTAVENÍ S                    |        |                                                                |                                              |                                                                            |                                |                                                                      |                               |                        |
| KTIVACE ÚČTU                  |        |                                                                |                                              |                                                                            |                                |                                                                      |                               |                        |
| eu en uñoure à                |        |                                                                |                                              |                                                                            |                                |                                                                      |                               |                        |

Po kliknutí na registrační číslo projektu nebo jeho název se zobrazí náhled detailu projektu.

| Detail projektu      |                   |                                                                           |                                                                |                                                       |                                |                               |                               |                                   |                                     |
|----------------------|-------------------|---------------------------------------------------------------------------|----------------------------------------------------------------|-------------------------------------------------------|--------------------------------|-------------------------------|-------------------------------|-----------------------------------|-------------------------------------|
|                      | Registrační číslo | CZ.12.01.01/00/24_001/0000017                                             | 2.12.01.01/00/24_001/0000017                                   |                                                       |                                |                               |                               |                                   |                                     |
|                      | Název             | 3. projekt IS ESF 12/SC1                                                  |                                                                |                                                       |                                |                               |                               |                                   |                                     |
|                      | Název anglicky    | 3. projekt IS ESF 12/SC1                                                  |                                                                |                                                       |                                |                               |                               |                                   |                                     |
|                      | Stav              | Projekt s právním aktem                                                   |                                                                |                                                       | â                              |                               |                               |                                   |                                     |
|                      |                   |                                                                           |                                                                |                                                       |                                |                               |                               |                                   |                                     |
| Informace o projektu | Operační struktu  | ra Odpovědní užívatelé                                                    | Indikátory                                                     | Podpořené osoby                                       | Formuláře PO                   | Podpora                       | Přílohy                       | Události                          |                                     |
| Projekt              |                   |                                                                           |                                                                |                                                       |                                |                               |                               |                                   |                                     |
|                      | Anotace projektu  | Projekt podporuje efektivní implen<br>Projekt přispěje k efektivnějšímu a | entací nařízení EU 2021/2303<br>zylovému řízení a souladu s ev | v oblastí azylových procesů. C<br>ropskými standardy. | ílem je školení zaměstnanců, t | vorba metodických materiálů a | a poskytování technické podpo | ry pro instituce. Součástí je tak | é monitoring dopadů a návrhy na zle |
|                      |                   |                                                                           |                                                                |                                                       |                                |                               |                               |                                   |                                     |

## 4.1 ZÁLOŽKA INFORMACE O PROJEKTU

Na záložce jsou zobrazené informace, které příjemce zadal v žádosti o podporu v ISKP21+. V IS ESF jsou needitovatelné, aby byla zajištěna konzistentnost údajů mezi oběma systémy. Pokud dojde ke změně evidovaných údajů, je třeba tuto změnu primárně ošetřit změnovým řízením prostřednictvím ISKP21+. Data jsou přenášena pomocí open dat. Do open dat jsou zařazeny projekty až od stavu PP30 (Projekt s právním aktem). Na záložce může příjemce zatrhnout checkbox u položky **Povolit vyplnění webového formuláře podpořené osoby** a také **Povolit zobrazení odkazu na webový formulář na veřejném detailu projektu** – funkcionalita je detailně vysvětlena v kapitole <u>4.5 ZÁLOŽKA PODPOŘENÉ OSOBY</u>.

| Návod pro práci v IS ESF pro příjemce podpory z OP AMIF |                             |                  |  |  |
|---------------------------------------------------------|-----------------------------|------------------|--|--|
| Číslo vydání: 1                                         | Datum účinnosti: 1. 4. 2025 | Strana: 24 ze 67 |  |  |

#### Nastavení

| Projekt ÚP                                             |  |
|--------------------------------------------------------|--|
| Přijímat data z ÚP                                     |  |
| U projektu se vyplňují plánované aktivity              |  |
| Povolení editace zafixovaných podpořených osob         |  |
|                                                        |  |
| Povolit vyplnění webového formuláře podpořené<br>osoby |  |
| Povolit stažení PDF formuláře podpořené osoby          |  |

Na záložce se zobrazuje také přehled informací o harmonogramu realizace projektu a přehled ZoR včetně aktuálních stavů rozpracovanosti.

| Příjemo                                         | e                                         |                  |                   |                           |                               |  |
|-------------------------------------------------|-------------------------------------------|------------------|-------------------|---------------------------|-------------------------------|--|
|                                                 | Název subjektu                            |                  |                   |                           |                               |  |
|                                                 | ιČ                                        | 00007064         |                   |                           |                               |  |
|                                                 | Kód hospodářskoprávní formy               |                  |                   |                           |                               |  |
|                                                 | www                                       |                  |                   |                           |                               |  |
|                                                 | Ulice                                     |                  |                   |                           |                               |  |
|                                                 | Číslo popisné                             | Číslo orientační |                   |                           |                               |  |
|                                                 | Část obce                                 |                  |                   |                           |                               |  |
|                                                 | Obec                                      |                  |                   |                           |                               |  |
|                                                 | PSČ                                       |                  |                   |                           |                               |  |
|                                                 |                                           |                  |                   |                           |                               |  |
| Přehled                                         | zdrojů financování projektu               |                  |                   |                           |                               |  |
|                                                 | Celkové způsobilé výdaje (Kč)             | 24               | 128 286,24        |                           |                               |  |
|                                                 | Příspěvek Unie (Kč)                       | 24               | 128 286,24        |                           |                               |  |
|                                                 | Národní veřejné zdroje (Kč)               |                  | 0,00              |                           |                               |  |
|                                                 | Národní soukromé zdroje (Kč)              |                  |                   |                           |                               |  |
|                                                 | Soukromé zdroje (Kč)                      |                  |                   |                           |                               |  |
|                                                 | Míra spolufinancování z ESI fondů (Kč)    |                  |                   |                           |                               |  |
|                                                 | Celkové zdroje (Kč)                       | 24               | 128 286,24        |                           |                               |  |
|                                                 |                                           |                  |                   |                           |                               |  |
| Termíny                                         |                                           |                  |                   |                           |                               |  |
|                                                 | Předpokládané/skutečné datum zahájení     | 1. 1. 2024       |                   |                           |                               |  |
| Předpo                                          | kládané datum ukončení fyzické realizace  | 31. 12. 2026     |                   |                           |                               |  |
| Skutečné                                        | datum ukončení fyzické realizace projektu |                  |                   |                           |                               |  |
|                                                 | Datum aktualizace z MS                    | 14. 2. 2025      | 8                 |                           |                               |  |
| Zprávy o realizaci (ZoR)/ o udržitelnosti (ZoU) |                                           |                  |                   |                           |                               |  |
| ↑ <u>Pořadí</u>                                 | Īve                                       |                  | <u>Stav</u>       | Datum dosažené<br>hodnoty | <u>Sledované</u><br>období do |  |
|                                                 |                                           |                  |                   |                           |                               |  |
| 1                                               | Zpráva o realizaci                        |                  | Z1 - Rozpracována | 13. 2. 2025               | 16. 10. 2025                  |  |
| 2                                               | Zpráva o realizaci                        |                  | RP1 - Plánována   | nezadáno                  | nezadáno                      |  |
|                                                 | L                                         |                  |                   |                           |                               |  |

## 4.2 ZÁLOŽKA OPERAČNÍ STRUKTURA

Na záložce se nachází informace o zařazení projektu do příslušného operačního programu a jeho výzvy. Tyto údaje jsou do systému automaticky přebírány z aplikace MS2021+.

| Návod pro práci v IS ESF pro příjemce podpory z OP AMIF |                             |                  |  |  |
|---------------------------------------------------------|-----------------------------|------------------|--|--|
| Číslo vydání: 1                                         | Datum účinnosti: 1. 4. 2025 | Strana: 25 ze 67 |  |  |

## 4.3 ZÁLOŽKA ODPOVĚDNÍ UŽIVATELÉ

V seznamu odpovědných uživatelů se nachází uživatelé s rolí Hlavní zástupce příjemce a Zástupce příjemce, kteří byli automaticky převzati z ISKP21+ a jsou v systému registrováni. Obě role mohou shodně editovat data na projektu. Rozlišují se role:

- Hlavní zástupce příjemce uživatel předán z ISKP21+, kde na projektu figuruje v roli Správce přístupů,
- Zástupce příjemce uživatel předán z ISKP21+, kde na projektu figuruje v jiné roli než Správce přístupů, Čtenář projektu.

K jednomu projektu může být přiřazeno více osob s rolí Hlavní zástupce příjemce i Zástupce příjemce. Pokud má uživatel v IS ESF více e-mailových účtů propojených se svou Identitou občana, systém u daného projektu eviduje všechny tyto e-maily. Například pokud si uživatel při registraci přes Identitu občana propojí své původní e-mailové adresy jnovak@prace1.cz a jnovak@prace2.cz, systém je oba bude evidovat u jeho identity. V praxi to znamená, že se uživatel vždy přihlašuje pouze prostřednictvím Identity občana, ale jeho propojené e-mailové účty mu zajistí přístup ke všem projektům v programovém období 2021+. Podrobnější informace najdete v kapitole <u>2.4 SLOUČENÍ ÚČTU VYTVOŘENÉHO NA PORTÁLU ESF SIDENTITOU OBČANA</u>.

## 4.4 ZÁLOŽKA INDIKÁTORY

Záložka slouží k zobrazení přehledu indikátorů vypočítaných pro konkrétní projekt na základě schválených údajů o podpořených osobách. Tyto indikátory poskytují klíčové informace o dosažených výsledcích projektu a jsou důležité pro monitorování jeho úspěšnosti. Výpočet hodnot indikátorů vychází výhradně ze schváleného seznamu podpořených osob, což zajišťuje přesnost a aktuálnost dat. Pro správné fungování výpočtu je nezbytné, aby byly všechny relevantní údaje o podpořených osobách pečlivě zadány a schváleny. Po schválení seznamu podpořených osob systém automaticky provede výpočet indikátorů, které lze následně využít při tvorbě ZoR v systému ISKP21+. Tato funkcionalita umožňuje efektivní sledování pokroku projektu a usnadňuje vykazování dosažených cílů vůči řídicím orgánům.

## 4.5 ZÁLOŽKA PODPOŘENÉ OSOBY

Příjemci podpory v rámci OP AMIF zadávají data o podpořených osobách do systému IS ESF, a to prostřednictvím CSV šablony, PDF formuláře nebo webového formuláře. Na základě zadaných identifikačních údajů systém IS ESF automaticky generuje Monitorovací list podpořené osoby.

Každá podpořená osoba je do systému zapisována pomocí <u>iména, příjmení, bydliště v ČR a data narození.</u> Podpořená osoba se v rámci jednoho projektu eviduje pouze jednou, bez ohledu na to, kolik podpor v projektu využila. Pokud však stejná osoba čerpá podporu v různých projektech, je třeba ji v každém projektu zadat znovu jako samostatnou osobu.

Hlavním účelem evidence podpořených osob je automatické započtení do indikátorů, které se následně předávají do ISKP21+. Aby mohl být účastník do indikátorů zahrnut, musí:

- být ztotožněn buď prostřednictvím ROB, nebo ručním potvrzením identity,
- mít uveden časový rámec podpory tzn. na záznamu o podpoře musí být vyplněno *datum do*, tedy nejpozději k datu ukončení projektu.

| Návod pro práci v IS ESF pro příjemce podpory z OP AMIF |                             |                  |  |  |
|---------------------------------------------------------|-----------------------------|------------------|--|--|
| Číslo vydání: 1                                         | Datum účinnosti: 1. 4. 2025 | Strana: 26 ze 67 |  |  |

V zájmu zjednodušení a sjednocení procesu vykazování ukončení účasti podpořené osoby v projektu v IS ESF se stanovuje, že datem ukončení účasti bude pro všechny podpořené osoby vždy datum ukončení projektu.

## 4.5.1 ZALOŽENÍ NOVÉ PODPOŘENÉ OSOBY V PROJEKTU

Informace o podpořených osobách v projektu je možné vkládat hromadně pomocí CSV šablony nebo jednotlivě prostřednictvím PDF formuláře nebo webového formuláře. ŘO doporučuje při větším počtu podpořených osob využívat CSV šablonu.

### 4.5.1.1 HROMADNÉ VKLÁDÁNÍ PODPOŘENÝCH OSOB POMOCÍ CSV ŠABLONY

Pro hromadné nahrávání podpořených osob do IS ESF je k dispozici funkce importu dat pomocí CSV souboru. Tato metoda je efektivní zejména pro projekty s větším počtem účastníků. Pro úspěšné nahrání dat je klíčové dodržet předepsanou strukturu CSV šablony. Příjemce si nejprve stáhne vzorovou CSV šablonu přímo z IS ESF, která je dostupná v sekci *Formuláře PO*. Tato šablona obsahuje předem definované sloupce, které odpovídají povinným údajům o podpořených osobách. Je důležité, aby příjemce do těchto sloupců pečlivě vyplnil požadované informace, jako jsou jméno, příjmení, datum narození, bydliště a další relevantní údaje, a to s maximální přesností a v souladu s formátem daného sloupce. Průvodce v IS ESF momentálně obsahuje chyby, tudíž doporučujeme postupovat podle pomůcky pro vyplnění CSV šablony pro import podpořených osob, která bude zveřejněna společně s tímto návodem pro práci v IS ESF.

Po vyplnění souboru ho příjemce uloží a importuje do systému pomocí funkce **Nahrát soubory s novými** formuláři (PDF, CSV). Na záložce *Formuláře PO* v části *Nahrát soubory s novými formuláři (PDF, CSV)* příjemce klikne na tlačítko **Vybrat** a vybere soubor který chce importovat. Zpracování tohoto souboru zahájí potvrzením volby **Otevřít**. Příjemce může soubory nahrát také tak, že označený soubor na počítači přetáhne myší do modrého pole.

Během importu IS ESF provede kontrolu dat a v případě nesrovnalostí se zobrazí chybová hlášení s podrobným popisem problémů. Po úspěšném importu jsou podpořené osoby založeny v systému a automaticky se vygenerují jejich Monitorovací listy.

Pro hromadné načtení dat z přechodné fáze<sup>2</sup> (viz Metodický dopis ŘO 2021+ č. 5.1) je použití CSV šablony v IS ESF jedinou dostupnou možností.

Návod pro práci v IS ESF pro příjemce podpory z OP AMIFČíslo vydání: 1Datum účinnosti: 1. 4. 2025Strana: 27 ze 67

<sup>&</sup>lt;sup>2</sup> V rámci přechodné fáze (od 13. 1. do 26. 3. 2025), kdy se systém ISKP21+ adaptuje na nové datové toky z IS ESF, je možná manuální editace hodnot u indikátorů, které jsou označeny příznakem IS ESF. Po ukončení přechodné fáze, bude tato funkcionalita zrušena.

| Info   | mace o projektu                                                                                                    | u Operační s                           | struktura           | Odpovědi    | ní uživatelé                | Indikátory                           | Podpořené osoby           | Formuláře PO                       | Podp                       | ora                    | Př       | ílohy                 |   |
|--------|----------------------------------------------------------------------------------------------------|----------------------------------------|---------------------|-------------|-----------------------------|--------------------------------------|---------------------------|------------------------------------|----------------------------|------------------------|----------|-----------------------|---|
|        | Události                                                                                                    |                                        |                     |             |                             |                                      |                           |                                    |                            |                        |          |                       |   |
|        |                                                                                                    |                                        | » I                 | Průvodce vy | rbranými 💮                  | Zpracovat formulář                   | Archivovat formul         | ář 💿 Obnovit formu                 | lář  Odst                  | ranit formulář         | <b>v</b> | ybrat unikátní        | ٢ |
| •      | <u>Evidenční</u><br><u>číslo</u><br>formuláře                                                                                                    | ↓ <u>Datum a čas</u><br><u>vložení</u> | <u>Způsob vlože</u> | <u>ení</u>  | <u>Vstup do</u><br>projektu | <u>Registrační číslo</u><br>projektu | <u>Trvalý pobyt</u>       | Podpořená osoba                    | ↓ <u>Datum</u><br>narození | <u>Charakteristiky</u> |          | <u>Stav formuláře</u> |   |
|        |                                                                                                    |                                        |                     | ~           |                             |                                      |                           |                                    |                            |                        |          | Vložen                | ~ |
|        |                                                                                                    |                                        |                     | Po          | očet vybraných zá           | znamů: 0. Je zobrazen sezna          | m všech záznamů. Zobrazit | jen <u>seznam vybraných záznar</u> | <u>ıů</u> .                |                        |          |                       |   |
|        | W78YDDWN                                                                                                    | 4. 2. 2025 16:21                       | PDF                 |             | nezadáno                    | CZ.12.01.01/00/24_001                | <u>Karviná</u>            | <u>Kejmarová Radka [nezto</u>      | 15. 12. 1991               | <u>Detail</u>          |          | Vložen                |   |
| Celkem | Celken 1 záznamů                                                                                                    |                                        |                     |             |                             |                                      |                           |                                    |                            |                        |          |                       |   |
| Nahra  | at soubory s                                                                                                    | s novými forn                          | nuláři (PD          | OF, CSV)    |                             |                                      |                           |                                    |                            |                        |          |                       |   |
|        |                                                                                                    |                                        |                     |             |                             | Sem p                                | řetáhněte soubory         |                                    |                            |                        |          |                       |   |
| Vyb    | rat                                                                                                    |                                        |                     |             |                             |                                      |                           |                                    |                            |                        |          |                       |   |
|        |                                                                                                    |                                        |                     |             |                             |                                      |                           |                                    |                            |                        |          |                       |   |
| Doku   | Dokumenty                                                                                                    |                                        |                     |             |                             |                                      |                           |                                    |                            |                        |          |                       |   |
| PC     | Offine PDF formulář pro import podpořených osob           Velikost souboru: 1,13 WB   Počet stažení: 2                                                    |                                        |                     |             |                             |                                      |                           |                                    |                            |                        |          |                       |   |
| CS     | CSV Sablona pro import podpořených osob<br>Velikost souboru: 1,03 kB   Počet staženi: 0<br>Průvodce pro vytvoření CSV souboru pro import podpořených osob |                                        |                     |             |                             |                                      |                           |                                    |                            |                        |          |                       |   |

CSV šablonu, najdete ke stažení v *Detailu projektu*, v záložce *Formuláře PO*. Aktuální návod ŘO, jak správně postupovat při vyplňování CSV šablony, je dostupný ke stažení na webu spolu s tímto Návodem pro práci v IS ESF pro příjemce podpory z OP AMIF. Doporučujeme si jej před vyplněním formuláře prostudovat, aby nedošlo k chybám.

Importuje-li příjemce rozsáhlé datové soubory čítající například okolo 5000 záznamů, systém by měl tento objem dat zvládnout bez potíží. Nicméně z hlediska efektivity a prevence potenciálních komplikací je doporučeno, aby se takto rozsáhlé datové sady rozčlenily na menší části. Import velkého objemu dat totiž může trvat i několik hodin a případné chyby v importu tak bude možné řešit až po dokončení celého procesu. Díky rozdělení na menší dávky se minimalizuje riziko dlouhého čekání a usnadní se práce s případnými opravami.

Před importem údajů z CSV šablony systém kontroluje, zda jsou záznamy úplné a neobsahují zjevné chyby. Ověřuje například, zda jsou vyplněna všechna povinná pole a zda mají správný formát.

Pokud jsou všechny záznamy o podpořených osobách validní, systém soubor zpracuje a změní stav dokumentu na *Vložen bez chyb* (případně *Nahrán, Vložen s chybami, Nevložen, Nahrán – nesoulad s reg. č. projektu*). Záznamy se následně uloží do *Seznamu formulářů PO*, kde jsou k dispozici pro další zpracování.

Může však nastat situace, kdy je dokument označen jako Vložen bez chyb, ale v Seznamu formulářů PO se u některých údajů objeví označení Nepropustná chyba. V takovém případě je nutné chybný údaj opravit ručně.

V případě, že systém identifikuje mezi importovanými údaji alespoň jeden záznam, který je chybný, pak všechny záznamy o podpořených osobách, které nevykazují zjevné chyby, zpracuje a uloží do *Seznamu Monitorovacích listů podpořených osob*. Záznamy o podpořených osobách identifikované jako nevalidní či chybné, systém nezpracuje a změní stav dokumentu na *Vložen s chybami*. Pro identifikaci chyb klikne příjemce na záznam *Vložen s chybami* a odkazem se dostane do seznamu chyb. Takto identifikované chyby příjemce opraví, uloží do nového CSV šabloně a podpořené osoby, které se dříve importovat nepodařilo, nahraje dodatečně (a to nejlépe ve zcela novém souboru, který obsahuje pouze chybné a následně opravené řádky ze souboru původního).

Pokud systém při zpracování neidentifikuje žádné validní záznamy, změní stav dokumentu na *Nevložen*. Pro identifikaci chyb klikne příjemce na záznam *Nevložen* a odkazem se dostane do seznamu chyb. Takto identifikované chyby příjemce opraví v CSV šabloně a podpořené osoby nahraje znovu. Výsledek importu jednotlivých nahrávaných souborů je zaznamenán v části *Stav vložení formulářů za posledních 24* 

| Návod pro práci v IS ESF pro příjemce podpory z OP AMIF |                             |                  |  |  |
|---------------------------------------------------------|-----------------------------|------------------|--|--|
| Číslo vydání: 1                                         | Datum účinnosti: 1. 4. 2025 | Strana: 28 ze 67 |  |  |

hodin. Pro každý importovaný soubor jsou v přehledu k dispozici následující údaje:

| Návod pro práci v IS ESF pro příjemce podpory z OP AMIF |                             |                  |  |
|---------------------------------------------------------|-----------------------------|------------------|--|
| Číslo vydání: 1                                         | Datum účinnosti: 1. 4. 2025 | Strana: 29 ze 67 |  |

| Název souboru           | Identifikace importovaného souboru                                                     |
|-------------------------|----------------------------------------------------------------------------------------|
| Datum a čas vložení     | přesný datum a čas vložení                                                             |
| Počet záznamů celkem    | údaj o počtu vyplněných řádků v CSV šabloně                                            |
| Počet vložených záznamů | počet záznamů bez chyb, které byly skutečně vloženy do seznamu na záložce Formuláře PO |
| Počet chybných záznamů  | počet nezpracovaných záznamů z důvodu chybných údajů                                   |
| Zpracováno              | údaj o průběžném stavu vkládání záznamů v procentech                                   |
| Stav                    | aktuální stav zpracování souboru                                                       |

Záznamy o výsledcích importu jednotlivých souborů jsou v části *Stav vložení formulářů za posledních 24 hodin* archivovány pouze 24 hodin. Pokud tedy výsledkem importu je stav *Vložen s chybami* nebo *Nevložen* a současně uživatel chyby nemůže nebo nechce opravit hned, je vhodné si seznam chyb ze systému vyexportovat. Uživatel klikne na tlačítko **Možnosti** nad seznamem chyb a vybere možnost **Exportovat data – Sešit MS Excel**.

| Stav vkládání vlastních formulářů za posledních 24 hodin |                                        |                 |                                          |                                             |                                            |                   | ٢                       |
|----------------------------------------------------------|----------------------------------------|-----------------|------------------------------------------|---------------------------------------------|--------------------------------------------|-------------------|-------------------------|
| ♦ Márez szaboru                                          | ↓ <u>Datum a čas</u><br><u>vložení</u> | <u>Velikost</u> | <u>Počet</u><br>záznamů<br><u>celkem</u> | <u>Počet</u><br><u>vložených</u><br>záznamů | <u>Počet</u><br><u>chybných</u><br>záznamů | <u>Zpracováno</u> | <u>Stav</u>             |
|                                                          |                                        |                 |                                          |                                             |                                            |                   | 🗸                       |
| E5F-0PAMIF.2024.02 (2).pdf                               | 6. 2. 2025 11:48                       | 1,19 MB         | 1                                        | 1                                           | 0                                          | 100%              | <u>Vložen bez chyb</u>  |
| SabIonalmportPodporenych0sob_v4.csv                      | 6. 2. 2025 11:05                       | 1,68 kB         | 5                                        | 5                                           | 0                                          | 100%              | <u>Vložen bez chyb</u>  |
| SabionalmportPodporenychOsob_v4.csv                      | 6. 2. 2025 10:58                       | 1,73 kB         | 6                                        | 5                                           | 1                                          | 100%              | <u>Vložen s chybami</u> |
| SabionalmportPodporenych0sob_v4.csv                      | 6. 2. 2025 10:50                       | 1,87 kB         | 4                                        | 4                                           | 0                                          | 100%              | <u>Vložen bez chyb</u>  |
| SabIonalmportPodporenychOsob_v4.csv                      | 6. 2. 2025 10:46                       | 2,98 kB         | 14                                       | 14                                          | 0                                          | 100%              | <u>Vložen bez chyb</u>  |
| SabionalmportPodporenychOsob_v4.csv                      | 6. 2. 2025 10:44                       | 2,98 kB         | 14                                       | 13                                          | 1                                          | 100%              | <u>Vložen s chybami</u> |
| SabIonalmportPodporenychOsob_v4.csv                      | 6. 2. 2025 9:58                        | 2,92 kB         | 14                                       | 13                                          | 1                                          | 100%              | <u>Vložen s chybami</u> |
| SablonalmportPodporenychOsob_v4.csv                      | 6. 2. 2025 9:45                        | 2,93 kB         | 14                                       | 0                                           | 14                                         | 100%              | <u>Nevložen</u>         |
| SabionalmportPodporenychOsob_v4.csv                      | 6. 2. 2025 8:24                        | 3,00 kB         | 14                                       | 0                                           | 14                                         | 100%              | <u>Nevložen</u>         |
| SablonalmportPodporenychOsob_v4.csv                      | 6. 2. 2025 8:22                        | 2,99 kB         | 14                                       | 0                                           | 14                                         | 100%              | <u>Nevložen</u>         |
| SablonalmportPodporenychOsob_v4_chyby.csv                | 5. 2. 2025 16:40                       | 2,07 kB         | 6                                        | 0                                           | 6                                          | 100%              | <u>Nevložen</u>         |
| SabIonalmportPodporenych0sob_v4.csv                      | 5. 2. 2025 16:25                       | 3,00 kB         | 14                                       | 0                                           | 14                                         | 100%              | <u>Nevložen</u>         |
| Celliem 12 záznamů                                       |                                        |                 |                                          |                                             |                                            | Zobrac            | tit 20 na stránku 🔻     |

Po úspěšném nahrání záznamů do Seznamu formulářů PO následuje zpracování údajů v IS ESF příjemcem.

Do doby, než údaje uložené v seznamu formulářů podpořených osob příjemce "zpracuje", daná osoba do skupiny podpořených osob v rámci daného projektu nevstupuje.

V případě opakovaného zadávání údajů o podpořených osobách a jim poskytnutých podporách prostřednictvím CSV šablony (např. při zpracování další ZoR), je výhodné již zadané údaje o vybraných podpořených osobách nejprve vyexportovat do souboru CSV šablony, do takto vytvořeného souboru následně doplnit např. nové záznamy o podpoře za další sledované období a poté záznamy hromadně naimportovat prostřednictví CSV šablony dle postupu v této kapitole.

Exportovat do CSV šablony je možno záznamy o podpořených osobách včetně charakteristik (tlačítko **Export** osob do CSV) nebo identifikační údaje podpořených osob pro doplnění záznamů o podpoře (tlačítko **Export** pro záznamy do CSV). Exportované CSV šablony je následně možno stáhnout k editaci.

| Návod pro práci v IS ESF pro příjemce podpory z OP AMIF |                             |                  |
|---------------------------------------------------------|-----------------------------|------------------|
| Číslo vydání: 1                                         | Datum účinnosti: 1. 4. 2025 | Strana: 30 ze 67 |

| Info    | rmace o projektu      | Operační struktura          | Odpovědní uživatelé       | Indikátory             | Podpořené osoby              | Formuláře PO                | Po                   | dpora            | Přílohy                         | Události                                       |                        |                                   |
|---------|-----------------------|-----------------------------|---------------------------|------------------------|------------------------------|-----------------------------|----------------------|------------------|---------------------------------|------------------------------------------------|------------------------|-----------------------------------|
| Akt     | uální seznam          | Schválený seznam            |                           |                        |                              |                             |                      |                  |                                 |                                                |                        |                                   |
| Filtr s | eznamu Podpořených    | i osob podle změn v interva | lově sledovaných údajích  |                        |                              |                             |                      |                  |                                 |                                                |                        | ٥                                 |
|         |                       | (B)                         | Export pro záznamy do CSV | (B) Export osob do CSV | ' (*) Schválit seznan        | n podpořených osob proje    | ktu (+)              | Přidat podpoře   | nou osobu 😑 Odstr<br>🖉 Hromadné | anit podpořenou osobu<br>vyplnění data výstupu | + Přidat záznam o podp | oře 😨                             |
| Zadej   | te text pro vyhledává | ini                         |                           |                        |                              |                             |                      |                  |                                 |                                                |                        |                                   |
| •••     | Jméno                 |                             |                           | ↑ <u>Příjmení</u>      |                              |                             |                      | Datum narození   | Rozsah podpory                  |                                                |                        | <u>Ztotožnění</u><br><u>s ROB</u> |
|         |                       |                             |                           |                        |                              |                             |                      |                  |                                 |                                                |                        | ¥                                 |
|         |                       |                             |                           | Počet vybranýci        | n záznamů: 0. Je zobrazen se | eznam všech záznamů. Zobraz | it jen <u>seznam</u> | vybraných záznam | <u>o</u> .                      |                                                |                        |                                   |
|         | <u>Jan</u>            |                             |                           | Budik                  |                              |                             |                      | 1. 10. 1985      |                                 |                                                | 1,00                   | Ne                                |
|         | <u>Radka</u>          |                             |                           | <u>Dvořáková</u>       |                              |                             |                      | 2. 1. 1992       |                                 |                                                | 0,00                   | Ne                                |
|         | <u>Radka</u>          |                             |                           | <u>Fabanka</u>         |                              |                             |                      | 15. 12. 1995     |                                 |                                                | 1,00                   | Ne                                |
|         | <u>Radka</u>          |                             |                           | <u>Kejmarová</u>       |                              |                             |                      | 30. 12. 1991     |                                 |                                                | 0,00                   | Ne                                |
| 0       | <u>Pavla</u>          |                             |                           | Kořínková              |                              |                             |                      | 30. 9. 1990      |                                 |                                                | 0,00                   | Ne                                |
|         | <u>Šárka</u>          |                             |                           | <u>Kudrnová</u>        |                              |                             |                      | 30. 9. 1966      |                                 |                                                | 5,00                   | Ne                                |
|         | <u>Bedřich</u>        |                             |                           | Moravec                |                              |                             |                      | 30. 12. 1991     |                                 |                                                | 45,00                  | Ne                                |
|         | <u>Radka</u>          |                             |                           | <u>Nováková</u>        |                              |                             |                      | 31. 12. 1991     |                                 |                                                | 0,00                   | Ne                                |
|         | <u>Oto</u>            |                             |                           | <u>Plachý</u>          |                              |                             |                      | 30. 12. 1991     |                                 |                                                | 0,00                   | Ne                                |
|         | Radka                 |                             |                           | Svobodová              |                              |                             |                      | 1. 1. 1992       |                                 |                                                | 0,00                   | Ne                                |
|         |                       |                             |                           |                        |                              |                             |                      |                  | 52,00                           |                                                |                        |                                   |
| Celkerr | 10 záznamů            |                             |                           |                        |                              |                             |                      |                  |                                 |                                                | Zobrazit 20 na         | stránku 🗸                         |

Záznam o vygenerovaných exportech lze nalézt v části Dokončené exporty za posledních 24 hodin.

| Dokončené exporty za posledních 24 hodin |                   |                           | ٢                      |
|------------------------------------------|-------------------|---------------------------|------------------------|
| ↑ <u>Năzev souboru</u>                   | The exectu        | Počet<br>podpořených osob | ↓ <u>Datum vložení</u> |
|                                          |                   |                           |                        |
| CZ.12.01.01 00 24 001 0000016 zaznamy    | Záznamy o podpoře | 10                        | 6. 2. 2025 12:33       |
| Celkem 1 záznamů                         |                   | Zobraz                    | rit 20 na stránku 🗸    |

#### • ZPRACOVÁNÍ NAIMPORTOVANÝCH FORMULÁŘŮ

Údaje o podpořených osobách, které příjemce naimportoval z CSV šablony, je třeba dále zpracovat. Do doby, než údaje z formuláře uživatel "zpracuje", daná osoba do skupiny podpořených v rámci daného projektu nevstupuje.

Uživatel vyfiltruje ve sloupci *Způsob vložení* záznamy, které jsou označeny jako *Soubor CSV* a zaškrtnutím vybere osoby, u nichž chce, aby se staly evidovanými podpořenými osobami na projektu a stiskne tlačítko **Zpracovat formulář**. Systém umožňuje vybrat všechny osoby najednou.

| Info | rmace o projekt                               | tu Operační                                  | struktura    | Odpověd    | lní uživatelé               | Indikátory                                | Plánování aktivit projektu  | u Podpořené osoby                | Formul                            | áře PO F               | odpora          |   |
|------|-----------------------------------------------|----------------------------------------------|--------------|------------|-----------------------------|-------------------------------------------|-----------------------------|----------------------------------|-----------------------------------|------------------------|-----------------|---|
|      | Přílohy                                       | Udá                                          | losti        |            |                             |                                           |                             |                                  |                                   |                        |                 |   |
|      |                                               |                                              | >> P         | růvodce vy | branými 🕞                   | Zpracovat formulář                        | Archivovat formulá          | nř 💿 Obnovit form                | ulář 😑 Odst                       | ranit formulář 🛛 🖄     | /ybrat unikátní | ٢ |
|      | <u>Evidenční</u><br><u>čísle</u><br>formuláře | <mark>♦ Datum a čas</mark><br><u>vložení</u> | Způsob vlože | 201        | <u>Vstup do</u><br>projektu | <u>Registrační číslo</u><br>projektu      | <u>Trvalý pobyt</u>         | Podpořená osoba                  | ↓ <u>Datum</u><br><u>narození</u> | <u>Charakteristiky</u> | Stav formuláře  |   |
|      |                                               |                                              | Soubor CSV   | ~          |                             |                                           |                             |                                  |                                   |                        | Vložen          | ~ |
|      |                                               |                                              |              | Po         | očet vybraných zázi         | namů: 5. Je zobrazen <mark>sezna</mark> n | n všech záznamů. Zobrazit j | en <u>seznam vybraných zázna</u> | imů.                              |                        |                 |   |
|      | HFIUQHDY                                      | 5. 11. 2024 8:34                             | Soubor CSV   |            | 1. 10. 2024                 | CZ.03.01.01/00/24 008                     | Arnoltice                   | Phillipsová Jana-Marie           | 7.3.1969                          | <u>Detail</u>          | Vložen          |   |
|      | KLAEY5J1                                      | 5. 11. 2024 8:34                             | Soubor CSV   |            | 15. 10. 2024                | CZ.03.01.01/00/24 008                     | <u>Praha</u>                | Ondřejová Ondřejka [ne           | 1. 1. 1990                        | <u>Detail</u>          | Vložen          |   |
|      | <u>VXBISQVI</u>                               | 5. 11. 2024 8:34                             | Soubor CSV   |            | 25. 10. 2024                | CZ.03.01.01/00/24_008                     | Praha                       | Nováková Jana [neztoto           | 1. 1. 1990                        | Detail                 | Vložen          |   |
|      | 3ZL3FTRT                                      | 5. 11. 2024 8:34                             | Soubor CSV   |            | 21. 10. 2024                | CZ.03.01.01/00/24_008                     | <u>Králův Dvůr</u>          | Nováková Adéla [neztot           | 10. 3. 2000                       | Detail                 | Vložen          |   |
|      | CLEI8B13                                      | 5. 11. 2024 8:34                             | Soubor CSV   |            | 1. 11. 2024                 | CZ.03.01.01/00/24 008                     | <u>Nýrsko</u>               | Modrák Aleš [neztotožn           | 12. 2. 2000                       | Detail                 | Vložen          |   |

Po úspěšném zpracování systém změní stav formuláře na *Zpracován* a do seznamu osob na záložce *Podpořené osoby* se vloží údaje o osobách. Na výchozí obrazovce v *Detailu projektu*, na záložce *Formuláře PO* již formulář nebude automaticky viditelný. Pro jeho opětovné zobrazení je nutné, aby příjemce do filtru

| Návod pro práci v IS ESF pro pří | emce podpory z OP AMIF      |                  |
|----------------------------------|-----------------------------|------------------|
| Číslo vydání: 1                  | Datum účinnosti: 1. 4. 2025 | Strana: 31 ze 67 |

ve sloupci Stav formuláře zadal stav Zpracován.

Při importování údajů z CSV šablon systém kontroluje, zda záznamy neobsahují zjevné chyby a při samotné m zpracování údajů o podpořených osobách dochází k dalším kontrolám, např. ke kontrole, zda zadaná adresa je platná a existuje v RÚIAN. Pokud při těchto kontrolách systém objeví nějaké nesrovnalosti v záznamech, pak po stisku tlačítka **Zpracovat formulář** na chyby upozorní. Dokud příjemce chyby neopraví, formulář s údaji o podpořené osobě nelze dále zpracovat.

| •      | Neplatná<br>Adresa tr           | adresa: 88/, Br<br>valého bydliště z | tníky<br>: PDF | r, 40761, Staré I<br>Formuláře neby | Křečany.<br>yla nale: | zena v RÚIAN.               |                               |                     |                        |                          |       |                        |   |                     |        |
|--------|---------------------------------|--------------------------------------|----------------|-------------------------------------|-----------------------|-----------------------------|-------------------------------|---------------------|------------------------|--------------------------|-------|------------------------|---|---------------------|--------|
|        |                                 |                                      |                |                                     |                       |                             |                               |                     |                        | _                        |       |                        |   |                     |        |
| Info   | ormace o pro                    | ojektu Ope                           | rační          | struktura                           | Odpově                | dní uživatelé               | Indikátory                    | Akce projektu       | Podpořené osoby        |                          | ormul | áře PO                 | F | odpora              |        |
|        | Přílohy                         | Import                               | podp           | ořených osob                        | U                     | dálosti                     |                               |                     |                        |                          |       |                        |   |                     |        |
|        |                                 | » Průvodc                            | e vył          | oranými 🍙                           | Zpracov               | vat formulář                | 🖶 Ztotožnění s ROB            | Archivovat form     | ulář 🕘 Obnovit form    | mulář 🧲                  | Odst  | ranit formulář         | E | Vybrat unikátní     |        |
|        | Evidenční<br>číslo<br>formuláře | <u>Datum a čas</u><br><u>vložení</u> | •              | Způsob vložení                      |                       | <u>Vstup do</u><br>projektu | Registrační číslo<br>projektu | Trvalý pobyt        | Podpořená osoba        | <u>Datum</u><br>narození |       | <u>Charakteristiky</u> |   | Stav formuláře      |        |
|        |                                 | 11. 4. 20 🕲                          |                |                                     | ⊗ ~                   | (                           |                               |                     |                        |                          |       |                        |   | Vložen              | ⊗ ~    |
|        | IT678D7Q                        | 11. 4. 2017 1                        | 5:05           | Soubor CSV                          |                       | 1. 1. 2017                  | CZ.03.2.60/0.0/0.0/15         | Arnoltice           | Lišková Jana [neztotož | 18. 4. 1957              |       | <u>Detail</u>          |   | Vložen              |        |
|        | 32TQHBQU                        | 11. 4. 2017 1                        | 5:05           | Soubor CSV                          |                       | 1. 1. 2017                  | CZ.03.2.60/0.0/0.0/15         | [nepropustná chyba] | Lomoz Petr [neztotožn  | 5. 5. 1944               |       | <u>Detail</u>          |   | Vložen              |        |
|        | FTLNBVWZ                        | 11. 4. 2017 1                        | 0:47           | Soubor CSV                          |                       | 1. 1. 2017                  | CZ.03.2.60/0.0/0.0/15         | Česká Kamenice      | Lomoz Petr             | 5. 5. 1944               |       | <u>Detail</u>          |   | Vložen              |        |
| Celker | m 3 záznamů                     |                                      |                |                                     |                       |                             |                               |                     |                        |                          |       |                        |   | Zobrazit 15 na strá | inku 🔽 |

Chyby systém v seznamu formulářů vždy barevně označí a detail chyby se zobrazí při kliknutí na příslušný záznam. V případě nenalezení adresy v RÚIAN, může příjemce existenci adresy ověřit na <u>http://vdp.cuzk.cz/</u>. Chybné údaje pak opraví přestlačítko **Vybrat adresu**.

| Trvalé bydliště<br>Trvalé bydliště | 🕼 Vybrat adresu |                  |        |
|------------------------------------|-----------------|------------------|--------|
| Obec                               | Staré Křečany   |                  |        |
| Část obce                          | Brtníky         |                  |        |
| Ulice                              |                 |                  |        |
| Číslo popisné                      | 88              | Číslo orientační |        |
| Znak čísla orientačního            |                 | PSČ              | 407 61 |
|                                    |                 |                  |        |

| Návod pro práci v IS ESF pro příjemce podpory z OP AMIF |                             |                  |  |  |
|---------------------------------------------------------|-----------------------------|------------------|--|--|
| Číslo vydání: 1                                         | Datum účinnosti: 1. 4. 2025 | Strana: 32 ze 67 |  |  |

| Titu | ıl za<br>Výbe                             | iménem<br>ěr adresy z RÚl/ | AN            |               |              |         |                | Datum narození * | 25_4.19 |
|------|-------------------------------------------|----------------------------|---------------|---------------|--------------|---------|----------------|------------------|---------|
| z    |                                           |                            | ○ Zjednodu    | ıšené hledání | Rozšířené    | hledání |                |                  | . 201   |
|      | Ulice                                     |                            |               | Číslo domov   | ní           | 88      |                |                  |         |
|      | Část obce Brtníky                         |                            |               | Číslo orienta | iční         |         |                |                  |         |
|      | Obec                                      |                            | Staré Křečany | PSČ           |              |         |                |                  |         |
|      |                                           |                            | 21            | ×             | ×            |         | Vyhledat       | Vymazat          |         |
|      | #                                         | Obec                       | Cast obce     | Cislo domovni | Cislo orient | tacni   | Ulice          | <u>Okres</u>     |         |
|      |                                           | Staré Křečany              | Brtníky       | 188           |              |         |                | Děčín            |         |
|      | <                                         | Staré Křečany              | Brtníky       | 88            |              |         |                | Děčín            |         |
|      | Celkem 2 záznamů Zobrazit 10 na stránku 💌 |                            |               |               |              |         |                |                  |         |
|      |                                           |                            |               |               |              |         | 0              | K Storno         |         |
|      | 7                                         | 14 AV 1                    |               |               |              |         | and the second | 14.14.1          | 100     |

Při zpracování formulářů dále probíhá také první pokus o ztotožnění osoby v ROB. V případě, že se danou osobu nepodaří ztotožnit, systém jméno dané osoby barevně označí, ale údaje o ní dovolí zpracovat. Příjemce následně postupuje dle postupu popsaného v kapitole <u>4.5.2 PROBLÉMY SE ZTOTOŽNĚNÍM OSOBY</u> V REGISRU OBYVATEL.

| Návod pro práci v IS ESF pro příj | emce podpory z OP AMIF      |                  |
|-----------------------------------|-----------------------------|------------------|
| Číslo vydání: 1                   | Datum účinnosti: 1. 4. 2025 | Strana: 33 ze 67 |

## 4.5.1.2 JEDNOTLIVÉ V KLÁDÁNÍ PODPOŘENÝCH OSOB

Tento postup doporučuje ŘO využít jen u projektů s nízkým počtem podpořených osob, u kterých není použití hromadného importu přes CSV šablonu optimální.

Proces založení nové podpořené osoby v projektu začíná vložením základních identifikačních údajů této osoby do IS ESF. Na základě zadaných údajů systém automaticky vygeneruje Monitorovací list podpořené osoby. ŘO doporučuje provést vložení údajů a tím i generování Monitorovacího listu podpořené osoby ihned při vstupu podpořené osoby do projektu, tedy na samotném začátku poskytování podpory. Je však možné údaje vložit a list tak vygenerovat i před zahájením podpory, například v rámci registrace do projektu.

ŘO preferuje, aby identifikační údaje podpořené osoby vyplňovali a odesílali do IS ESF přímo příjemci (zejména s ohledem na správnost údajů, například pokud jména účastníků nejsou psána latinkou nebo obsahují speciální znaky) nikoli samy podpořené osoby.

Proces vyplnění a následné vygenerování Monitorovacího listu podpořené osoby je možné uskutečnit pomocí:

- On-line webového formuláře,
- PDF formuláře.

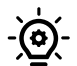

Zástupce příjemce má defaultně povoleno v detailu projektu, na záložce *Informace o projektu*, možnost zobrazení a vyplnění obou variant Monitorovacího listu, tj. pomocí webového formuláře i pomocí PDF formuláře. Z této záložky může také zkopírovat nebo otevřít samotné URL odkazy na on-line formulář nebo PDF formulář k vyplnění Monitorovacího listu.

| B Uložit |                                                                                         |                                                  |      |
|----------|-----------------------------------------------------------------------------------------|--------------------------------------------------|------|
|          | Nastavení<br>Projekt ÚP                                                                 |                                                  |      |
|          | Povolit vyplnění<br>webového formuláře<br>podpořené osoby                               | ×                                                |      |
|          | Odkaz na webový<br>formulář pro zadání<br>nové podpořené osoby                          | https://esf2014-test.esfcr.cz/PublicPortal/Formu |      |
|          | Povolit zobrazení odkazu<br>na webový formulář na<br>veřejném detailu<br>projektu       | ×                                                |      |
|          | Povolit stažení PDF<br>formuláře podpořené<br>osoby                                     | ×                                                |      |
|          | Odkaz pro stažení PDF<br>formuláře podpořené                                            | https://esf2014-test.esfcr.cz/PublicPortal/Formu | ۵) ک |
|          | osoby<br>Povolit zobrazení odkazu<br>na PDF formulář na<br>veřejném detailu<br>projektu | Velikost souboru: 759,94 kB   Pocet stazeni: 1   |      |
|          |                                                                                         |                                                  |      |
|          | Definice obsahu charakteri:                                                             | itik účastníka (online formuláře)                |      |

Odkazy k vyplnění Monitorovacího listu jsou dostupné i bez přihlášení do systému IS ESF. Neregistrovaní uživatelé je mohou najít na portálu <u>https://esf2014.esfcr.cz</u> v záložce *Veřejný seznam projektů*, kde stačí vyfiltrovat daný projekt.

#### VYPLNĚNÍ MONITOROVACÍHO LISTU PODPOŘENÉ OSOBY POMOCÍ ONLINE WEBOVÉHO FORMULÁŘE

Uživatel s rolí Hlavní zástupce příjemce nebo Zástupce příjemce má po přihlášení v detailu projektu na záložce Informace o projektu odkaz pro zobrazení on-line webového formuláře připraveného k vyplnění.

| Povolit vyplnění webového formuláře podpořené osoby                         | ٥                                                            |    |
|-----------------------------------------------------------------------------|--------------------------------------------------------------|----|
| Odkaz na webový formulář pro zadání nové podpořené<br>osoby                 | https://esf2014-test.esfcr.cz/PublicPortal/Formular/ELRJETRM | 00 |
| Povolit zobrazení odkazu na webový formulář na<br>veřejném detailu projektu | 0                                                            |    |

Zkopírováním odkazu do webového prohlížeče nebo kliknutím na odkaz vpravo se otevře webový formulář Monitorovací list podpořené osoby k vyplnění.

| AKCE >                                | Ověřít 🕀 Odeslat a vytisknout do PDF 🔒 Uložit rozpracovaný 🛛 vice |
|---------------------------------------|-------------------------------------------------------------------|
|                                       | Načtení rozpracovaného formuláře 🔹                                |
| PODPORENE OSOBY                       | Evidenční čídla                                                   |
| DATABÁZE PRODUKTŮ                     |                                                                   |
|                                       | Ověřovací kód                                                     |
| SESTAVY >                             | 7 H V 4 m Zadejte kód na obrázku:                                 |
| MŮJ ÚČET >                            |                                                                   |
| 1 1 1 1 1 1 1 1 1 1 1 1 1 1 1 1 1 1 1 | OK Storno                                                         |
| 19 19 19 2                            |                                                                   |
|                                       |                                                                   |

Pokud příjemce ještě nechce formulář odeslat, případně si jej chce rozpracovaný uložit, má tuto možnost díky odkazu *Uložit rozpracovaný*. Příjemce si však musí poznamenat evidenční číslo formuláře. Pro opětovné pozdější vyvolání rozpracovaného formuláře je třeba použít odkaz *Načíst uložený* a zadat evidenční číslo formuláře.

| Návod pro práci v IS ESF pro příjemce podpory z OP AMIF |                             |                  |  |  |
|---------------------------------------------------------|-----------------------------|------------------|--|--|
| Číslo vydání: 1                                         | Datum účinnosti: 1. 4. 2025 | Strana: 35 ze 67 |  |  |

Po vyplnění webového formuláře lze tlačítkem **Ověřit** zkontrolovat vyplnění povinných údajů. V případě, že nebyla vyplněna povinná položka, systém na skutečnost upozorní červeným textem. Před odesláním je nutné vyplnit ověřovací kód opsáním z obrázku. Monitorovací list se poté odesílá tlačítkem **Odeslat a vytisknout do PDF**.

#### • VYPLNĚNÍ MONITOROVACÍHO LISTU PODPOŘENÉ OSOBY POMOCÍ PDF FORMULÁŘE

Uživatel s rolí Hlavní zástupce příjemce nebo Zástupce příjemce má po přihlášení v detailu projektu na záložce *Informace o projektu* odkaz pro uložení PDF formuláře.

| Povolit stažení PDF formuláře podpořené osoby                            | ٥                                                               |         |
|--------------------------------------------------------------------------|-----------------------------------------------------------------|---------|
| Odkaz pro stažení PDF formuláře podpořené osoby                          | https://esf2014-test.esfcr.cz/PublicPortal/FormularPdf/ELRJETRM | 0 💽     |
|                                                                          | Velikost souboru: 1,13 MB   Počet stažení: 1                    | · · · · |
| Povolit zobrazení odkazu na PDF formulář na veřejném<br>detailu projektu |                                                                 |         |

Stejný odkaz lze také zkopírovat nebo otevřít na portálu <u>https://esf2014.esfcr.cz</u> v záložce *Veřejný seznam projektů* bez přihlášení, kde si může podpořená osoba formulář zobrazit k případnému vyplnění. Příjemœ si může PDF formulář Monitorovacího listu podpořené osoby rovněž stáhnout na záložce *Formuláře PO*, v části Dokumenty – Off-line PDF formulář pro import podpořených osob, ale je třeba mít tuto možnost povolenou.

Pokud příjemce nebo zástupce příjemce předává podpořené osobě PDF formulář Monitorovacího listu podpořené osoby formou odkazu, je nutné, aby si podpořená osoba PDF formulář nejprve uložila do PC a teprve poté jej otevřela a vyplnila.

Pro práci s PDF formulářem doporučujeme použít aplikaci Acrobat Reader v jeho poslední verzi, tj. Adobe Acrobat Reader DC. Formulář je funkční ve verzích Adobe Acrobat Reader 10, 11 a DC. Pro snadnější práci s formulářem doporučujeme nejdříve stažení a uložení formuláře na disk vašeho počítače (pravým tlačítkem myši) a následné otevření přímo v Adobe Acrobat Readeru DC.

#### • FORMULÁŘ PODPOŘENÉ OSOBY A JEHO ČÁSTI

V části *Identifikace projektu* jsou předvyplněná needitovatelná pole Registrační číslo projektu, Název projektu a Příjemce podpory. V části *Základní informace o podpořené osobě* se vyplňuje pole Jméno, Příjmení a Datum narození. Skupina polí adresa trvalého bydliště<sup>3</sup> musí obsahovat adresu pobytu v ČR, která existuje a je ověřitelná v RÚIAN.

Jakmile jsou všechna data do formuláře zadána, příjemce může provést odeslání formuláře. Po stisknutí tlačítka **Odeslat** se provede ověření správnosti vyplnění formuláře a dojde k vygenerování evidenčního čísla. Dále se ověří existence daného projektu v IS ESF a správnost zadané adresy v RÚIAN. V případě problémů se zadáváním adresy doporučujeme pro ověření adresy použít odkaz: http://vdp.cuzk.cz/vdp/ruian/overeniadresy/vyhledej.

O úspěšném odeslání formuláře do IS ESF je účastník informován potvrzovacím hlášením "Formulář byl úspěšně podán".

O výsledku zpracování je příjemce, případně zástupce příjemce, informován hlášením o korektním odeslání

<sup>3</sup> Jedná se o adresu pobytu v ČR.

| Návod pro práci v IS ESF pro příjemce podpory z OP AMIF |                             |                  |  |  |
|---------------------------------------------------------|-----------------------------|------------------|--|--|
| Číslo vydání: 1                                         | Datum účinnosti: 1. 4. 2025 | Strana: 36 ze 67 |  |  |

nebo o případné chybě, pokud není formulář řádně vyplněn.

Po úspěšném nahrání záznamů do Seznamu formulářů PO následuje zpracování údajů v IS ESF.

#### 4.5.2 PROBLÉMY SE ZTOTOŽNĚNÍM OSOBY V REGISTRU OBYVATEL

Ztotožnění podpořené osoby s ROB probíhá na základě správně vyplněných údajů, konkrétně jména, příjmení, data narození a adresy trvalého/hlášeného pobytu.

ROB obsahuje referenční údaje o občanech ČR, cizincích s povolením k pobytu v ČR a cizincích s uděleným azylem, doplňkovou či dočasnou ochranou. U osob z těchto skupin by mělo ke ztotožnění dojít vždy, avšak v odůvodněných případech se může stát, že ztotožnění neproběhne, přestože osoba patří do oprávněné cílové skupiny a její údaje jsou správné.

Existují kategorie cizinců, která v registru obyvatel evidována není, jedná se zejména o osoby v řízení, o kterém ještě nebylo rozhodnuto (včetně žadatelů o mezinárodní ochranu) nebo osoby, které nesplňují nebo již nesplňují podmínky pobytu na území. U takových osob k automatickému ztotožnění nedojde nikdy.

V případě, že se při zpracování formuláře nepodařilo ztotožnit zadanou osobu v ROB, systém údaje do ESF uloží, ale do vyřešení problému osoba nevstupuje do výpočtu dosažených hodnot indikátorů. Takto označená podpořená osoba se v seznamu vložených formulářů objeví jako nepropustná chyba a v poli *Ztotožnění s ROB* je zobrazena hodnota "NE".

## 4.5.2.1 ŘEŠENÍ PROBLÉMŮ SE STOTOŽNĚNÍM PODPOŘENÝCH OSOB V ROB

Doporučuje se, aby příjemce ověřil správnost identifikačních údajů vedených k podpořené osobě. Pro ověření správnosti adresy lze využít veřejně dostupný nástroj na odkazu: http://vdp.cuzk.cz/vdp/ruian/overeniadresy/vyhledej.

Je vždy nezbytné zkontrolovat, že podpořená osoba nahlásila v projektu stejnou adresu, kterou nahlásila jako adresu pobytu Ministerstvu vnitra (OAMP). V případě osob, které nejsou v ROB evidovány (osoby v řízení, osoby, které nesplňují nebo již nesplňují podmínky pobytu na území), při vyplňování jejich údajů uveďte jako adresu zařízení (azylové zařízení, zařízení pro zajištění cizinců), ve kterém pobývají, případně alternativně adresu sídla vaší organizace, jedná-li se o cizince nepobývajícího v zařízení.

V případě identifikace chyby jsou možné dva způsoby:

 Pokud se nachází nahraný formulář ve stavu Vložen, příjemce má možnost pouze změnit jeho stav na Odstraněn neboArchivován. Pokud se formulář nachází ve stavu Zpracován, nelze již měnit jeho stav. Osoba z Monitorovacího listu se v takovém případě zpracovala a nachází se na záložce Podpořené osoby v Aktuálním seznamu podpořených osob. Příjemce má možnost opětovně nahrát nový Monitorovací list a údaje o podpořené osobě se po zpracování nového formuláře na Aktuálním seznamu podpořených osob sloučí, případně lze osobu z Aktuálního seznamu podpořených osob odstranit.

| Návod pro práci v IS ESF pro příjemce podpory z OP AMIF |                             |                  |  |  |
|---------------------------------------------------------|-----------------------------|------------------|--|--|
| Číslo vydání: 1                                         | Datum účinnosti: 1. 4. 2025 | Strana: 37 ze 67 |  |  |

| Infor                                                                         | mace o projektu                                                                                                    | Operační s                             | struktura O           | dpovědní uživatelé          | Indikátor                            | y Podp               | ořené osoby                | Formuláře PO                       | Podp                   | oora                  |
|-------------------------------------------------------------------------------|----------------------------------------------------------------------------------------------------|----------------------------------------|-----------------------|-----------------------------|--------------------------------------|----------------------|----------------------------|------------------------------------|------------------------|-----------------------|
|                                                                               | Přílohy                                                                                                    | Udál                                   | osti                  |                             | ſ                                    | •                    |                            | Į                                  | 7                      |                       |
|                                                                               | »                                                                                                    | Průvodce vybra                         | nými 💮 Zpra           | covat formulář              | Archivovat fo                        | rmulář 💿 Obr         | novit formulář             | <ul> <li>Odstranit form</li> </ul> | mulář 🕑 Vybra          | at unikátní 🛛 🔕       |
| •                                                                             | <u>Evidenční</u><br><u>číslo</u><br><u>formuláře</u>                                                                                                    | ↓ <u>Datum a čas</u><br><u>vložení</u> | <u>Způsob vložení</u> | <u>Vstup do</u><br>projektu | <u>Registrační číslo</u><br>projektu | <u>Trvalý pobyt</u>  | <u>Podpořená osoba</u>     | ↓ <u>Datum</u><br>narození         | <u>Charakteristiky</u> | <u>Stav formuláře</u> |
|                                                                               |                                                                                                    |                                        |                       |                             |                                      |                      |                            |                                    |                        | Vložen 🔻              |
|                                                                               |                                                                                                    |                                        | Počet vybr            | aných záznamů: 0. Je        | zobrazen seznam vše                  | ch záznamů. Zobrazit | jen <u>seznam vybranýc</u> | <u>h záznamů</u> .                 |                        |                       |
|                                                                               |                                                                                                    | 20. 5. 2019 14:39                      | PDF                   | nezadáno                    |                                      | České Budějovice     |                            |                                    | <u>Detail</u>          | Vložen                |
| Aktuální seznam     Schválený seznam         Otisky ZOR •                     |                                                                                                    |                                        |                       |                             |                                      |                      |                            |                                    |                        |                       |
| Filtr seznamu Podpořených osob podle změn v intervalově sledovaných údajích 🥥 |                                                                                                    |                                        |                       |                             |                                      |                      |                            |                                    |                        |                       |
|                                                                               | <ul> <li>(1) Schválit seznam podpořených osob projektu</li> <li>(+) Přídat podpořenou osobu</li> <li>(-) Odstranit podpořenou osobu</li> <li>(+) Přídat záznam o podpoře</li> <li>(*) Přídat záznam o podpoře</li> <li>(*)</li></ul> |                                        |                       |                             |                                      |                      |                            |                                    |                        |                       |

- 2. Příjemce opraví údaje v systému následovně pokud se formulář nachází ve stavu:
- Pokud je formulář ve stavu "Vložen", <u>oprava se provádí na záložce Formuláře PO.</u> Příjemce klikne na příslušný údaj ve sloupci Podpořená osoba, čímž se dostane na Formulář podpořené osoby projektu. Po provedení úpravy a jejím potvrzení tlačítkem Uložit dojde při správně zadaných údajích k automatickému ztotožnění osoby s ROB.
- Pokud je formulář ve stavu "Zpracován", oprava probíhá na záložce Podpořené osoby. Příjemce klikne na příslušný údaj ve sloupci Podpořená osoba, čímž se dostane na Detail podpořené osoby projektu. Po provedení úpravy a jejím potvrzení tlačítkem Uložit dojde při správně zadaných údajích k automatickému ztotožnění osoby s ROB.

#### 4.5.2.2 EVIDENCE PODPOŘENÉ OSOBY SE STATUSEM OCHRANY

Pokud je podpořená osoba žadatelem o mezinárodní ochranu, je nutné dodržet specifický postup při jejím zadávání do IS ESF, aby byla zajištěna ochrana jejích údajů:

- 1. Zadání kódu namísto jména a příjmení,
- Místo skutečného jména a příjmení podpořené osoby se v systému zadá kód složený z písmen.
- Tento kód musí být jednoznačný a umožnit interní identifikaci osoby při případné kontrole.

#### 2. Ruční ověření zástupcem příjemce

- Osoby vedené pod ochranným kódem nebudou nikdy ztotožněny s ROB.
- Zástupce příjemce je odpovědný za ruční ověření identity a evidence podpořené osoby.

#### 3. Zachování možnosti kontroly

- I přes skrytí osobních údajů musí být podpořená osoba jednoznačně identifikovatelná pro účely administrativní kontroly.
- Zástupce příjemce musí vést záznamy umožňující při kontrole doložit identitu osoby odpovídající

| Návod pro práci v IS ESF pro příjemce podpory z OP AMIF |                             |                  |  |  |
|---------------------------------------------------------|-----------------------------|------------------|--|--|
| Číslo vydání: 1                                         | Datum účinnosti: 1. 4. 2025 | Strana: 38 ze 67 |  |  |

zadanému kódu.

Při evidenci podpořené osoby se statusem ochrany nebude provedeno ztotožnění s ROB, protože údaje o podpořené osobě nejsou do systému zadány v běžné formě. Systém umožní evidenci těch to osob pod unikátním kódem, ale nebude automaticky ověřovat jejich existenci v externích registrech. Odpovědnost za správnost údajů a jejich ověření přebírá zástupce příjemce, který musí zajistit, že podpořená osoba odpovídá zadanému kódu.

#### 4.5.3 POTVRZENÍ IDENTITY PODPOŘENÉ OSOBY PŘÍJEMCEM

Pokud bylo ztotožnění vůči ROB neúspěšné i po opravě chyba existuje legitimní důvod, proč podpořená osoba není vedena v ROB, může její existenci příjemce sám potvrdit. Na projektu však musí být tato možnost povolena projektovým manažerem ŘO. Příjemce kontaktuje interní depeší projektového manažera ŘO s žádostí o povolení ručního potvrzení identity podpořené osoby.

Možnost ručního potvrzení identity příjemcem se využívá u osob, které nelze v ROB ztotožnit. Příjemce by se měl za pomocí podpořené osoby pokusit osobu v ROB vždy úspěšně ztotožnit pečlivou kontrolou všech zadaných údajů.

Následně má v detailu podpořené osoby projektu na záložce *Identifikační údaje příjemce*, <u>po povolení</u> <u>pracovníkem ŘO</u>, k dispozici tlačítko **Potvrdit**.

| Detail podpořené osoby         | projektu                 |                                                                                          |
|--------------------------------|--------------------------|------------------------------------------------------------------------------------------|
| Aktuální data                  | 🔘 Schválená data         |                                                                                          |
| Interval neomezeno             | Nov                      | nterval                                                                                  |
| Titul před jménem              |                          |                                                                                          |
| Jméno *                        | Petra                    |                                                                                          |
| Příjmení *                     | Chocholatá               |                                                                                          |
| Titul za jménem                |                          |                                                                                          |
|                                |                          |                                                                                          |
| ldentifikační údaje Charakteri | istiky účastníka Podpora |                                                                                          |
| Datum narození *               | 22. 4. 1986              |                                                                                          |
| E-mail                         | chocho@seznam.cz         | Telefon 768521489                                                                        |
| Datum vstupu do projektu *     | 2. 12. 2016              |                                                                                          |
| Ztotožnění s ROB               | Ne                       | Potvrzuji ověření identity účastníka,<br>který tímto může být započítán do<br>indikatorů |

Po stisknutí tlačítka se příjemci zobrazí upozornění, po jehož odsouhlasení se provede potvrzení identity dané osoby. V detailu podpořené osoby projektu se zobrazí nová sekce *Potvrzení identity účastníka* s informací, kdo a kdy potvrzení provedl. Tento krok je nutné uložit tlačítkem v horní části obrazovky.

| Potvrzení identity účastníka |                   |  |     |                                        |  |  |
|------------------------------|-------------------|--|-----|----------------------------------------|--|--|
| Kdy                          | 2. 12. 2016 16:23 |  | Kdo | Kuželková Hana, hana.kuzelkova@mpsv.cz |  |  |

Potvrzením identity podpořené osoby, neztotožněné v ROB, stvrzuje příjemce, že podpořená osoba skutečně existuje, je jednoznačně identifikována a je možno ji s využitím zadaných údajů pro účely kontroly kontaktovat. Při kontrole na místě předloží příjemce podklady vztahující se k účasti těchto osob v projektu (například doloží číslo jejich dokladu případně jeho kopii). Tento krok je nutné uložit tlačítkem **Uložit** v horní

| Návod pro práci v IS ESF pro příjemce podpory z OP AMIF |                             |                  |  |  |
|---------------------------------------------------------|-----------------------------|------------------|--|--|
| Číslo vydání: 1                                         | Datum účinnosti: 1. 4. 2025 | Strana: 39 ze 67 |  |  |

části obrazovky.

- Vertex - Na seznamu podpořených osob bude ve sloupci *Ztotožnění v ROB* zobrazen stále údaj "Ne". Podpořená osoba se však započítává do výpočtu dosažených hodnot indikátorů. Příjemce si může tento údaj ověřit po přidání sloupce *Identita potvrzena*, ve kterém bude údaj "Ano".

|       | 😑 Odstranit podpořenou osobu 🛛 🕂 Přidat záznam o podpoře 🔄 Odhadnout podpořené osoby - s interakcí 👍 Odhadnout podpořené osoby - bez interakce 👔         |                                      |                       |                                                      |                                        |                                     |  |  |
|-------|----------------------------------------------------------------------------------------------------|--------------------------------------|-----------------------|------------------------------------------------------|----------------------------------------|-------------------------------------|--|--|
|       | 🖉 Hromadná editace charakteristik 🐵 Export pro záznamy do CSV 🐵 Export osob do CSV 🔹 Schválit seznam podpořených osob projektu 🕂 Přidat podpořenou osobu |                                      |                       |                                                      |                                        |                                     |  |  |
|       |                                                                                                    |                                      |                       | 🕢 Hromadné vypln                                     | ění data výs                           | stupu 🕜 Hromadné potvrzení identity |  |  |
| adejt | e text pro vyhleo                                                                                                    | dávání                               |                       |                                                      |                                        |                                     |  |  |
| •     | <u>Jméno</u>                                                                                                    | Příjmení                             | <u>Datum narození</u> | Rozsah podpory                                       | <b>↑</b> <u>Ztotož</u><br><u>s ROB</u> | Identita potvrzena                  |  |  |
|       |                                                                                                    |                                      |                       |                                                      | *                                      | ···· ¥                              |  |  |
|       |                                                                                                    | Počet vybraných záznamů: 0. Je zobra | zen seznam všech zázi | namů. Zobrazit jen <u>seznam vybraných záznamů</u> . |                                        |                                     |  |  |
|       | Bedřich                                                                                                    | Moravec                              | 30. 12. 1991          | 45,00                                                | Ne                                     | Ano                                 |  |  |
|       | <u>Šárka</u>                                                                                                    | Kudrnová                             | 30. 9. 1966           | 5,00                                                 | Ne                                     | Ano                                 |  |  |
|       | <u>Jan</u>                                                                                                    | Budik                                | 1. 10. 1985           | 1,00                                                 | Ne                                     | Ano                                 |  |  |
|       | <u>Radka</u>                                                                                                    | <u>Fabanka</u>                       | 15. 12. 1995          | 1,00                                                 | Ne                                     | Ano                                 |  |  |
|       | <u>Radka</u>                                                                                                    | <u>Kejmarová</u>                     | 30. 12. 1991          | 0,00                                                 | Ne                                     | Ano                                 |  |  |
|       | <u>Radka</u>                                                                                                    | Nováková                             | 31. 12. 1991          | 0,00                                                 | Ne                                     | Ano                                 |  |  |
|       | <u>Radka</u>                                                                                                    | Svobodová                            | 1. 1. 1992            | 0,00                                                 | Ne                                     | Ano                                 |  |  |
|       | <u>Radka</u>                                                                                                    | Dvořáková                            | 2. 1. 1992            | 0,00                                                 | Ne                                     | Ano                                 |  |  |
|       | <u>Pavla</u>                                                                                                    | Kořínková                            | 30. 9. 1990           | 0,00                                                 | Ne                                     | Ano                                 |  |  |
|       | <u>Oto</u>                                                                                                    | Plachý                               | 30. 12. 1991          | 0,00                                                 | Ne                                     | Ano                                 |  |  |
|       | JKL                                                                                                    | RTZ                                  | 30. 12. 1991          | 0,00                                                 | Ne                                     | Ano                                 |  |  |
|       | <u>Soña</u>                                                                                                    | Kejmarová                            | 30. 9. 1966           | 0,00                                                 | Ne                                     | Ano                                 |  |  |
|       |                                                                                                    |                                      |                       | 52,00                                                |                                        |                                     |  |  |

V případě, kdy údaje u ztotožněné osoby neodpovídají skutečnosti (např. budoucí změna trvalé adresy nebo změna příjmení), měla by se tato změna promítnout v nejbližší době v systému IS ESF automatickým načtením z ROB u podpořené osoby v novém intervalu – viditelném na detailu podpořené osoby (mezi intervaly je možno volit, takže je možno srovnat data platná v daném časovém intervalu).

#### 4.5.3.1 HROMADNÉ POTVRZENÍ IDENTITY

Funkce *Hromadné potvrzení identity* v IS ESF slouží k efektivnímu potvrzení totožnosti velkého počtu podpořených osob najednou. Obvykle se k hromadnému potvrzení identity využívá i mport dat z CSV šablon, které obsahují identifikační údaje většího počtu podpořených osob.

Pro hromadné potvrzení identity podpořených osob nejprve označte všechny osoby, jejichž identitu chœte potvrdit. Následně klikněte na tlačítko **Hromadné potvrzení identity**.

| Návod pro práci v IS ESF pro příjemce podpory z OP AMIF |                             |                  |  |  |  |  |
|---------------------------------------------------------|-----------------------------|------------------|--|--|--|--|
| Číslo vydání: 1                                         | Datum účinnosti: 1. 4. 2025 | Strana: 40 ze 67 |  |  |  |  |

| B Uložit                                  |             |                              |                |                             |                               |                                     |                  |                |               |                     |                          |                                   |
|-------------------------------------------|-------------|------------------------------|----------------|-----------------------------|-------------------------------|-------------------------------------|------------------|----------------|---------------|---------------------|--------------------------|-----------------------------------|
| Detail projektu                           |             |                              |                |                             |                               |                                     |                  |                |               |                     |                          |                                   |
| Registra                                  | iní číslo   | CZ.12.01.02/00/24_002/000001 | 8              |                             |                               |                                     |                  |                |               |                     |                          |                                   |
|                                           | Název       | 4. projekt IS ESF 14/SC2     |                |                             |                               |                                     |                  |                |               |                     |                          |                                   |
| Název                                     | anglicky    | 4. projekt IS ESF 14/SC2     |                |                             |                               |                                     |                  |                |               |                     |                          |                                   |
|                                           | Stav        | Projekt s právním aktem      |                |                             | ê                             |                                     |                  |                |               |                     |                          |                                   |
|                                           |             |                              |                |                             |                               |                                     |                  |                |               |                     |                          |                                   |
| Informace o projektu Operační s           | ruktura     | Odpovědní uživatelé          | Indikátory     | Podpořené osoby             | Formuláře PO                  | Podpora                             | Přílo            | hy             | Události      |                     |                          |                                   |
| Aktuální seznam Schválený sez             | nam         |                              |                |                             |                               |                                     |                  |                |               |                     |                          |                                   |
| Filtr seznamu Podpořených osob podle změn | v intervalı | ově sledovaných údajích      |                |                             |                               |                                     |                  |                |               |                     |                          | ۲                                 |
|                                           |             | laudati 🙃 Europa eur         | -ii- COV       |                             | Coloradita anno 11 an de      |                                     | 0                | dX             |               |                     |                          |                                   |
| Promadna edita                            | ce cnara    | akteristik                   | zaznamy do CSV | Export osob do CSV          | I Schvallt seznam podp        | oorenych osob projektu              | + Pridat po      | aporenou osobu | - Udstranit p | odporenou osobu     | (+) Pridat zaznam o podp | ore (t#)                          |
|                                           |             |                              |                |                             |                               |                                     |                  |                | Hromadne vy   | plneni data vystupi | Hromadne potvrze         | ni identity                       |
| Zadejte text pro vyhledávání              |             |                              |                |                             |                               |                                     |                  |                |               |                     |                          |                                   |
| 🛛 🐂 Jméno                                 |             |                              |                | ↑ <u>Příjmení</u>           |                               |                                     | Datum narození   | Rozsah podpory |               |                     |                          | <u>Ztotožnění</u><br><u>s ROB</u> |
|                                           |             |                              |                |                             |                               |                                     |                  |                |               |                     |                          | ··· •                             |
|                                           |             |                              |                | Počet vybraných záznamů: 3. | Je zobrazen seznam všech zázn | amů. Zobrazit jen <u>seznam vyb</u> | araných záznamů. |                |               |                     |                          |                                   |
| Radka                                     |             |                              | 2              | <u>ISV</u>                  |                               |                                     | 30. 12. 1991     |                |               |                     | 0,00                     | Ne                                |
| ☑ Jindra                                  |             |                              | 2              | <u>.5Y</u>                  |                               |                                     | 31. 12. 1991     |                |               |                     | 0,00                     | Ne                                |
| Oto                                       |             |                              | 2              | <u>.sv</u>                  |                               |                                     | 1. 1. 1992       |                |               |                     | 0,00                     | Ne                                |
|                                           |             |                              |                |                             |                               |                                     |                  | 0,00           |               |                     |                          |                                   |

Pro větší zjednodušení, je možné nejprve osoby filtrovat podle sloupce "Ztotožnění s ROB" s hodnotou "NE" a následně vybrat všechny osoby, které toto kritérium splňují. V takovém případě nicméně musí příjemœ zajistit, že opravdu u všech osob disponuje všemi potřebnými údaji a je možné identitu potvrdit.

Systém zobrazí upozornění, že tímto krokem dojde k trvalému ověření identit označených osob a že tato akce je nevratná. Pro potvrzení a provedení ověření identity klikne příjemce na tlačítko **Uložit a zavřít**. Tímto krokem potvrdí, že je si vědomi nevratnosti tohoto úkonu a souhlasí s ověřením identit.

| (i) Uložit s zavit                                                                                                    |            |                   |                      |      |  |  |  |
|----------------------------------------------------------------------------------------------------|------------|-------------------|----------------------|------|--|--|--|
| <ul> <li>Pozor, uložením potvrdite ověření identit vybraných účastniků projektu, kteří tímto budou mocí být započítání do indikátorů. Potvrzení ověření identity účastnika je nevratný krok a nebudete ho mocí v budoucnu vzit zpět. Chcete pokračovat v provedení tohoto krokuž</li> </ul> |            |                   |                      |      |  |  |  |
| Hromadné potvrzení identity                                                                                                    |            |                   |                      |      |  |  |  |
| Seznam podpořených osob vybraných pro hromadné potvrzení                                                                                                    | í identity |                   |                      | ٢    |  |  |  |
| Jméno 🔺                                                                                                    | Přímení    | Datum<br>narození | <u>Část obce</u>     |      |  |  |  |
|                                                                                                    |            |                   |                      |      |  |  |  |
| Jindra                                                                                                    | CSV        | 31. 12. 1991      | Valtice              |      |  |  |  |
| Oto                                                                                                    | CSV        | 1. 1. 1992        | Řepy                 |      |  |  |  |
| Radka                                                                                                    | CSV        | 30. 12. 1991      | Skrbeň               |      |  |  |  |
| Celkem 3 záznamů                                                                                                    |            |                   | Zobrazit 20 na strár | ku 🗸 |  |  |  |

V detailu podpořené osoby projektu se zobrazí nová sekce *Potvrzení identity účastníka* s informací, kdo a kdy potvrzení provedl.

## 4.5.4 ULOŽENÍ ÚDAJŮ O PODPOŘENÝCH OSOBÁCH

Příjemce může editovat všechny záznamy o podpořených osobách a jejich charakteristikách, které jsou platné k okamžiku zahájení účasti dané osoby v projektu. Individuální editace je možná pouze v případě, že daná osoba dosud nebyla zahrnuta do žádné ZoR, která byla předložena Řídicímu orgánu ke kontrole. Záznamy o podpořených osobách, které již byly zahrnuty do dosažených hodnot indikátorů v ZoR předložené ŘO, není možné přímo editovat. Pro úpravu těchto dat je nutné použít import dat prostřednictvím CSV šablony. Této možnosti je nezbytné využít například v případě, kdy osobě přibude nějaká nová charakteristika (např. se účastní nově jazykového kurzu).

Datum výstupu z projektu uvede příjemce hromadně u všech osob stejné, jako datum u končení projektu.

| Návod pro práci v IS ESF pro příjemce podpory z OP AMIF |                             |                  |  |  |  |  |
|---------------------------------------------------------|-----------------------------|------------------|--|--|--|--|
| Číslo vydání: 1                                         | Datum účinnosti: 1. 4. 2025 | Strana: 41 ze 67 |  |  |  |  |

Datum vyplní až v rámci závěrečné zprávě o realizaci projektu.

Pokud přesto příjemce potřebuje provést úpravu (opravu chyby) uložených záznamů o podpořených osobách, osloví projektového manažera ŘO prostřednictvím interní depeše z ISKP21+, ve které přesně specifikuje, jaké záznamy je třeba opravit (s uvedením současné chybné a nové správné hodnoty) a svoji žádost o opravu záznamů náležitě zdůvodní. Případné chyby, které nemají dopad na výpočet hodnot indikátorů, není třeba opravovat. Žádost o opravu záznamů a nezbytnost jejich provedení posoudí projektový manažer ŘO a případně povolí úpravu uložených údajů na projektu. Příjemce následně informuje depeší o tom, že provedl opravu záznamů a projekt je znovu pro úpravy uzamčen.

Po zpracování formuláře Monitorovacího listu podpořené osoby se v detailu projektu, na záložce Podpořené osoby, zobrazí naimportovaná podpořená osoba v *Aktuálním seznamu* a po rozkliknutí i její údaje.

Na záložce *Podpořené osoby* lze také přes průvodce založit novou podpořenou osobu, avšak pouze v ojedinělých případech, např. pokud došlo omylem ke smazání podpořené osoby z aktuálního seznamu podpořených osob příjemcem, který má k dispozici již jeden ze systému vygenerovaný Monitorovací list a systém mu další nedovolí opakovaně zpracovat. Příjemce v takovém případě založí znovu do systému podpořenou osobu přes průvodce, a to přes odkaz *Přidat podpořenou osobu*. Monitorovací list takto vytvořené osoby však neobsahuje evidenční číslo.

## 4.6 ZÁZNAM A ROZSAH PODPORY U PODPOŘENÝCH OSOB V OP AMIF

Ke každé podpořené osobě se eviduje, jaké formy podpory v rámci projektu využila a v jakém rozsahu, tedy v počtu hodin. V podmínkách OP AMIF se tyto údaje vykazují zvlášť pro prezenční a distanční formu podpory. V projektech OP AMIF je zaveden jediný typ podpory označený jako "Nespecifikováno". Tento typ podpory je přiřazován každé podpořené osobě. Pro prezenční formu vzdělávání je vždy nutné uvést hodnotu "1", bez ohledu na skutečný rozsah účasti. U distanční formy podpory nelze pole ponechat prázdné, a proto je zde vždy nutné uvést hodnotu "0".

#### 4.6.1 ZÁPIS ÚDAJŮ O PODPOŘE

Pro projekty OP AMIF platí, že zápis poskytnuté podpory se provádí ihned při jejím poskytnutí. Záznam se vytváří v okamžiku, kdy daná osoba obdrží jakoukoli formu podpory. Není nutné čekat na ukončení využívání podpory.

Počet záznamů podpory k jedné osobě není omezený. Záznam údajů o podpoře provádí příjemce na záložce *Podpořené osoby*, zaškrtnutím checkboxu v levém sloupci u požadované osoby nebo osob. Poté je nutné stisknout tlačítko **Přidat záznam o podpoře**.

| Návod pro práci v IS ESF pro příjemce podpory z OP AMIF |                             |                  |  |  |  |  |
|---------------------------------------------------------|-----------------------------|------------------|--|--|--|--|
| Číslo vydání: 1                                         | Datum účinnosti: 1. 4. 2025 | Strana: 42 ze 67 |  |  |  |  |

| Aktuální data       |                       |              |   |                 |                          |                                |                                  |                    |           |
|---------------------|-----------------------|--------------|---|-----------------|--------------------------|--------------------------------|----------------------------------|--------------------|-----------|
| Interval            | neomezeno             |              | ~ | Nový interval   |                          |                                |                                  |                    |           |
|                     | Titul před jménem     |              |   |                 |                          |                                |                                  |                    |           |
|                     | Jméno *               | Radka        |   |                 |                          |                                |                                  |                    |           |
|                     | Příjmení *            | Kejmarová    |   |                 |                          |                                |                                  |                    |           |
|                     | Titul za jménem       |              |   |                 |                          |                                |                                  |                    |           |
| ldentifikační údaje | Charakteristiky účast | nîka Podpora |   |                 |                          | •                              |                                  |                    |           |
| Záznamy o podpo     | ře                    |              |   |                 | + Přidat záznam o podpoř | e 🖉 Editovat záznamy o podpoře | <ul> <li>Odstranit zá</li> </ul> | namy o podpoře     | •         |
| Txp_podpory         |                       |              |   | Specifikace     |                          | -                              | Datum od                         | Datum do           | Odstranit |
|                     |                       |              |   |                 |                          |                                |                                  |                    |           |
| Nespecifikováno     |                       |              |   | Nespecifikováno |                          |                                | 13. 2. 2025                      |                    | Θ         |
| Nespecifikováno     |                       |              |   | Nespecifikováno |                          |                                | 13. 2. 2025                      |                    | Θ         |
|                     |                       |              |   |                 |                          |                                |                                  |                    |           |
| Celkem 2 záznamů    |                       |              |   |                 |                          |                                |                                  | Zobrazit 20 na str | ánku 🗸    |

Kliknutím do povinného pole *Specifikace* se zobrazí nabídka s jedinou položkou k výběru, a to "Nespecifikováno".

| erte typ podpory a specifika | Specifikace      | ×                        |
|------------------------------|------------------|--------------------------|
|                              | Typ podpory      | Specifikace              |
|                              | Nespecifikováno  | Nespecifikováno          |
|                              | Celkem 1 záznamů | Zobrazit 20 na stránku 🗸 |
|                              |                  |                          |
|                              |                  |                          |
|                              |                  |                          |
|                              |                  |                          |

Po jejím výběru se další povinné pole *Jednotka rozsahu podpory* vyplní automaticky.

| Návod pro práci v IS ESF pro příjemce podpory z OP AMIF |                             |                  |  |  |  |  |
|---------------------------------------------------------|-----------------------------|------------------|--|--|--|--|
| Číslo vydání: 1                                         | Datum účinnosti: 1. 4. 2025 | Strana: 43 ze 67 |  |  |  |  |

| 🕑 Uložit a zavřít          |                          |                            |             |   |  |  |  |
|----------------------------|--------------------------|----------------------------|-------------|---|--|--|--|
| Založení záznamu o podpoře |                          |                            |             |   |  |  |  |
| Název projektu             | 3. projekt IS ESF 12/SC1 |                            |             |   |  |  |  |
| Typ podpory                | Nespecifikováno          |                            |             |   |  |  |  |
| Specifikace *              | Nespecifikováno          |                            |             |   |  |  |  |
| Jednotka rozsahu podpory * | Hodina (60 minut)        |                            |             | ~ |  |  |  |
| Rozsah podpory prezenčně * |                          | Rozsah podpory distančně * |             |   |  |  |  |
| Datum od *                 | 31. 1. 2025              | Datum do                   | 30. 6. 2025 |   |  |  |  |
| Poznámka                   |                          |                            |             |   |  |  |  |
|                            |                          |                            |             |   |  |  |  |
|                            |                          |                            |             | 1 |  |  |  |

Dále příjemce vyplní časovou dotaci do pole *Rozsah podpory prezenčně*, které představuje číslo vyjadřující počet stanovených jednotek. Jak již bylo zmíněno výše, v projektech OP AMIF, je pro prezenční formu vzdělávání vždy nutné uvést hodnotu "1", bez ohledu na skutečný rozsah účasti. U distanční formy podpory nelze pole ponechat prázdné, a proto je zde vždy nutné uvést hodnotu "0".

Pro účely výpočtu indikátorů je nutné u každé podpory uvést rozsah 1 hodinu a vyplnit datum ukončení podpory. Doporučujeme uvádět datum konce reportovacího období dle překládané ZoR. Pro uložení záznamu podpory není datum ukončení podpory povinné, nicméně bez něj nebude podpora zahrnuta do výpočtu indikátorů.

🔒 Uložit Detail projektu CZ.12.01.01/00/24\_001/0000017 Registrační číslo Název 3. projekt IS ESF 12/SC1 3. projekt IS ESF 12/SC1 Název anglicky Projekt s právním aktem Ô Stav Informace o projektu Operační struktura Odpovědní uživatelé Indikátory Podpořené osoby Formuláře PO Podpora Události Přílohv Záznamy o podpoře projektu - Odstranit záznamy o podpoře 🗆 👻 Jméno ↑ Příjmení Typ podpory Specifikace ↑ Datum od Datum do Počet vybraných záznamů: 0. Je zobrazen seznam všech záznamů. Zobrazit jen seznam vybraných záznamů Radka CSV 31. 1. 2025 31. 1. 2025 Nespecifikováno Nespecifikováno 🗌 Radka CSV Nespecifikováno Nespecifikováno 31. 1. 2025 25. 6. 2025

Nově přidaný záznam je možno zkontrolovat v seznamu záznamů o podpoře na záložce *Podpora*.

#### 4.6.1.1 PŘIŘAZENÍ ZÁZNAMU O PODPOŘE V DETAILU PODPOŘENÉ OSOBY

Na záložce *Podpořené osoby* kliknutím na Jméno nebo Příjmení se příjemci zobrazí menu Detail podpořené osoby. Čerpanou podporu je možno také zapsat přímo v tomto detailu na podzáložce *Podpora*. Příjemœ klikne na tlačítko **Přidat záznam o podpoře** umístěné nad *Seznamem záznamů o podpoře* a přidává podporu stejným způsobem, jaký je popsán v předchozí kapitole.

| Návod pro práci v IS ESF pro příjemce podpory z OP AMIF |                             |                  |  |  |  |  |
|---------------------------------------------------------|-----------------------------|------------------|--|--|--|--|
| Číslo vydání: 1                                         | Datum účinnosti: 1. 4. 2025 | Strana: 44 ze 67 |  |  |  |  |

| 8   | Uložit 💿 Tisk do         | PDF                           |                                              |                            |                    |
|-----|--------------------------|-------------------------------|----------------------------------------------|----------------------------|--------------------|
| Ak  | tuální data Schválená    | data Otisky ZOR -             |                                              |                            |                    |
|     | Interval neomezeno       | ~                             |                                              |                            |                    |
|     | Titul před jménem        |                               |                                              |                            |                    |
|     | Jméno *                  | Radka                         |                                              |                            |                    |
|     | Příjmení *               | CSV                           |                                              |                            |                    |
|     | Titul za jménem          |                               |                                              |                            |                    |
|     |                          |                               |                                              |                            |                    |
|     |                          |                               |                                              |                            |                    |
|     |                          |                               |                                              |                            |                    |
|     | Identifikační údaje Char | akteristiky účastníka Podpora |                                              |                            |                    |
| Záz | znamy o podpoře          |                               | + Přidat záznam o podpoře 🖉 Editovat záznamy | o podpoře 🛛 😑 Odstranit za | áznamy o podpoře 🔅 |
|     | Typ podpory              |                               | Specifikace                                  | Datum od                   | Datum do Odstranit |
|     |                          |                               |                                              |                            |                    |
|     | Nespecifikováno          |                               | Nespecifikováno                              | 31. 1. 2025                | 31. 1. 2025 -      |
|     | Nespecifikováno          |                               | Nespecifikováno                              | 31. 1. 2025                | 25. 6. 2025 -      |

#### 4.6.1.2 PŘIŘAZENÍ ZÁZNAMU O PODPOŘE PROSTŘEDNICTVÍM IMPORTU CSV ŠABLONY PRO IMPORTZÁZNAMU O PODPOŘE K PODPOŘENÝM OSOBÁM

Záznamy o podpoře lze do systému hromadně naimportovat také prostřednictvím CSV šablony. V systému je v *Detailu projektu* na záložce *Podpor*a uložena CSV šablona pro import záznamů o podpoře k podpořeným osobám ke stažení.

Ve vybraném souboru musí být dodržena struktura dat tak, jak ji systém očekává<sup>4</sup>. Jedině tak může dojít k úspěšnému provedení hromadného importuzáznamů o podpoře. Na záložce *Podpora* v části *Výběr souboru pro import záznamů o podpoře* k podpořeným osobám příjemce klikne na tlačítko **Vybrat** a vybere soubor. Zpracování tohoto souboru zahájí potvrzením volby **Otevřít**.

Příjemce může soubory nahrát také tak, že označený soubor na počítači přetáhne myší do modrého pole.

Stejně jako při importu podpořených osob pomocí *CSV šablony pro import podpořených osob*, je i pro import záznamů o podpoře nutné v *CSV šabloně pro import záznamů o podpoře k podpořeným osobám* vyplnit základní identifikační údaje každé podpořené osoby, a to jméno, příjmení, datum narození a bydliště. Pokud příjemce již tyto údaje vyplnil v rámci importu podpořených osob a využil CSV šablonu, můžou se data jednoduše překopírovat. Dále je nezbytné vyplnit další specifické údaje: kód specifikace ("nespecifikováno"; příp. kód specifikace "1"), Rozsah podpory prezenčně (hodnota "1"), Rozsah podpory distančně (hodnotou "0"), a datum od a případně datum do, které určují časové období poskytnuté podpory. Pokud příjemce informace o podpořených osobách editoval ručně, nebo data importoval pomocí PDF nebo webového formuláře, není nutné údaje do šablony přepisovat, ale je možné potřebná data ze systému vyexportovat.

 V Detailu projektu na záložce Podpořené osoby může příjemce exportovat identifikační údaje podpořených osob pro doplnění záznamů o podpoře (tlačítko Export pro záznamy do CSV – nad seznamem podpořených osob). Exportované CSV šablony je následně možno stáhnout k editaci

| <sup>4</sup> <u>https://esf2014.esfcr.cz/InternalPortal/Help</u> | /HTML_prihlaseny | uzivatel/podpora | pruvodce | importem | zaznamu_o | podpore.htr | n#csvhelp |  |
|------------------------------------------------------------------|------------------|------------------|----------|----------|-----------|-------------|-----------|--|
| Návod pro práci v IS ESF pro příjemce podpory z OP AMIF          |                  |                  |          |          |           |             |           |  |
| Číslo vydání: 1                                                  | Datum účinr      | nosti: 1. 4. 202 | 5        |          | S         | trana: 45   | ze 67     |  |

a ke každé podpořené osobě pak doplnit údaje o podpoře.

V Detailu projektu na záložce Podpořené osoby příjemce klikne na tlačítko Možnosti nad Seznamem podpořených osob. Vybere možnost Vybrat sloupce a zvolí sloupce povinné pro zadávání CSV souboru: Jméno, příjmení, datum narození a bydliště. Jakmile je seznam takto zobrazen, tak opětovně klikne na tlačítko Možnosti a vybere možnost Exportovat data – Sešit MS Excel. Vyexportovaná data ze sešitu pak příjemce zkopíruje do CSV šablony a ke každé podpořené osobě doplní údaje o podpoře.

V případě, kdy je importována podpora, která ještě není z hlediska čerpání ukončena (např. je zaznamenán průběžný stav k datu ukončení monitorovacího období relevantního pro připravovanou ZoR), pak při dalším importu příjemce založí nový záznam o podpoře, kdy *Datum od* a *Rozsah podpory* bude navazovat na předchozí záznam o podpoře. V případě importu ze souboru systém neumí ztotožnit oba záznamy a podpora by v případě nahrání aktualizovaného záznamu podpory, kdy by *Data do* a *Rozsah podpory* zahrnovala i období už dříve naimportované, byla naimportována duplicitně. V případě ruční editace je možné původní záznam editovat.

#### 4.6.1.3 EDITACE A ODSTRANĚNÍ ZÁZNAMU O PODPOŘE

Na detailu podpořené osoby lze dále na podzáložce *Podpora* editovat nebo odstraňovat vložený záznam o podpoře u podpořené osoby.

| Detail podpoře      | letail podpořené osoby projektu |           |   |  |                 |  |                     |                 |                      |                |                  |           |
|---------------------|---------------------------------|-----------|---|--|-----------------|--|---------------------|-----------------|----------------------|----------------|------------------|-----------|
| Aktuální data S     | chválená data Otisky            | ZOR -     |   |  |                 |  |                     |                 |                      |                |                  |           |
| Inte                | rval neomezeno                  |           | ~ |  |                 |  |                     |                 |                      |                |                  |           |
|                     | Titul před jménem               |           |   |  |                 |  |                     |                 |                      |                |                  |           |
|                     | Jméno *                         | Oto       |   |  |                 |  |                     |                 |                      |                |                  |           |
|                     | Příjmení *                      | CSV       |   |  |                 |  |                     |                 |                      |                |                  |           |
| Titul 25 jindem     |                                 |           |   |  |                 |  |                     |                 |                      |                |                  |           |
|                     |                                 |           |   |  |                 |  |                     |                 |                      |                |                  |           |
|                     |                                 |           |   |  |                 |  |                     |                 |                      |                |                  |           |
| ldentifikační údaje | Charakteristiky účastní         | a Podpora |   |  |                 |  |                     |                 |                      |                |                  |           |
| Záznamy o pod       | poře                            |           |   |  |                 |  | + Přidat záznam o p | odpoře 🕜 Editov | at záznamy o podpoře | - Odstranit zá | znamy o podpo    | ře 🕞      |
| Typ.podpory         |                                 |           |   |  | Specifikace     |  |                     |                 |                      | Datum od 🔺     | Datum do         | Odstranit |
|                     |                                 |           |   |  |                 |  |                     |                 |                      |                |                  |           |
| Nespecifikováno     |                                 |           |   |  | Nespecifikováno |  |                     |                 |                      | 2. 2. 2025     | 2. 2. 2025       | Θ         |
|                     |                                 |           |   |  |                 |  |                     |                 |                      |                |                  |           |
| Celkem 1 záznamů    |                                 |           |   |  |                 |  |                     |                 |                      |                | Zobrazit 20 na s | tránku 🗸  |

| Návod pro práci v IS ESF pro příjemce podpory z OP AMIF |                             |                  |  |  |  |  |
|---------------------------------------------------------|-----------------------------|------------------|--|--|--|--|
| Číslo vydání: 1                                         | Datum účinnosti: 1. 4. 2025 | Strana: 46 ze 67 |  |  |  |  |

#### 4.6.1.4 HROMADNÝ ZÁZNAM O PODPOŘE

Hromadný záznam o podpoře v IS ESF umožňuje zadat informace o podpoře, kterou získalo více podpořených osob najednou. To je užitečné zejména v případech, kdy se na projektu nachází veľké množství podpořených osob. Pro projekty OP AMIF doporučuje řídicí orgán využít tento postup.

Při hromadném záznamu o podpoře v seznamu osob, kterým bude přidán záznam o podpoře, zaškrtněte políčko u každé osoby, které se záznam týká. Po zaškrtnutí všech relevantních osob klikněte na tlačítko **Přidat záznam o podpoře.** 

| Detail projektu                                                                                                    |                                                                                |                             |                                                                                                    |                             |                                                                                                    |                                                              |                                                                                                    |                                                                     |                                                                                                    |                                                              |
|----------------------------------------------------------------------------------------------------|--------------------------------------------------------------------------------|-----------------------------|----------------------------------------------------------------------------------------------------|-----------------------------|----------------------------------------------------------------------------------------------------|--------------------------------------------------------------|----------------------------------------------------------------------------------------------------|---------------------------------------------------------------------|----------------------------------------------------------------------------------------------------|--------------------------------------------------------------|
|                                                                                                    | Registrační číslo                                                              | CZ.12.01.02/00/24_002/00000 | 18                                                                                                    |                             |                                                                                                    |                                                              |                                                                                                    |                                                                     |                                                                                                    |                                                              |
|                                                                                                    | Naev 4, projekt 5 ESF 4/5C2                                                    |                             |                                                                                                    |                             |                                                                                                    |                                                              |                                                                                                    |                                                                     |                                                                                                    |                                                              |
|                                                                                                    | Nicev anglichy 4. projekt IS 45F H/962                                         |                             |                                                                                                    |                             |                                                                                                    |                                                              |                                                                                                    |                                                                     |                                                                                                    |                                                              |
|                                                                                                    | Stav                                                                           | Projekt s právním aktem     |                                                                                                    |                             | ô                                                                                                    |                                                              |                                                                                                    |                                                                     |                                                                                                    |                                                              |
|                                                                                                    |                                                                                |                             |                                                                                                    |                             |                                                                                                    |                                                              |                                                                                                    |                                                                     |                                                                                                    |                                                              |
| Informace o projektu                                                                                                    | Operační struktura                                                             | Odpovědní uživatelé         | Indikátory                                                                                                    | Podpořené osoby             | Formuláře PO                                                                                                    | Podpora                                                      | Přílof                                                                                                    | ny Události                                                         |                                                                                                    |                                                              |
| Aktuální seznam                                                                                                    | Schválený seznam                                                               | Otisky ZOR -                |                                                                                                    |                             |                                                                                                    |                                                              |                                                                                                    |                                                                     |                                                                                                    |                                                              |
| Filtr seznamu Podpořených                                                                                                    | Filtr sezanamu Podpařených osob podle změn v intervatově sledovaných údajích 📀 |                             |                                                                                                    |                             |                                                                                                    |                                                              |                                                                                                    |                                                                     |                                                                                                    |                                                              |
| 🖉 Hromadná editace charakteristik 💿 Export pro záznamy do CSV 💿 Export osob do CSV 🤹 Schválit seznam podpořených osob projektu 🕂 Přidat podpořenou osobu 🕒 Odstranit podpořenou osobu 🕒 Přidat záznam o podpoře 🔞                                                                                                    |                                                                                |                             |                                                                                                    |                             |                                                                                                    |                                                              |                                                                                                    |                                                                     |                                                                                                    |                                                              |
|                                                                                                    |                                                                                | Kteriblik 🕑 Export pro      | zaznamy do CSV                                                                                                    | Export osob do CSV          | <ul> <li>Schválit seznam podpo</li> </ul>                                                                                                    | ořených osob projektu                                        | (+) Přidat por                                                                                                    | dpořenou osobu 🕘 Odstranit p                                        | odpořenou osobu (+) Přidat záznam o podpo                                                                                        | oře 🏩                                                        |
|                                                                                                    |                                                                                |                             | s zaznamy do CSV                                                                                                    | Export osob do CSV          | Schválit seznam podpo<br>schválit seznam podpo                                                                                                    | ořených osob projektu                                        | (+) Přidat por                                                                                                    | dpořenou osobu (-) Odstranit p                                      | plnění data výstupu 🕜 Hromadné potvrze                                                                                           | oře 🔅                                                        |
| Zadejte text pro vyhledává                                                                                                    | iní                                                                            |                             | s zaznamy do CSV                                                                                                    | Export osob do CSV          | Schválit seznam podpo<br>schválit seznam podpo<br>schválit schválit seznam podpo<br>schválit seznam podpo<br>schválit schválit | ořených osob projektu                                        | (+) Přidat por                                                                                                    | Ipořenou osobu (-) Odstranit p                                      | dpořenou osobu (+) Přidat záznam o podpo<br>plnění data výstupu 🕜 Hromadné potvrze                                               | oře 🔅                                                        |
| Zadejte text pro vyhledává                                                                                                    | ini                                                                            |                             | ¢ zaznamy do CSV                                                                                                    | Export osob do CSV          | <ol> <li>Schválit seznam podpr</li> </ol>                                                                                                    | ořených osob projektu                                        | (+) Přidat por                                                                                                    | fpořenou osobu (-) Odstranit p                                      | odpořenou osobi (+) Přídat záznam o podpo<br>plnění data výstupu (2) Hromadné potvrzen                                           | oře (‡)<br>ní identity<br><u>Ztotožnění</u>                  |
| Zadejte text pro vyhledává                                                                                                    | ini                                                                            |                             | ↑ Příjme                                                                                                    | Export osob do CSV (1       | t) Schválit seznam podp                                                                                                    | ořených osob projektu                                        | (+) Přidat por                                                                                                    | pořenou osobu – Odstranit p<br>Hromadně vy<br><u>Bozsah sodkory</u> | dpořenou usobil (+) Přídat záznam o podpu<br>plnění data výstupu 🕜 Hromadné potvrze:                                             | oře (‡)<br>ní identity<br><u>Ztotožnění</u><br><u>s ROB</u>  |
| Zadejte text pro vyhledává                                                                                                    | ini                                                                            |                             | ↑ Příme                                                                                                    | Export osob do CSV 1        | 1) Schválit seznam podpo                                                                                                    | ořených osob projektu                                        | (+) Přidat por                                                                                                    | pořenou osobu 🕘 Odstranit p                                         | dpořenou costu (+ Přídat záznam o podpu<br>plnění data výstupu 🕜 Hromadné potvrze:                                               | oře (*)<br>ní identity<br>Ztotožnění<br>s ROB<br>V           |
| Zadejte text pro vyhledává                                                                                                    | inf                                                                            |                             | 1 prime                                                                                                    | Export osob do CSV 1        | 8) Schválit seznam podpr<br>zobrazen seznam všech zázna                                                                                                    | nřených osob projektu<br>mů. Zobrazit jen <u>seznam vyb</u>  | (+) Přidat poc<br>Datum narození<br>(1)<br>praných záznamů.                                                                                                    | Bosah edeory                                                        | deprénou cook (+) Přídst záznam o podp<br>plnění data výstupu (2) Hromadné potvrze                                               | oře (‡)<br>ní identity<br>Ztotožnění<br>£ ROB<br>¥           |
| Zadejte text pro vyhledává                                                                                                    | ni                                                                             |                             | t tříme<br>Pol                                                                                                    | Export osob do CSV 1        | 8) Schválit seznam podpo<br>zobrazen seznam všech zázna                                                                                                    | nřených osob projektu<br>mů. Zobrazit jen <u>seznam vyb</u>  | Přidat poc                                                                                                    | pořenou osobu 🕑 Odstranit p                                         | dpořenou coch (+) Přídat záznam o podpo<br>plnění data výstupu (2) Hromadné potvrze                                              | ní identity           Ztotožnění           EROB              |
| Zadejte text pro vyhledává                                                                                                    | ni                                                                             |                             | Ped<br>Stationary do CSV (C)<br>Ped<br>SX<br>SX                                                                                                    | Export osob do CSV 1        | 8) Schválit seznam podpo<br>zobrazen seznam všech zázna                                                                                                    | ořených osob projektu<br>mů. Zobrazit jen <u>sezram vy</u> t | <ul> <li>Přidat poz</li> <li>Patum narození</li> <li>Pravních záznamů.</li> <li>30. 12. 1991</li> <li>31. 12. 1991</li> </ul>                                                                                                    | pořenou osobu 🕑 Odstranit p                                         | dpořenou coch (+) Přídat záznam o podpo<br>plnění data výstupu () Hromadné potvrze<br>(),000<br>(),000<br>(),000<br>(),000       | ní identity           Ztotožnění           EROB           Ne |
| Zadejte text pro vyhledivid<br>Zadejte text pro vyhledivid<br>Zadejte text pro                                                                                                    | ml                                                                             |                             | t trime<br>csv<br>csv<br>csv<br>csv                                                                                                    | en vybraných záznamů: 3. Je | 8) Schwälit seznam podpo<br>zobrazen seznam všech zázna                                                                                                    | nřených osob projektu<br>mů. Zobrasit jen <u>seznam vy</u> t | <ul> <li>Přidat poc</li> <li>Přidat poc</li> <li>Pridat poc</li> <li>Pridat poc</li></ul> | pořenou osobu 🕑 Odstranit p                                         | dpořenou coski (+) Přídat záznam o podpo<br>plnění data výstupu () Hromadné potvrze<br>(),00<br>(),00<br>(),00<br>(),00<br>(),00 | ní identity<br>Ztotožnění<br>EROB<br>Ne<br>Ne<br>Ne          |
| Zadejie teet pro vyhledeid<br>2 - Janéco<br>2 - Janéco<br>2 - Janéco<br>3 - Janéco<br>3 | el                                                                             |                             | trime     trime     t | Export oxob do CSV (1       | a) Schvälit seznam podpe<br>zobraen seznam väch zäzna                                                                                                    | ořených osob projektu<br>mů. Zobrasit jen jezzam výc         | <ul> <li>Přidat poc</li> <li>Přidat poc</li> <li>Pridat poc</li> <li>Praných záznamů.</li> <li>30. 12. 1991</li> <li>31. 12. 1991</li> <li>1. 1. 1992</li> </ul>                                                                                                    | Bozah extern<br>3,00                                                | dpořenou coski (+ Přídat záznam o podpo<br>plnění data výstupu () Hromadné potvrze<br>() 1,00<br>(),00<br>(),00                  | ní identity<br>ní identity<br>Ztotožnění<br>EROB<br>Ne<br>Ne |

V následujícím okně Hromadného založení záznamu o podpoře příjemce zadá Specifikaci "Nespecifikováno". Tento typ podpory je přiřazován každé podpořené osobě. Pro prezenční formu vzdělávání uvede hodnotu "1", bez ohledu na skutečný rozsah účasti. U distanční formy podpory nelze pole ponechat prázdné, a proto je zde vždy nutné uvést hodnotu "0". Poté klikne na **Uložit a zavřít**.

| 🕞 Uložit a zavřít             |                          |                            |   |                                           |
|-------------------------------|--------------------------|----------------------------|---|-------------------------------------------|
| Hromadné založení záznamu o p | odpoře                   |                            |   |                                           |
| Název projektu                | 4. projekt IS ESF 14/SC2 |                            |   |                                           |
| Typ podpory                   | Nespecifikováno          |                            |   |                                           |
| Specifikace *                 | Nespecifikováno          |                            |   | 6 3                                       |
| Jednotka rozsahu podpory *    | Hodina (60 minut)        |                            |   | ~                                         |
| Rozsah podpory prezenčně *    | 1                        | Rozsah podpory distančně * | 0 |                                           |
| Datum od *                    | 2. 2. 2025               | Datum do                   |   |                                           |
| Poznámka                      |                          |                            |   |                                           |
|                               |                          |                            |   |                                           |
|                               |                          |                            |   | le la la la la la la la la la la la la la |

#### 4.6.2 ZAFIXOVÁNÍ ZÁZNAMU O PODPOŘE

Příjemce může editovat všechny záznamy o podpoře, pokud dané osoby ještě nebyly zahrnuty do žádné ZoR předložené ŘO. Editovat je tedy možné nově zadané záznamy o podpoře a dále záznamy o podpoře týkající se osob, které zatím nebyly započteny do dosažených hodnot indikátorů v žádné, z již předložených ZoR ke kontrole. Dále může příjemce editovat takové záznamy o podpoře, u kterých není vyplněno *Datum do*, a to i v případě osob, které již byly započteny do dosažených hodnot

| Návod pro práci v IS ESF pro příjemce podpory z OP AMIF |                             |                  |  |  |  |  |
|---------------------------------------------------------|-----------------------------|------------------|--|--|--|--|
| Číslo vydání: 1                                         | Datum účinnosti: 1. 4. 2025 | Strana: 47 ze 67 |  |  |  |  |

indikátorů v ZoR předložené ŘO. Úplné záznamy o podpoře (s vyplněným datem do) u osob, které již byly započteny do dosažených hodnot indikátorů v ZoR předložené ŘO ke kontrole, nemůže již příjemœ editovat.

| 8   | Uložit 💿 Ti                                               | sk do PDF                   |                                |                                          |                     |                                     |                                 |                        |                    |           |
|-----|-----------------------------------------------------------|-----------------------------|--------------------------------|------------------------------------------|---------------------|-------------------------------------|---------------------------------|------------------------|--------------------|-----------|
|     | <ul> <li>Podpořená osoba<br/>kontaktujte svého</li> </ul> | byla zahrnu<br>o projektové | ta do výpočtu<br>ho manažera i | indikátorů přenesených<br>nterní depeší. | k poslední ZoR poda | né na ŘO, tj. 19. 12. 2018, proto r | není možné záznam editovat. Pok | kud potřebujete záznan | n upravit (opravit | chyby),   |
| Det | ail podpořené                                             | é osoby j                   | projektu                       |                                          |                     |                                     |                                 |                        |                    |           |
| Akt | uální data Schv                                           | /álená data                 | Otisky ZO                      | R -                                      |                     |                                     |                                 |                        |                    |           |
|     | Interval ne                                               | omezeno                     |                                | ×                                        |                     |                                     |                                 |                        |                    |           |
|     | Titul pře                                                 | d jménem                    |                                |                                          |                     |                                     |                                 |                        |                    |           |
|     |                                                           | Jméno *                     | Jana                           |                                          |                     |                                     |                                 |                        |                    |           |
|     | 1                                                         | Příjmení *                  | Nová                           |                                          |                     |                                     |                                 |                        |                    |           |
|     | Titul z                                                   | a jménem                    |                                |                                          |                     |                                     |                                 |                        |                    |           |
|     |                                                           |                             |                                |                                          |                     |                                     |                                 |                        |                    |           |
|     |                                                           |                             |                                |                                          |                     |                                     |                                 |                        |                    |           |
|     |                                                           |                             |                                |                                          | -                   |                                     |                                 |                        |                    |           |
| le  | lentifikační údaje                                        | Charakteris                 | tiky účastníka                 | Podpora                                  |                     |                                     |                                 |                        |                    |           |
| Záz | namy o podpo                                              | oře                         |                                |                                          |                     | + Přidat záznam o podpoře           | 🖉 Editovat záznamy o podp       | oře 😑 Odstranit z      | áznamy o podpoi    | ře 🔹      |
|     | Typ podpory                                               |                             |                                |                                          | Specifika           | ace                                 |                                 | Datum od               | Datum do           | Odstranit |
|     |                                                           |                             |                                |                                          |                     |                                     |                                 |                        |                    |           |
|     | Vzdělávání                                                |                             |                                |                                          | Oborové             | vzdělávání - stavebnictví           |                                 | 6. 11. 2017            | 9. 10. 2018        | Θ         |
|     | Vzdělávání                                                |                             |                                |                                          | Oborové             | vzdělávání - stavebnictví           |                                 | 6. 11. 2017            |                    | Θ         |
|     |                                                           |                             |                                |                                          |                     |                                     |                                 |                        |                    |           |

Pokud přesto příjemce v těchto záznamech o podpoře potřebuje provést úpravu (opravu chyby), osloví projektového manažera ŘO daného projektu prostřednictvím interní depeše, ve které přesně specifikuje, jaké záznamy je třeba opravit (s uvedením současné chybné a nové správné hodnoty) a svoji žádost o opravu záznamů náležitě zdůvodní. Případné chyby, které nemají dopad na výpočet hodnot indikátorů, není třeba opravovat.

Žádost o opravu záznamů posoudí a v případě souhlasu projektový manažer ŘO povolí změnu na projektu. Příjemce je k opravě záznamů, případně o zamítnutí žádosti o změnu záznamů, informován depeší.

V případě, že by požadavek na opravu záznamu spočíval v rozšíření rozsahu poskytnuté podpory, pak tuto situaci vyřeší příjemce bez potřeby žádat ŘO o opravu tak, že zadá u dané osoby nový záznam o podpoře.

## 4.7 INDIKÁTORY

Záložka *Indikátory* eviduje přehled indikátorů vypočítaných nad daným projektem s vazbou na schválená data podpořených osob v projektu. Indikátory projektu jsou vždy vypočítány pouze z tzv. Schváleného seznamu podpořených osob.

## 4.7.1 PODMÍNKY PRO VÝPOČET INDIKÁTORŮ

Indikátory projektu jsou vždy vypočítány pouze pro:

• osoby z tzv. Schváleného seznamu podpořených osob projektu, osoby, které jsou ztotožněny s ROB nebo osoby, u nichž identitu potvrdil příjemce ručně,

| Návod pro práci v IS ESF pro příjemce podpory z OP AMIF |                             |                  |  |  |  |  |
|---------------------------------------------------------|-----------------------------|------------------|--|--|--|--|
| Číslo vydání: 1                                         | Datum účinnosti: 1. 4. 2025 | Strana: 48 ze 67 |  |  |  |  |

• osoby, u nichž existuje alespoň jeden nenulový záznam podpory s vyplněným datem ukončení využívání této podpory (pole *Datum do* u zadávání podpory).

#### 4.7.2 SCHVÁLENÍ SEZNAMU PODPOŘENÝCH OSOB

Příjemce prostřednictvím schválení seznamu podpořených osob dává systému najevo, že považuje zadané údaje za správné a systém je tedy může použít pro výpočet indikátorů. Schvalovat seznam podpořených osob je oprávněn jakýkoli uživatel v roli Hlavní zástupce příjemce nebo Zástupce příjemce. Je zcela v odpovědnosti příjemce, jaký si nastaví vnitřní mechanismus pro schvalování seznamu podpořených osob. Seznam může např. schvalovat stejná osoba, která vkládá do systému data o podpořených osobách, nebo tuto pravomoc na sebe může převzít např. vedoucí projektu v roli Hlavní zástupce příjemce.

Na záložce *Podpořené osoby* příjemce klikne na tlačítko **Schválit seznam podpořených osob projektu** a potvrdí v potvrzovacím okně tlačítkem **Ano**. V seznamu podpořených osob není při schvalování nutné označovat konkrétní podpořené osoby, systém vždy předschválí všechny osoby, které se nachází na *Aktuálním seznamu*.

| Deta    | il projektu                                   |                      |                        |                                 |                             |                                 |                                         |                              |        |              |
|---------|-----------------------------------------------|----------------------|------------------------|---------------------------------|-----------------------------|---------------------------------|-----------------------------------------|------------------------------|--------|--------------|
|         | Registrační                                   | fislo CZ.12.01.0     | 1/00/24_001/0000017    |                                 |                             |                                 |                                         |                              |        |              |
|         | N                                             | 3. projekt l         | S ESF 12/SC1           |                                 |                             |                                 |                                         |                              |        |              |
|         | Název ang                                     | icky 3. projekt I    | S ESF 12/SC1           |                                 |                             |                                 |                                         |                              |        |              |
|         |                                               | Projekt s pr         | rávním aktem           |                                 | â                           |                                 |                                         |                              |        |              |
|         |                                               |                      |                        |                                 |                             |                                 |                                         |                              |        |              |
| Info    | rmace o projektu Op                           | erační struktura     | Odpovědní uživatelé    | Indikátory                      | Podpořené osoby             | Formuláře PO                    | Podpora                                 | Přílohy                      |        |              |
|         | Události                                      |                      |                        |                                 |                             |                                 |                                         |                              |        |              |
| Akt     | Aktuální seznam Schválený seznam Otisky ZOR - |                      |                        |                                 |                             |                                 |                                         |                              |        |              |
| Filtr s | eznamu Podpořených osob pod                   | le změn v intervalov | vě sledovaných údajích |                                 |                             |                                 |                                         |                              |        | >            |
|         |                                               | B Export of          | osob do CSV 主 Schvá    | álit seznam podpořených o       | sob projektu + Přida        | t podpořenou osobu              | <ul> <li>Odstranit podpořeno</li> </ul> | u osobu 🔶 Přidat záznam o    | podpo  | oře 🔹        |
|         |                                               |                      | (                      | Hromadné vyplnění data          | a výstupu 🕜 Hromadr         | né potvrzení identity           | 🖉 Hromadná editace cl                   | narakteristik 🕞 Export pro a | záznar | ny do CSV    |
| Zadej   | te text pro vyhledávání                       |                      |                        |                                 |                             |                                 |                                         |                              |        |              |
|         |                                               |                      |                        |                                 |                             |                                 |                                         |                              |        | 7totožnění   |
| •••     | <u>Jméno</u>                                  |                      | t                      | Příjmení                        |                             | Datum naroze                    | ní Rozsah podpory                       |                              |        | <u>s ROB</u> |
|         |                                               |                      |                        |                                 |                             |                                 |                                         |                              |        | 🗸            |
|         |                                               |                      | Počet v                | vybraných záznamů: 0. Je zobraz | en seznam všech záznamů. Zo | brazit jen <u>seznam vybran</u> | ich záznamů.                            |                              |        |              |
| 0       | Radka                                         |                      | <u>C5</u>              | <u>sv</u>                       |                             | 30. 12. 1                       | 191                                     |                              | 2,00   | Ne           |
|         | <u>Jindra</u>                                 |                      | <u>C5</u>              | <u>SV</u>                       |                             | 31. 12. 1                       | 191                                     |                              | 1,00   | Ne           |
|         |                                               |                      |                        |                                 |                             |                                 |                                         |                              |        |              |
|         | Radka<br>Jindra                               |                      | <u>cs</u>              | <u>5V</u>                       |                             | 30. 12. 1                       | 191                                     |                              | 2,00   | Ne           |

V případě, že jsou v seznamu osoby, které ještě neukončily svou účast v projektu, systém upozorní na to, že u těchto osob budou spočítány pouze indikátory s referenčním časem při vstupu nebo průběžně. V případě projektů OP AMIF se bude tato hláška objevovat vždy a nejedná se o chybu. Ukončení účasti bude v případě projektů OP AMIF zadáváno až při ukončení projektu.

| Návod pro práci v IS ESF pro příjemce podpory z OP AMIF |                             |                  |  |  |  |  |
|---------------------------------------------------------|-----------------------------|------------------|--|--|--|--|
| Číslo vydání: 1                                         | Datum účinnosti: 1. 4. 2025 | Strana: 49 ze 67 |  |  |  |  |

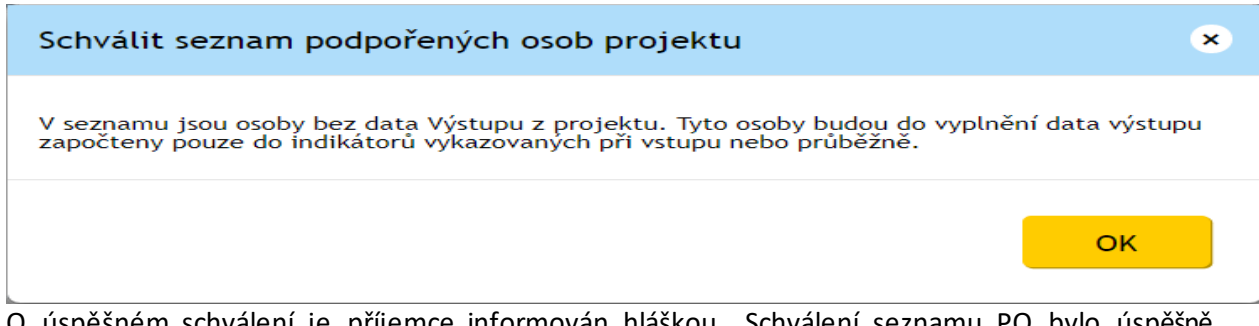

O úspěšném schválení je příjemce informován hláškou "Schválení seznamu PO bylo úspěšně provedeno".

| Devátý Příjemce                                                                |                  |
|--------------------------------------------------------------------------------|------------------|
| . 4. 4. 4. 4. 4. 4. 4. 4. 4. 4. 4.                                             | 5.5.4            |
| ≡ MENU Portál ESF > IS ESF 2014+ > Seznam projektů > Detail projektu           | <u>&lt; ZPĚT</u> |
|                                                                                |                  |
| <ul> <li>Výpočet indikátorů projektu byl dokončen.</li> </ul>                  |                  |
| <ul> <li>Výpočet indikátorů projektu byl zahájen.</li> </ul>                   |                  |
| <ul> <li>Schválení seznamu podpořených osob bylo úspěšně provedeno.</li> </ul> |                  |
| Schválení seznamu podpořených osob bylo zabájeno                               |                  |

Osoby, které nebyly do schváleného seznamu zahrnuty kvůli chybě, systém ohlásí.

| B Uložit                                                                                                    |             |                   |                                |            |                 |              |         |         |
|----------------------------------------------------------------------------------------------------|-------------|-------------------|--------------------------------|------------|-----------------|--------------|---------|---------|
| <ul> <li>Schválení aktuálního seznamu podpořených osob proběhlo úspěšně, ale některé podpořené osoby nemohly být z důvodu nepropustných chyb do schváleného seznamu zařazeny. Výčet podpořených osob a jejich nepropustných chyb z posledního schvalování je evidován na záložce Podpořené osoby.</li> </ul> |             |                   |                                |            |                 |              |         |         |
| <ul> <li>Schválení seznamu podpořených osob bylo úspěšně provedeno.</li> <li>Schválení seznamu podpořených osob bylo zahájeno.</li> </ul>                                                                                                    |             |                   |                                |            |                 |              |         |         |
| Detail projektu                                                                                                    |             |                   |                                |            |                 |              |         |         |
| Regist                                                                                                    | rační číslo | CZ.03.2.60/0.0/0  | 0.0/16_031/0000077             |            |                 |              |         |         |
|                                                                                                    | Název       | MPSV_PV_2017.0    | 1.02, PP30 Projekt s PA (výzva | 03_16_031) |                 |              |         |         |
| Náze                                                                                                    | w anglicky  |                   |                                |            |                 |              |         |         |
|                                                                                                    | Stav        | Projekt ve fyzick | é realizaci                    |            | â               |              |         |         |
|                                                                                                    |             |                   |                                |            |                 |              |         |         |
| Informace o projektu                                                                                                    | Opera       | ční struktura     | Odpovědní uživatelé            | Indikátory | Podpořené osoby | Formuláře PO | Podpora | Přílohy |
| Události                                                                                                    | Události    |                   |                                |            |                 |              |         |         |
| Seznam chyb schvalovanýc                                                                                                    | h podpořeny | ich osob          |                                |            |                 |              |         |         |

Kliknutím na odkaz *Seznam chyb schvalovaných podpořených osob* lze zobrazit seznam osob, které nebyly do schváleného seznamu zahrnuty, spolu s upřesněním chyb, které zahrnutí těchto osob do schváleného seznamu brání.

| Návod pro práci v IS ESF pro příjemce podpory z OP AMIF |                             |                  |  |  |  |  |  |
|---------------------------------------------------------|-----------------------------|------------------|--|--|--|--|--|
| Číslo vydání: 1                                         | Datum účinnosti: 1. 4. 2025 | Strana: 50 ze 67 |  |  |  |  |  |

| Schválení seznamu podpořených osob - seznam                                         | chyb                |                                                   |                           |
|-------------------------------------------------------------------------------------|---------------------|---------------------------------------------------|---------------------------|
| Jméno                                                                               | Příjmení 🔺          | <u>Chyby</u>                                      |                           |
|                                                                                     | Nováková Adamčíková | Skupina položek s názvem "Podle postavení na trhu | práce" musí být povinně z |
| Skupina položek s názvem "Podle postavení na trhu práce" musí být povinně zodpověze | na.                 |                                                   |                           |
| Celkem 1 záznamů                                                                    |                     |                                                   | Zobrazit 20 na stránku 💌  |

Schválený seznam podpořených osob je možno zkontrolovat kliknutím na možnost **Schválený seznam** na záložce *Podpořené osoby*. V seznamu podpořených osob lze libovolně přepínat odkazem *Aktuální seznam* a *Schválený seznam*.

| Deta     | il projektu                                   |                 |                         |                                 |                                                     |                                       |                                                                       |                                                |                           |                                   |  |  |
|----------|-----------------------------------------------|-----------------|-------------------------|---------------------------------|-----------------------------------------------------|---------------------------------------|-----------------------------------------------------------------------|------------------------------------------------|---------------------------|-----------------------------------|--|--|
|          | Registrační o                                 | íslo CZ.12.01   | 01/00/24_001/0000017    |                                 |                                                     |                                       |                                                                       |                                                |                           |                                   |  |  |
|          | Né                                            | zev 3. projek   | LIS ESF 12/SC1          |                                 |                                                     |                                       |                                                                       |                                                |                           |                                   |  |  |
|          | Název angl                                    | cky 3. projek   | LIS ESF 12/SC1          |                                 |                                                     |                                       |                                                                       |                                                |                           |                                   |  |  |
|          |                                               | itav Projekt s  | právním aktem           |                                 | â                                                   |                                       |                                                                       |                                                |                           |                                   |  |  |
|          |                                               |                 |                         |                                 |                                                     |                                       |                                                                       |                                                |                           |                                   |  |  |
| Infor    | mace o projektu Ope                           | rační struktura | Odpovědní uživatelé     | Indikátory                      | Podpořené osoby                                     | Formuláře PO                          | Podpora                                                               | Přílohy                                        |                           |                                   |  |  |
|          | Události                                      |                 |                         |                                 |                                                     |                                       |                                                                       |                                                |                           |                                   |  |  |
| Aktu     | Aktuální seznam Schválený seznam Otisky ZOR-) |                 |                         |                                 |                                                     |                                       |                                                                       |                                                |                           |                                   |  |  |
| Filtr se | eznamu Podpořenych osob pou                   | e zmen v muerva | ově sledovaných údajích |                                 |                                                     |                                       |                                                                       |                                                |                           | >                                 |  |  |
|          |                                               | □ Export        | e osob do CSV (1) Schv  | rálit seznam podpořených o      | sob projektu 🕂 Přidat po<br>a výstupu 🕜 Hromadné po | dpořenou osobu (<br>otvrzení identity | <ul> <li>Odstranit podpořenou</li> <li>Hromadná editace ch</li> </ul> | u osobu 🕂 Přidat zázr<br>narakteristik 🕞 Expor | nam o podp<br>t pro zázna | oře 🔹                             |  |  |
| Zadejt   | e text pro vyhledávání                        |                 |                         |                                 |                                                     |                                       |                                                                       |                                                |                           |                                   |  |  |
| ••       | □ ▼ J <u>méno</u>                             |                 |                         | ↑ <u>Příjmení</u>               |                                                     | <u>Datum narození</u>                 | Rozsah podpory                                                        |                                                |                           | <u>Ztotožnění</u><br><u>s ROB</u> |  |  |
|          |                                               |                 |                         |                                 |                                                     |                                       |                                                                       |                                                |                           | •                                 |  |  |
|          |                                               |                 | Počet                   | vybraných záznamů: 0. Je zobraz | en seznam všech záznamů. Zobrazi                    | t jen <u>seznam vybraných</u>         | záznamů.                                                              |                                                |                           |                                   |  |  |
| 0        | Radka                                         |                 | C                       | <u>sv</u>                       |                                                     | 30. 12. 1991                          | . 12. 1991                                                            |                                                |                           | Ne                                |  |  |
|          | <u>Jindra</u>                                 |                 | C                       | <u>sv</u>                       |                                                     | 31. 12. 1991                          |                                                                       |                                                | 1,00                      | Ne                                |  |  |
|          | <u>Oto</u>                                    |                 | C                       | <u>sv</u>                       |                                                     | 1. 1. 1992                            |                                                                       |                                                | 1,00                      | Ne                                |  |  |

Kliknutím na Jméno nebo Příjmení osoby se zobrazí informace uložené v detailu. Schválená data jsou pouze pro čtení.

Aby se do schválených dat promítly změny provedené v aktuálních datech, je potřeba vždy znovu schválit seznam podpořených osob. S každým novým schválením podpořených osob dojde vždy k novému přepočtu u všech osob v seznamu k aktuálnímu datu.

## 4.7.3 KONTROLA PODMÍNEK PRO ZAPOČTENÍ

Příjemce má možnost zkontrolovat, zda podpořené osoby splnily podmínky pro započtení do dosažených hodnot jednotlivých indikátorů. Tlačítko **Kontrola podmínek pro započtení** je viditelné v detailu projektu na záložce *Podpořené osoby* po stisknutí tlačítka **Schválený seznam** (pro ověření v aktuálně schváleném seznamu podpořených osob) nebo tlačítka **Otisky ZoR** (pro ověření osob započtených v rámci jednotlivých ZoR).

| Návod pro práci v IS ESF pro příjemce podpory z OP AMIF |                             |                  |  |  |  |  |  |  |
|---------------------------------------------------------|-----------------------------|------------------|--|--|--|--|--|--|
| Číslo vydání: 1                                         | Datum účinnosti: 1. 4. 2025 | Strana: 51 ze 67 |  |  |  |  |  |  |

| Detai    | l projektu                                |           |                 |                     |                               |                                |                                    |                       |                   |              |                                   |  |
|----------|-------------------------------------------|-----------|-----------------|---------------------|-------------------------------|--------------------------------|------------------------------------|-----------------------|-------------------|--------------|-----------------------------------|--|
|          | Registra                                  | ční číslo | CZ.12.01.01/    | 00/24_001/0000017   |                               |                                |                                    |                       |                   |              |                                   |  |
|          |                                           | Název     | 3. projekt IS   | ESF 12/SC1          |                               |                                |                                    |                       |                   |              |                                   |  |
|          | Název                                     | anglicky  | 3. projekt IS   | ESF 12/SC1          |                               |                                |                                    |                       |                   |              |                                   |  |
|          |                                           | Stav      | Projekt s práv  | vním aktem          |                               | ê                              |                                    |                       |                   |              |                                   |  |
|          |                                           |           |                 |                     |                               |                                |                                    |                       |                   |              |                                   |  |
| Inform   | nace o projektu                           | Operační  | struktura       | Odpovědní uživatelé | Indikátory                    | Podpořené osoby                | Formuláře PO                       | ře PO Podpora Přílohy |                   |              |                                   |  |
|          | Události                                  |           |                 |                     |                               |                                |                                    |                       |                   |              |                                   |  |
| Aktu     | Aktuální seznam Ctisky ZOR - Otisky ZOR - |           |                 |                     |                               |                                |                                    |                       |                   |              |                                   |  |
| Filtr se | znamu Podpořených osob                    | podle změ | n v intervalově | sledovaných údajích |                               |                                |                                    |                       |                   |              | ٥                                 |  |
|          |                                           | /         |                 |                     |                               | (B) Export                     | pro záznamy do CSV                 | Export osob do CSV    | Kontrola podmínek | k pro započt | ení 😰                             |  |
| Zadejte  | text pro vyhledávání                      |           |                 |                     |                               |                                |                                    |                       |                   |              |                                   |  |
| ••       | Jméno                                     |           |                 |                     | † Příjmení                    |                                | Datum narození                     | Rozsah podpory        |                   |              | <u>Ztotožnění</u><br><u>s ROB</u> |  |
|          |                                           |           |                 |                     |                               |                                |                                    |                       |                   |              |                                   |  |
|          |                                           |           |                 | Počet               | vybraných záznamů: 0. Je zobr | azen seznam všech záznamů. Zol | brazit jen <u>seznam vybraných</u> | záznamů.              |                   |              |                                   |  |
|          | <u>Radka</u>                              |           |                 | <u>c</u>            | SV                            |                                | 30. 12. 1991                       |                       |                   | 1,00         | Ne                                |  |
|          | <u>Jindra</u>                             |           |                 |                     | <u>sv</u>                     |                                | 31. 12. 1991                       | 1                     |                   | 1,00         | Ne                                |  |
|          | <u>Oto</u>                                |           |                 | <u>c</u>            | <u>sv</u>                     |                                | 1. 1. 1992                         |                       |                   |              | Ne                                |  |
|          | <u>Radka</u>                              |           |                 | ٥                   | flajnová                      |                                | 30. 9. 1966                        |                       |                   | 1,00         | Ne                                |  |

Po stisknutí tlačítka **Kontrola podmínek pro započtení** se zobrazí formulář Kontrola podmínek pro započtení. Uživatel stiskne ikonku, *která je vlevo nahoře u pole Kód indikátoru a zobrazí se výběrové okno, ve kterém zvolí konkrétní indikátor, u kterého chce ověřit, zda byly splněny podmínky pro započtení zvolených osob do dosažené hodnoty indikátoru.* 

| Kontrola poc<br>Kód indikátoru | Imínek pro započtení | Název    |  |
|--------------------------------|----------------------|----------|--|
| Referenční čas                 |                      | Definice |  |
| Datum dosažené<br>hodnoty      | 13. 2. 2025          |          |  |
| Datum a čas<br>spočtení        | 16. 2. 2025 23:02    |          |  |
| Popis výpočtu                  |                      |          |  |
| Legendu k Popisu vý            | ipočtu               |          |  |

#### Vybrané podpořené osoby

| Podpořené osoby |                   |                             |                             |                  |                             |                              |                                                                                                    |                                                                                                    |                                                  |  |  |  |
|-----------------|-------------------|-----------------------------|-----------------------------|------------------|-----------------------------|------------------------------|----------------------------------------------------------------------------------------------------|----------------------------------------------------------------------------------------------------|--------------------------------------------------|--|--|--|
| <u>Jméno</u>    | <u>Příjmení</u> ▲ | <u>Vstup do</u><br>projektu | <u>Výstup z</u><br>projektu | <u>Započítán</u> | <u>Ztotožnění s<br/>ROB</u> | <u>Identita</u><br>potvrzena | <u>Splnil</u><br><u>bagatelní</u><br><u>podporu</u><br><u>ukončenými</u><br><u>záznamy o</u><br><u>podpoře k</u><br><u>datu</u><br><u>výpočtu</u> | <u>Splnil</u><br><u>minimálně</u><br><u>prezenčně</u><br><u>hodin</u><br><u>ukončenými</u><br><u>záznamy o</u><br><u>podpoře k</u><br><u>datu</u><br><u>výpočtu</u> | <u>Splnil</u><br>referenční<br>čas<br>indikátoru |  |  |  |
|                 |                   |                             |                             | 🛛 🗸              | 🕲 🗸                         | 🕲 🗸                          | 🛛 🗸                                                                                                    | 🛛 🗸                                                                                                    | 🛛 🗸                                              |  |  |  |
| <u>Radka</u>    | <u>CSV</u>        | 31. 1. 2025                 | 30. 6. 2025                 |                  |                             |                              |                                                                                                    |                                                                                                    |                                                  |  |  |  |
| <u>Jindra</u>   | <u>CSV</u>        | 31. 1. 2025                 | 30. 6. 2025                 |                  |                             |                              |                                                                                                    |                                                                                                    |                                                  |  |  |  |
| <u>Oto</u>      | <u>CSV</u>        | 2. 2. 2025                  | 30. 6. 2025                 |                  |                             |                              |                                                                                                    |                                                                                                    |                                                  |  |  |  |
|                 |                   |                             |                             |                  |                             |                              |                                                                                                    |                                                                                                    |                                                  |  |  |  |

| Návod pro práci v IS ESF pro příjemce podpory z OP AMIF |                             |                  |  |  |  |  |  |
|---------------------------------------------------------|-----------------------------|------------------|--|--|--|--|--|
| Číslo vydání: 1                                         | Datum účinnosti: 1. 4. 2025 | Strana: 52 ze 67 |  |  |  |  |  |

| Výběr indikátoru ke kontrole podmínek pro započtení 🔹 |                                                                   |                       |  |  |  |  |  |  |  |
|-------------------------------------------------------|-------------------------------------------------------------------|-----------------------|--|--|--|--|--|--|--|
| <b>↑</b> <u>Kód</u>                                   | Název                                                             | <u>Referenční čas</u> |  |  |  |  |  |  |  |
|                                                       |                                                                   |                       |  |  |  |  |  |  |  |
| 021000                                                | Počet účastníků, jimž byla poskytnuta podpora (SC1)               | Průběžně              |  |  |  |  |  |  |  |
| 021001                                                | Počet účastníků, jimž byla poskytnuta podpora (muži < 18)         | Průběžně              |  |  |  |  |  |  |  |
| 021002                                                | Počet účastníků, jimž byla poskytnuta podpora (muži 18 - 60)      | Průběžně              |  |  |  |  |  |  |  |
| 021003                                                | Počet účastníků, jimž byla poskytnuta podpora (muži > 60)         | Průběžně              |  |  |  |  |  |  |  |
| 021004                                                | Počet účastníků, jimž byla poskytnuta podpora (ženy < 18)         | Průběžně              |  |  |  |  |  |  |  |
| 021005                                                | Počet účastníků, jimž byla poskytnuta podpora (ženy 18 - 60)      | Průběžně              |  |  |  |  |  |  |  |
| 021006                                                | Počet účastníků, jimž byla poskytnuta podpora (ženy > 60)         | Průběžně              |  |  |  |  |  |  |  |
| 021100                                                | Počet účastníků, kterým byla poskytnuta právní pomoc              | Průběžně              |  |  |  |  |  |  |  |
| 021101                                                | Počet účastníků, kterým byla poskytnuta právní pomoc (muži <      | Průběžně              |  |  |  |  |  |  |  |
| 021102                                                | Počet účastníků, kterým byla poskytnuta právní pomoc (muži 18     | Průběžně              |  |  |  |  |  |  |  |
| 021103                                                | Počet účastníků, kterým byla poskytnuta právní pomoc (muži >      | Průběžně              |  |  |  |  |  |  |  |
| 021104                                                | Počet účastníků, kterým byla poskytnuta právní pomoc (ženy <      | Průběžně              |  |  |  |  |  |  |  |
| 021105                                                | Počet účastníků, kterým byla poskytnuta právní pomoc (ženy 18     | Průběžně              |  |  |  |  |  |  |  |
| 021106                                                | Počet účastníků, kterým byla poskytnuta právní pomoc (ženy >      | Průběžně              |  |  |  |  |  |  |  |
| 022100                                                | Počet účastníků, kteří využili jiné typy podpory, než je právní p | Průběžně              |  |  |  |  |  |  |  |
| 022101                                                | Počet účastníků, kteří využili jiné typy podpory, než je právní p | Průběžně              |  |  |  |  |  |  |  |
| 022102                                                | Počet účastníků, kteří využili jiné typy podpory, než je právní p | Průběžně              |  |  |  |  |  |  |  |
| 022103                                                | Počet účastníků, kteří využili jiné typy podpory, než je právní p | Průběžně              |  |  |  |  |  |  |  |
| 022104                                                | Počet účastníků, kteří využili jiné typy podpory, než je právní p | Průběžně              |  |  |  |  |  |  |  |
| 022105                                                | Počet účastníků, kteří využili jiné typy podpory, než je právní p | Průběžně              |  |  |  |  |  |  |  |
| Předchozí 1 2 Dalši                                   | Předchozí 1 2 Další                                               |                       |  |  |  |  |  |  |  |

Po zvolení konkrétního čísla indikátoru se automaticky doplní kód indikátoru, jeho název, definice a popis výpočtu dosažené hodnoty (obsahuje vzorec, který používá IS ESF). V poli *Datum výpočtu* se zobrazí datum, ke kterému je kontrola podmínek pro započtení do dosažené hodnoty indikátoru provedena. V poli *Datum a čas spočtení* se zobrazí datum, ke kterému se vyhodnocuje ztotožnění podpořených osob v ROB a ruční potvrzení jejich identit. Automaticky se v obou polích doplní datum posledního schválení seznamu podpořených osob, lze však zvolit i jiné datum.

V části formuláře *Vybrané podpořené osoby* se zobrazí seznam vybraných osob s uvedením, zda jsou započítány do hodnoty zvoleného indikátoru (Sloupec *Započítán*), a dále s vyhodnocením jednotlivých podmínek nezbytných pro započtení osoby do dosažené hodnoty příslušného indikátoru. Na základě těchto údajů je uživatel schopen identifikovat, zda jsou u dané osoby splněny všechny podmínky pro započtení do dosažené hodnoty daného indikátoru a může případně doplnit či opravit nedostatky záznamu. Pokud uživatel klikne na rozbalovací šipku zcela vpravo v tmavě modré liště s nápisem **Legenda k popisu výpočtu**, zobrazí se mu přesný výčet podmínek pro započtení do hodnoty indikátoru.

| Návod pro práci v IS ESF pro příjemce podpory z OP AMIF |                             |                  |  |  |  |  |  |
|---------------------------------------------------------|-----------------------------|------------------|--|--|--|--|--|
| Číslo vydání: 1                                         | Datum účinnosti: 1. 4. 2025 | Strana: 53 ze 67 |  |  |  |  |  |

| Kontrola j                                                                                       | podmínek                                                                                                    | pro započt                  | ení                         |                  |                                   |                              |                                                                                                    |                                                                                                    |                                                         |                                                            |                                                                             |              |
|--------------------------------------------------------------------------------------------------|----------------------------------------------------------------------------------------------------|-----------------------------|-----------------------------|------------------|-----------------------------------|------------------------------|----------------------------------------------------------------------------------------------------|----------------------------------------------------------------------------------------------------|---------------------------------------------------------|------------------------------------------------------------|-----------------------------------------------------------------------------|--------------|
| Kód indikáto                                                                                     | 021000                                                                                                    | C                           | $\odot$                     | Název            | Počet účastník                    | ů, jimž byla posk            | sytnuta podpora (                                                                                                    | SC1)                                                                                                    |                                                         |                                                            |                                                                             |              |
| Referenční i                                                                                     | čas Průběžně                                                                                                    |                             |                             | Definice         | Účastníkem je                     | fyzická osoba, kt            | terá má přímý pro                                                                                                    | ospěch z operace                                                                                            | (projektu), aniž b                                      | y byla odpově                                              | idná za zahájení, nebo za zahájení i provádění operace (projektu), jak je s | tanove       |
| Datum dosaže<br>hodno                                                                            | né 13. 2. 2025                                                                                                    | ŝ                           |                             |                  |                                   |                              |                                                                                                    |                                                                                                    |                                                         |                                                            |                                                                             |              |
| Datum a ö<br>spočte                                                                              | čas 16. 2. 2025<br>ení                                                                                                    | 5 23:02                     |                             |                  |                                   |                              |                                                                                                    |                                                                                                    |                                                         |                                                            |                                                                             |              |
| Popis výpoč                                                                                      | Popis výpočtu "Osoba obdržela jakoukoli formu podpory" [PV] = 'ano'                                                                                                    |                             |                             |                  |                                   |                              |                                                                                                    |                                                                                                    |                                                         |                                                            |                                                                             |              |
| Legendu k Popi                                                                                   | isu výpočtu                                                                                                    |                             |                             |                  |                                   |                              |                                                                                                    |                                                                                                    |                                                         |                                                            |                                                                             | $\mathbf{>}$ |
| • (PV] - ho<br>• (0m] - hc<br>• (6m], 112<br>výstupu z<br>• MLPO - p<br>• EH - exte<br>Vybrané p | <ul> <li>[Pv]: I-hodnota při vistupu (<br/>[10m]: hodnota při vistupu z projektu jodzíša vyžaduje zadané datum vjistupu z projektu jodzíša vyžaduje zadané datum vjistupu z projektu jodzíša vyžaduje zadané datum vjistupu z projektu jodzíša možnoti provachu jodzíša vyžaduje zadané datum vjistupu z projektu jodzíša možnoti provachu jodzíša možnoti provachu jodzíša možnoti provachu jodzíša možnoti provachu jodzíša možnoti provachu jodzíša možnoti provachu jodzíša možnoti provachu jodzíša možnoti provachu jodzíša možnoti provachu jodzíša možnoti provachu jezeváchu jezeváchu</li></ul> |                             |                             |                  |                                   |                              |                                                                                                    |                                                                                                    |                                                         |                                                            |                                                                             |              |
| Podpořené osob                                                                                   | у                                                                                                    |                             |                             |                  |                                   |                              |                                                                                                    |                                                                                                    |                                                         | Vyhodnocen<br>podmínek                                     |                                                                             |              |
| <u>Jméno</u>                                                                                     | <u>Příjmení</u>                                                                                                    | <u>Vstup do</u><br>projektu | <u>Výstup z</u><br>projektu | <u>Započítán</u> | <u>Ztotožnění s</u><br><u>ROB</u> | <u>Identita</u><br>potvrzena | <u>Splnil</u><br><u>bagatelní</u><br><u>podporu</u><br><u>ukončenými</u><br><u>záznamy o</u><br><u>podpoře k</u><br><u>datu</u><br><u>výpočtu</u> | <u>Splnil</u><br>minimálně<br>prezenčně<br>hodin<br>ukončenými<br>záznamy o<br>podpoře k<br>datu<br>výpočtu | <u>Splnil</u><br>referenční<br><u>čas</u><br>indikátoru | Osoba<br>obdržela<br>jakoukoli<br>formu<br>podpory<br>[PV] |                                                                             |              |
|                                                                                                  |                                                                                                    |                             |                             | ··· 🛛 🗸          | ® ~                               | ® ~                          | ··· 🛛 🗸                                                                                                    | ® •                                                                                                    | 🛛 🗸                                                     | ··· © ~                                                    |                                                                             |              |
| <u>Radka</u>                                                                                     | <u>CSV</u>                                                                                                    | 31. 1. 2025                 | 30. 6. 2025                 | ANO              | NE                                | ANO                          | ANO                                                                                                    | ANO                                                                                                    | ANO                                                     | ANO                                                        |                                                                             |              |
| <u>Jindra</u>                                                                                    | <u>CSV</u>                                                                                                    | 31. 1. 2025                 | 30. 6. 2025                 | ANO              | NE                                | ANO                          | ANO                                                                                                    | ANO                                                                                                    | ANO                                                     | ANO                                                        |                                                                             |              |
| <u>Oto</u>                                                                                       | <u>CSV</u>                                                                                                    | 2. 2. 2025                  | 30. 6. 2025                 | ANO              | NE                                | ANO                          | ANO                                                                                                    | ANO                                                                                                    | ANO                                                     | ANO                                                        |                                                                             |              |
| Radka                                                                                            | <u>Oflajnová</u>                                                                                                    | 12. 2. 2025                 | 30. 6. 2025                 | NE               | NE                                | ANO                          | NE                                                                                                    | NE                                                                                                    | ANO                                                     | NE                                                         |                                                                             |              |
| Pavla                                                                                            | Oflainová                                                                                                    | 12 2 2025                   | 30 6 2025                   | ANO              | NE                                | ANO                          | ANO                                                                                                    | ANO                                                                                                    | ANO                                                     | ANO                                                        |                                                                             |              |

Seznam podpořených osob s vyhodnocením podmínek pro započtení je možné exportovat pomocí ikony av pravé části okna a následné volby Exportovat data.

#### 4.7.4 OVĚŘENÍ A EXPORT SEZNAMU OSOB ZAPOČTENÝCH DO INDIKÁTORŮ

Podpořené osoby, které byly zahrnuty do dosažených hodnot jednotlivých indikátorů, je možné zobrazit v seznamu všech vypočtených indikátorů po kliknutí na odkaz (dosaženou hodnotu) ve sloupci Dosažená hodnota (kumulativní). Po kliknutí na hodnotu nenulové dosažené hodnoty indikátoru se zobrazí okno s výčtem započtených osob.

| Informace o pr | ojektu Operační strukt | ura        | Odpovědní už      | ivatelé | Indikátory            |        | Podpořené | osoby       | Form       | uláře PO       |        | Podpora       |       | Přílohy               |                |   |
|----------------|------------------------|------------|-------------------|---------|-----------------------|--------|-----------|-------------|------------|----------------|--------|---------------|-------|-----------------------|----------------|---|
| Události       |                        |            |                   |         |                       |        |           |             |            |                |        |               |       |                       |                |   |
|                |                        |            |                   |         |                       |        |           |             |            |                |        |               |       |                       |                |   |
| Nejnovější výp | nočty                  |            | O Všech           | ην νýρο | čty                   |        |           |             |            |                |        |               |       |                       |                |   |
|                |                        |            |                   |         |                       |        |           |             |            | Spuštění v     | ýpočtu | indikátorů    | 🛞 Spu | štění výpočtu a odesl | ání indikátorů | ٢ |
| Kód indikátoru | Název                  | Referenční | Datum<br>dosažené |         | Definice indikátoru   | Typ    | <b>r</b>  | Derežení k  | 4          |                |        |               |       | Schválené hodnoty     |                |   |
|                |                        | <u>ćas</u> | hodnoty           | •       |                       | 276    |           | (kumulativn | <u>i).</u> | Datum přenesei | ц      | Spočteno      |       | (kumulativní)         | Datum předání  |   |
|                |                        |            |                   |         |                       |        |           | (           |            |                |        |               |       |                       |                |   |
| 022200         | Počet účastníků z řad  | Průběžně   | 13. 2. 2025       |         | Účastníkem je fyzická | Výstup |           |             | 0,000      |                |        | 16. 2. 2025 2 | 3:02  | 0,000                 | 16. 2. 2025    |   |
| 022201         | Počet účastníků z řad  | Průběžně   | 13. 2. 2025       |         | Účastníkem je fyzická | Výstup |           |             | 0,000      |                |        | 16. 2. 2025 2 | 3:02  | 0,000                 | 16. 2. 2025    |   |
| 022203         | Počet účastníků z řad  | Průběžně   | 13. 2. 2025       |         | Účastníkem je fyzická | Výstup |           |             | 0,000      |                |        | 16. 2. 2025 2 | 3:02  | 0,000                 | 16. 2. 2025    |   |
| 022202         | Počet účastníků z řad  | Průběžně   | 13. 2. 2025       |         | Účastníkem je fyzická | Výstup |           |             | 0,000      |                |        | 16. 2. 2025 2 | 3:02  | 0,000                 | 16. 2. 2025    |   |
| 022204         | Počet účastníků z řad  | Průběžně   | 13. 2. 2025       |         | Účastníkem je fyzická | Výstup |           |             | 0,000      |                |        | 16. 2. 2025 2 | 3:02  | 0,000                 | 16. 2. 2025    |   |
| 022206         | Počet účastníků z řad  | Průběžně   | 13. 2. 2025       |         | Účastníkem je fyzická | Výstup |           |             | 0,000      |                |        | 16. 2. 2025 2 | 3:02  | 0,000                 | 16. 2. 2025    |   |
| 022205         | Počet účastníků z řad  | Průběžně   | 13. 2. 2025       |         | Účastníkem je fyzická | Výstup |           |             | 0,000      |                |        | 16. 2. 2025 2 | 3:02  | 0,000                 | 16. 2. 2025    |   |
| 021001         | Počet účastníků, jimž  | Průběžně   | 13. 2. 2025       |         | Účastníkem je fyzická | Výstup |           |             | 0,000      |                |        | 16. 2. 2025 2 | 3:02  | 0,000                 | 16. 2. 2025    |   |
| 021003         | Počet účastníků, jimž  | Průběžně   | 13. 2. 2025       |         | Účastníkem je fyzická | Výstup |           |             | 0,000      |                |        | 16. 2. 2025 2 | 3:02  | 0,000                 | 16. 2. 2025    |   |
| 021002         | Počet účastníků, jimž  | Průběžně   | 13. 2. 2025       |         | Účastníkem je fyzická | Výstup |           |             | 2,000      |                |        | 16. 2. 2025 2 | 3:02  | 2,000                 | 16. 2. 2025    |   |
| 021000         | Počet účastníků, jimž  | Průběžně   | 13. 2. 2025       |         | Účastníkem je fyzická | Výstup |           |             | 6.000      |                |        | 16. 2. 2025 2 | 3:02  | 6,000                 | 16. 2. 2025    |   |
| 021004         | Počet účastníků, jimž  | Průběžně   | 13. 2. 2025       |         | Účastníkem je fyzická | Výstup |           |             | 0,000      |                |        | 16. 2. 2025 2 | 3:02  | 0,000                 | 16. 2. 2025    |   |
| 021006         | Počet účastníků, jimž  | Průběžně   | 13. 2. 2025       |         | Účastníkem je fyzická | Výstup |           |             | 0,000      |                |        | 16. 2. 2025 2 | 3:02  | 0,000                 | 16. 2. 2025    |   |

Seznam je opět možné exportovat pomocí ikony 💌 v pravé horní části okna a následné volby Exportovat data.

| Návod pro práci v IS ESF pro příjemce podpory z OP AMIF |                             |                  |  |  |  |  |  |
|---------------------------------------------------------|-----------------------------|------------------|--|--|--|--|--|
| Číslo vydání: 1                                         | Datum účinnosti: 1. 4. 2025 | Strana: 54 ze 67 |  |  |  |  |  |

## 4.7.5 VÝ POČET DOSAŽENÝCH HODNOT INDIKÁTORŮ PŘI ZPRACOVÁNÍ ZoR

Výpočet dosažených hodnot indikátorů týkajících se účastníků za účelem zahrnutí tohoto údaje do ZoR (zpracovávané v ISKP21+), probíhá na záložce *Indikátory* po stisknutí tlačítka **Spuštění výpočtu a odeslání indikátorů** v IS ESF. Tomuto kroku ovšem předchází kontrola ze strany příjemce, zda v systému IS ESF:

- jsou vyplněny relevantní údaje o podpořených osobách,
- je k dispozici schválený seznam podpořených osob.

| Informace o proje                     | ektu Operační stru      | ktura     | Odpovědní uživatele                 | é Indikátory            | r Pod           | lpořené osoby                           | Form                         | nuláře PO       | Po       | dpora           | Přílohy                 |                        |    |
|---------------------------------------|-------------------------|-----------|-------------------------------------|-------------------------|-----------------|-----------------------------------------|------------------------------|-----------------|----------|-----------------|-------------------------|------------------------|----|
| Události                              |                         |           |                                     |                         |                 |                                         |                              |                 |          |                 |                         |                        |    |
|                                       |                         |           |                                     |                         |                 |                                         |                              |                 |          |                 |                         |                        |    |
| Neinověiří vínočí                     | hu                      |           | O Vřechov vým                       | očhv                    |                 |                                         |                              |                 |          |                 |                         |                        |    |
| <ul> <li>Nejnovejsi vypoci</li> </ul> | ,y                      |           | <ul> <li>vsecnny vypt</li> </ul>    | octy                    |                 |                                         |                              |                 |          | _               |                         |                        |    |
|                                       |                         |           |                                     |                         |                 |                                         |                              | Spuštění výp    | očtu ind | ikátorů 🔳       | Spuštění výpočtu a odes | lání indikátorů 🤅      | \$ |
| Kód indikátoru                        | Název                   | Referenči | <u>Datum</u><br>dosažené            | Definice indikátoru     | Tvp             | Vypočtené l                             | hodnoty                      |                 |          | _               | Schvalene hodnoty       | _                      |    |
| <u>Roo manacoro</u>                   | THE T                   | čas       | hodnoty A                           | bernice manatora        | 7.5             | <u>Uosazena n</u><br><u>(kumulativr</u> | <u>odnota</u><br>1 <u>1)</u> | Datum přenesení | Sa       | očteno          | <u>(kumulativní)</u>    | Datum předání          |    |
|                                       |                         |           |                                     | ļ                       |                 |                                         |                              | ļ               |          |                 |                         |                        |    |
| 022200                                | Počet účastníků z řad . | Průběžně  | 13. 2. 2025                         | Účastníkem je fyzická   | . Výstup        |                                         | 0,000                        | )               | 16       | . 2. 2025 23:02 | 0,00                    | 16. 2. 2025            |    |
| 022201                                | Počet účastníků z řad . | Průběžně  | 13. 2. 2025                         | Účastníkem je fyzická   | . Výstup        |                                         | 0,000                        | )               | 16       | . 2. 2025 23:02 | 0,00                    | 16. 2. 2025            |    |
| 022203                                | Počet účastníků z řad . | Průběžně  | 13. 2. 2025                         | Účastníkem je fyzická   | . Výstup        |                                         | 0,000                        | )               | 16       | . 2. 2025 23:02 | 0,00                    | 0 16. 2. 2025          |    |
| 022202                                | Počet účastníků z řad . | Průběžně  | 13. 2. 2025                         | Účastníkem je fyzická   | . Výstup        |                                         | 0,000                        | )               | 16       | . 2. 2025 23:02 | 0,00                    | 0 16. 2. 2025          |    |
| 022204                                | Počet účastníků z řad . | Průběžně  | 13. 2. 2025                         | Účastníkem je fyzická   | . Výstup        |                                         | 0,000                        | )               | 16       | . 2. 2025 23:02 | 0,00                    | 0 16. 2. 2025          |    |
| 022206                                | Počet účastníků z řad . | Průběžně  | 13. 2. 2025                         | Účastníkem je fyzická   | . Výstup        |                                         | 0,000                        | )               | 16       | . 2. 2025 23:02 | 0,00                    | 0 16. 2. 2025          |    |
| 022205                                | Počet účastníků z řad . | Průběžně  | 13. 2. 2025                         | Účastníkem je fyzická   | . Výstup        |                                         | 0,000                        | )               | 16       | . 2. 2025 23:02 | 0,00                    | 0 16. 2. 2025          |    |
| 021001                                | Počet účastníků, jimž . | Průběžně  | 13. 2. 2025                         | Účastníkem je fyzická   | . Výstup        |                                         | 0,000                        | )               | 16       | . 2. 2025 23:02 | 0,00                    | ) 16. 2. 2025          |    |
| 021003                                | Počet účastníků, jimž . | Průběžně  | 13. 2. 2025                         | Účastníkem je fyzická   | . Výstup        |                                         | 0,000                        | )               | 16       | . 2. 2025 23:02 | 0,00                    | 0 16. 2. 2025          |    |
| 021002                                | Počet účastníků, jimž . | Průběžně  | 13. 2. 2025                         | Účastníkem je fyzická   | . Výstup        |                                         | 2.000                        | 1               | 16       | . 2. 2025 23:02 | 2,00                    | 0 16. 2. 2025          |    |
| 021000                                | Počet účastníků, jimž . | Průběžně  | 13. 2. 2025                         | Účastníkem je fyzická   | . Výstup        |                                         | <u>6.000</u>                 | 1               | 16       | . 2. 2025 23:02 | 6,00                    | 0 16. 2. 2025          |    |
| 021004                                | Počet účastníků, jimž . | Průběžně  | 13. 2. 2025                         | Účastníkem je fyzická   | . Výstup        |                                         | 0,000                        | )               | 16       | . 2. 2025 23:02 | 0,00                    | 0 16. 2. 2025          |    |
| 021006                                | Počet účastníků, jimž . | Průběžně  | 13. 2. 2025                         | Účastníkem je fyzická   | . Výstup        |                                         | 0,000                        | )               | 16       | . 2. 2025 23:02 | 0,00                    | 0 16. 2. 2025          |    |
|                                       |                         |           |                                     |                         |                 |                                         |                              |                 |          |                 |                         |                        |    |
| 021006                                | Počet účastníků, jimž   | Průběžně  | 13. 2. 2025 Ú                       | Íčastníkem je fyzická … | Výstup          |                                         | 0,000                        |                 | 16.      | 2. 2025 23:02   | 0,000                   | 16. 2. 2025            |    |
| 021005                                | Počet účastniků, jimž   | Průběžně  | 13. 2. 2025 Ú                       | Jčastníkem je fyzická   | Výstup          |                                         | <u>4,000</u>                 |                 | 16.      | 2. 2025 23:02   | 4,000                   | 16. 2. 2025            |    |
| 021100                                | Počet účastníků, který… | Průběžně  | 13. 2. 2025 Ú                       | Jčastníkem je fyzická   | Výstup          |                                         | <u>6,000</u>                 |                 | 16.      | 2. 2025 23:02   | 6,000                   | 16. 2. 2025            |    |
| <u>021101</u>                         | Počet účastníků, který… | Průběžně  | 13. 2. 2025 Ú                       | Jčastníkem je fyzická   | Výstup          |                                         | 0,000                        |                 | 16.      | 2. 2025 23:02   | 0,000                   | 16. 2. 2025            |    |
| 021103                                | Počet účastníků, který  | Průběžně  | 13. 2. 2025 Ú                       | Jčastníkem je fyzická   | Výstup          |                                         | 0,000                        |                 | 16.      | 2. 2025 23:02   | 0,000                   | 16. 2. 2025            |    |
| 021102                                | Počet účastníků, který… | Průběžně  | 13. 2. 2025 Ú                       | Jčastníkem je fyzická   | Výstup          |                                         | <u>2,000</u>                 |                 | 16.      | 2. 2025 23:02   | 2,000                   | 16. 2. 2025            |    |
| 021104                                | Počet účastníků, který  | Průběžně  | 13. 2. 2025 Ú                       | Jčastníkem je fyzická   | Výstup          |                                         | 0,000                        |                 | 16.      | 2. 2025 23:02   | 0,000                   | 16. 2. 2025            |    |
| 021106                                | Počet účastníků, který… | Průběžně  | 13. 2. 2025 Ú                       | Íčastníkem je fyzická   | Výstup          |                                         | 0,000                        |                 | 16.      | 2. 2025 23:02   | 0,000                   | 16. 2. 2025            |    |
| Předchozí 1                           | 2 Další                 |           |                                     |                         |                 |                                         |                              |                 |          |                 |                         |                        |    |
| Celkem 28 záznamů                     |                         |           |                                     |                         |                 |                                         |                              |                 |          |                 |                         | Zobrazit 20 na stránku | ~  |
| Content to Intention                  |                         |           |                                     |                         |                 |                                         |                              |                 |          |                 |                         |                        |    |
| Požadavky na od                       | leslání indikátorů      | ke zprá   | vám                                 |                         |                 |                                         |                              |                 |          |                 |                         |                        |    |
|                                       |                         |           |                                     |                         |                 |                                         |                              |                 |          |                 |                         | 3 Aktualizovat         | •  |
| Zpráva                                |                         |           | <u>Datum</u><br>dosažené<br>hodnoty | Datum spuštění 🔻 🛛      | )atum ukončení  | <u>Stav</u>                             |                              |                 |          | Popis chy       | ых.                     |                        |    |
|                                       |                         |           |                                     |                         |                 |                                         |                              |                 |          |                 |                         |                        |    |
| 1 - Zpráva o realizaci (Z             | l Rozpracována)         |           | 13. 2. 2025                         | 13. 2. 2025 8:18 1      | 3. 2. 2025 8:18 | Odesláno                                |                              |                 |          |                 |                         |                        |    |
| 1 - Zpráva o realizaci (Z             | l Rozpracována)         |           | 13. 2. 2025                         | 13. 2. 2025 8:18 1      | 3. 2. 2025 8:18 | Odesláno                                |                              |                 |          |                 |                         |                        |    |

Po splnění těchto podmínek může příjemce v IS ESF spustit výpočet dosažených hodnot indikátorů. Při komunikaci mezi systémy odesílá IS ESF po kliknutí na tlačítko **Spuštění výpočtu indikátoru** dávku s vypočtenými hodnotami indikátorů k datu rozpracované ZoR. Příjemce může průběh předání dávky ověřit na *Detailu projektu*/záložka *Indikátory* v bloku Požadavky na odeslání indikátorů ke zprávám, kde je uveden sloupec *Stav*. Tato hodnota vyjadřuje stav předání dávky do ISKP21+. Stav nevyjadřuje způsob zpracování předané dávky na samotné ZoR v ISKP21+.

Příjemcům proto doporučujeme, aby ještě před prvním načtením hodnot do ZoR provedli v IS ESF

| Návod pro práci v IS ESF pro pří | emce podpory z OP AMIF      |                  |
|----------------------------------|-----------------------------|------------------|
| Číslo vydání: 1                  | Datum účinnosti: 1. 4. 2025 | Strana: 55 ze 67 |

výpočet dosažených hodnot indikátorů k datu ukončení sledovaného období, za které bude předkládáná ZoR. Výhodou provedení tohoto kroku je, že příjemce již v momentě předávání dat bezpečně ví, jaké hodnoty se do ZoR doplní a samotný proces stažení probíhá v reálném čase. Pro toto ověření použije uživatel na *Detailu projektu*/záložka *Indikátory* tlačítko **Spuštění výpočtu indikátorů**.

Jakmile je ZoR předložena ŘO ke kontrole, IS ESF automaticky zamkne možnost schvalovat seznam podpořených osob a otevře ji znovu až při případném vrácení ZoR k opravě nebo po jejím schválení/zamítnutí. S ohledem na technické možnosti propojení mezi IS ESF a ISKP21+ je třeba vzít na vědomí, že informace o stavu ZoR se v IS ESF aktualizují jednou denně. V určitých situacích tak může dojít k rozdílnému záznamu stavu ZoR v těchto dvou systémech. Za závazný je však vždy považován stav evidovaný v ISKP21+.

Po schválení ZoR se do IS ESF zapíše datum schválení a uloží se schválené hod noty indikátorů. Příjemœ může dále editovat údaje o podpořených osobách pro následující ZoR.

- Spuštění přenosu dat z IS ESF na ZoR v ISKP21+ nelze provést před koncem sledovaného období aktuální ZoR, tedy v ISKP21+ na ZoR nelze vykazovat dosažené hodnoty, které se vztahují k budoucímu datu. V tomto případě se objeví chybové hlášení.

#### 4.7.6 VÝ POČET DOSAŽENÝCH HODNOT INDIKÁTORŮ K VYBRANÉMU DATU

Systém umožňuje spočítat dosažené hodnoty indikátorů k jakémukoli datu. Příjemce může průběžně sledovat plnění cílových hodnot indikátorů.

Na *seznamu projektů* příjemce označí projekty, u kterých chce dosažené hodnoty indikátorů vypočítat a klikne na tlačítko **Spuštění výpočtu indikátorů**. Uvedené tlačítko je také k dispozici na záložce *Indikátory*, a to nad seznam indikátorů.

| PROJEKTY >                     | Portál | <u>ESF</u> > <u>IS ESF</u> > Seznam mých projektů |                                      | _                             |                          |                                  | <u>&lt; ZPĚT</u> |
|--------------------------------|--------|---------------------------------------------------|--------------------------------------|-------------------------------|--------------------------|----------------------------------|------------------|
| SEZNAM MÝCH PROJEKTŮ           | ۹      | Nastav možnost odhadu osob                        | <ul> <li>Spuštění výpočtu</li> </ul> | indikátorů 🗸 🔶 Přídat odp     | ovědné uživatele -       | Odebrat odpovědné uživatele      | • více           |
| SEZNAM PŘIDĚLENÝCH<br>PROJEKTŮ | Sez    | mam mých projektů                                 |                                      |                               |                          |                                  |                  |
| SEZNAM PŘÍSTUPNÝCH<br>PROJEKTŮ | Filt   | r seznamu projektů podle vlastností os            | ob                                   |                               |                          |                                  | ٥                |
| SEZNAM PODPOŘENÝCH OSOB        | Zad    | leite text nro whiledávání                        |                                      |                               |                          |                                  | ٢                |
| O VEŘEJNÝ SEZNAM PROJEKTŮ      |        | Registrační číslo                                 | Název projektu                       | <u>Operační program</u>       | Prioritní osa / Priorita | Výzva                            | Eáze             |
| + SEZNAM PROJEKTŮ DLE          |        |                                                   |                                      |                               |                          |                                  | ··· Ø v          |
| OBDOBI                         |        | CZ.12.01.01/00/24_001/0000016                     | 2. projek IS ESF                     | 12 Operační program Azylového | 12.01 OP AMIF            | 1 12. výzva OP AMIF - Provozní   | Odemčen          |
| SPRÁVA OSOBNÍCH ÚDAJŮ          |        | CZ.12.01.01/00/24_001/0000017                     | 3. projekt IS ESF 12/SC1             | 12 Operační program Azylového | 12.01 OP AMIF            | 1 12. výzva OP AMIF - Provozní   | Odemčen          |
| robrokenterosob                |        | CZ.12.01.02/00/24_002/0000018                     | 4. projekt IS ESF 14/SC2             | 12 Operační program Azylového | 12.01 OP AMIF            | 2 14. výzva OP AMIF - Zvýšení in | Odemčen          |
| PRODUKTY >                     |        | CZ.12.01.01/00/24_001/0000015                     | Test IS ESF 1                        | 12 Operační program Azylového | 12.01 OP AMIF            | 1 12. výzva OP AMIF - Provozní   | Odemčen          |

V dalším okně zadá datum, ke kterému se mají indikátory vypočítat, a potvrdí kliknutím na tlačítko **OK**. Systém poté informuje příjemce o úspěšném spuštění výpočtu indikátorů.

| Návod pro práci v IS ESF pro pří | emce podpory z OP AMIF      |                  |
|----------------------------------|-----------------------------|------------------|
| Číslo vydání: 1                  | Datum účinnosti: 1. 4. 2025 | Strana: 56 ze 67 |

| κt  | u                        |            |                |      |                               |               |  |
|-----|--------------------------|------------|----------------|------|-------------------------------|---------------|--|
| tn  | Spušt                    | tění výpo  | očtu indiká    | torů |                               | ×             |  |
|     | Datum<br>dosaže<br>hodno | ené<br>ty  | 17. 2. 2025    |      |                               |               |  |
| Į   |                          |            |                |      | ок                            | Storno        |  |
| 000 | <u>16</u>                | 2. projek  | <u>IS ESF</u>  |      | 12 Operační program Azylového | 12.01 OP AMIF |  |
| 000 | 17                       | 3. projekt | t IS ESF 12/SC | 1    | 12 Operační program Azylového | 12.01 OP AMIF |  |

Vypočítané hodnoty indikátorů je možno poté zobrazit v detailu projektu na záložce Indikátory.

Pokud akci provádí přímo ze seznamu projektů, systém informuje o úspěšném spuštění výpočtu indikátorů a jeho dokončení. Následně se objeví informace o tom, že výpočet indikátorů byl dokončen a pro promítnutí je potřeba stránku aktualizovat. Všechny výpočty indikátorů se vážou vždy k poslednímu schválenému seznamu podpořených osob. Pokud k jednomu schválenému seznamu existuje více výpočtů, je možné je zobrazit kliknutím na možnost **Všechny výpočty**.

| <ul> <li>Výpočet indikátor</li> </ul> | ů proj   | ektu byl dokončen.     |                          |            |                  |                            |                             |  |
|---------------------------------------|----------|------------------------|--------------------------|------------|------------------|----------------------------|-----------------------------|--|
| Detail projektu                       |          |                        |                          |            |                  |                            |                             |  |
| Registrační                           | číslo    | CZ.12.01.01/00/24_0    | 01/0000017               |            |                  |                            |                             |  |
| Ν                                     | lázev    | 3. projekt IS ESF 12/2 | 5C1                      |            |                  |                            |                             |  |
| Název ang                             | glicky   | 3. projekt IS ESF 12/2 | 5C1                      |            |                  |                            |                             |  |
|                                       | Stav     | Projekt s právním ak   | em                       |            | ê                |                            |                             |  |
|                                       |          |                        |                          |            |                  |                            |                             |  |
| Informace o projektu                  | O        | perační struktura      | Odpovědní uživatelé      | Indikátory | Podpořené oso    | by Formuláře PO            | Podpora                     |  |
| Přílohy                               |          | Události               |                          |            |                  |                            |                             |  |
| Výpočet indikátorů byl ukonč          | ćen. Pro | promítnutí změn aktua  | llizujte stránku. C Akto | ualizovat  |                  |                            |                             |  |
| Nejnovější výpočty                    |          | С                      | Všechny výpočty          |            |                  |                            |                             |  |
|                                       |          |                        |                          |            | Spuštění výpočtu | i indikátorů 🔋 Spuštění vý | počtu a odeslání indikátorů |  |

## 4.7.7 OVĚŘENÍ SEZNAMU OSOB ZAPOČTENÝCH DO INDIKÁTORŮ

Podpořené osoby, které byly zahrnuty do dosažených hodnot jednotlivých indikátorů, je možné si zobrazit. Na záložce *Indikátory* klikne příjemce v seznamu všech vypočtených indikátorů na odkaz (dosaženou hodnotu) ve sloupci *Dosažená hodnota (kumulativní)*. Po otevření odkazu nenulové dosažené hodnoty indikátoru se zobrazí okno s výčtem započtených osob.

| Návod pro práci v IS ESF pro pří | jemce podpory z OP AMIF     |                  |
|----------------------------------|-----------------------------|------------------|
| Číslo vydání: 1                  | Datum účinnosti: 1. 4. 2025 | Strana: 57 ze 67 |

| Detail | projektu |
|--------|----------|
|        |          |

| Detait projektu      |                           |            |                |            |         |                              |             |           |                               |         |                 |   |                           |                         |                       |   |
|----------------------|---------------------------|------------|----------------|------------|---------|------------------------------|-------------|-----------|-------------------------------|---------|-----------------|---|---------------------------|-------------------------|-----------------------|---|
|                      | Registrační číslo         | Z.12.01.   | 01/00/24_00    | 1/0000017  |         |                              |             |           |                               |         |                 |   |                           |                         |                       |   |
|                      | Název 3                   | l. projekt | t IS ESF 12/SC | 1          |         |                              |             |           |                               |         |                 |   |                           |                         |                       |   |
|                      | Název anglicky 3          | l. projekt | t IS ESF 12/SC | 1          |         |                              |             |           |                               |         |                 |   |                           |                         |                       |   |
|                      | Stav F                    | rojekt s   | právním aktei  | m          |         |                              |             |           | ê                             |         |                 |   |                           |                         |                       |   |
|                      |                           |            |                |            |         |                              |             |           |                               |         |                 |   |                           |                         |                       |   |
| Informace o projektu | Operační struktura        | Odp        | iovědní uživa  | atelé      |         | ndikátory Podpo              | ořené osoby | Formuláře | PO                            | Podpora | Přílohy         |   | Události                  |                         |                       |   |
|                      |                           |            |                |            |         |                              |             |           |                               |         |                 |   |                           |                         |                       |   |
| Nejnovější výpočty   |                           |            |                | O vs       | echny v | ýpočty                       |             |           |                               |         |                 |   |                           |                         |                       |   |
|                      |                           |            |                |            |         |                              |             | - F       |                               |         |                 | 8 | Spuštění výpočtu indikáto | rů 🔋 Spuštění výpočtu a | a odeslání indikátorů | ٢ |
| Kid indivision       | Ménou                     |            | Referenční     | Datum      |         | Definice indivitory          | Tre         |           | Vypočtené ho                  | dnoty   |                 |   |                           | Schválené hodnoty       |                       |   |
| his menetary         | 1982EV                    | -          | čas            | hodnoty    |         | permite manatory             | 116         |           | Dosažená hor<br>(kumulatívní) | inota   | Datum přenesení |   | Spočteno                  | (kumulativní)           | Datum předání         |   |
|                      |                           |            |                |            |         |                              |             |           | L                             |         |                 |   |                           |                         |                       |   |
| 022200               | Počet účastníků z řad zra | initeln    | Průběžně       | 17. 2. 202 | 5       | Účastníkem je fyzická osoba, | k Výstup    |           |                               | 0,000   |                 | : | 23. 2. 2025 23:02         |                         |                       |   |
| 022201               | Počet účastníků z řad zra | initeln    | Průběžně       | 17. 2. 202 | 5       | Účastníkem je fyzická osoba, | k Výstup    |           |                               | 0,000   |                 | : | 23. 2. 2025 23:02         |                         |                       |   |
| 022203               | Počet účastníků z řad zra | niteln     | Průběžně       | 17. 2. 202 | 5       | Účastníkem je fyzická osoba, | k Výstup    |           |                               | 0,000   |                 | : | 23. 2. 2025 23:02         |                         |                       |   |
| 022202               | Počet účastníků z řad zra | niteln     | Průběžně       | 17. 2. 202 | 5       | Účastníkem je fyzická osoba, | k Výstup    |           |                               | 0,000   |                 | : | 23. 2. 2025 23:02         |                         |                       |   |
| 022204               | Počet účastníků z řad zra | niteln     | Průběžně       | 17. 2. 202 | 5       | Účastníkem je fyzická osoba, | k Výstup    |           | ļ                             | 0,000   |                 |   | 23. 2. 2025 23:02         |                         |                       |   |
|                      |                           |            |                |            |         |                              |             |           |                               |         |                 |   |                           |                         |                       |   |

| 022204        | Počet účastníků z řad zraniteln. | Průběžně | 17. 2. 2025 | Účastníkem je fyzická osoba, k | Výstup     |              | 0,00       | 2                | 23. 2. 2025 23:02 |       |       |               |
|---------------|----------------------------------|----------|-------------|--------------------------------|------------|--------------|------------|------------------|-------------------|-------|-------|---------------|
| 022206        | Počet účastniků z řad zraniteln. | Průběžně | 17. 2. 2025 | Účastnikem je fyzická osoba, k | Výstup     |              | 0,00       | 2                | 23. 2. 2025 23:02 |       |       |               |
| 022205        | Počet účastníků z řad zraniteln. | Průběžně | 17. 2. 2025 | Účastníkem je fyzická osoba, k | Výstup     |              | 0,00       | 2                | 23. 2. 2025 23:02 |       |       |               |
| 021001        | Počet účastniků, jimž byla pos   | Průběžně | 17. 2. 2025 | Účastnikem je fyzická osoba, k | Výstup     |              | 0,00       |                  | 23. 2. 2025 23:02 |       |       |               |
| 021003        | Počet účastniků, jimž byla pos   | Prúběžně | 17. 2. 2025 | Učastnikem je fyzická osoba, k | Výstup     |              | 0,00       |                  | 23. 2. 2025 23:02 |       |       |               |
| 021000        | Počet účastniků, jimž byla pos   | Průběžně | 17. 2. 2025 | Účastníkem je fyzická osoba, k | Výstup     |              | 6.00       |                  | 23. 2. 2025 23:02 |       |       |               |
|               | 1                                | 1        | .L          |                                |            | <u>1</u>     |            |                  | L                 |       |       |               |
|               |                                  |          |             |                                |            |              |            |                  |                   |       | _     |               |
|               |                                  |          |             |                                |            |              |            |                  |                   |       |       |               |
| dní uživatelé | é Ir                             | ndikát   | ory         | Pod                            | pořené     | osoby        |            | Formuláře PO     | )                 | Podpo | ra    |               |
|               | Podpořené                        | osot     | by, kte     | eré se do dar                  | né hod     | noty započe  | etly       |                  | ×                 |       |       |               |
|               |                                  |          |             |                                |            |              |            |                  |                   |       |       |               |
|               |                                  |          |             |                                |            |              |            |                  | ٢                 |       |       |               |
| Zana za Za Da | <u>Jméno</u>                     |          |             | <u>Příjmení</u>                |            | Datum naroz  | <u>ení</u> | <u>Obec</u>      |                   | oty   |       |               |
| s do          |                                  |          |             |                                |            |              |            |                  |                   | ta    |       | Determination |
| - <u>ho</u>   |                                  |          |             |                                |            | L            | U          |                  |                   |       |       | Datum pren    |
|               | Jindra                           |          | c           | SV                             |            | 31. 12.      | 1991       | Valtice          |                   |       |       |               |
|               |                                  |          |             |                                |            |              |            |                  |                   |       |       |               |
| Jbezne 17     | Oto                              |          | (           | LSV                            |            | 1. 1.        | 1992       | Praha            |                   |       | 0,000 |               |
| ůběžně 17     | Celkem 2 záz                     | namů     |             |                                |            |              | Zol        | orazit 20 na str | ánku 🗸            |       | 0,000 |               |
| ůběžně 17     |                                  |          |             |                                |            |              |            |                  |                   |       | 0,000 |               |
| ůběžně 17     |                                  |          |             |                                |            |              |            |                  |                   |       | 0,000 |               |
| ůběžně 17     |                                  |          |             |                                |            |              |            | S                | torno             |       | 0,000 |               |
| ůběžně 17.    |                                  | ~~~~     |             |                                | ر <b>ء</b> | , <b></b> 12 |            |                  |                   |       | 0,000 |               |
| ůběžně 17.    | . 2. 2025                        | Účas     | tníkem j    | je fyzická osoba               | a, k Vj    | /stup        |            |                  |                   |       | 0,000 |               |
| ůběžně 17.    | 2. 2025                          | Účas     | tníkem j    | je fyzická osoba               | a, k Vy    | ýstup        |            |                  |                   |       | 0,000 |               |
| ůběžně 17.    | 2. 2025                          | Účas     | tníkem j    | je fyzická osoba               | a, k Vy    | ýstup        |            |                  |                   |       | 0,000 |               |

Seznam je možné exportovat pomocí ikony ozubeného kolečka v pravé horní části okna a následné volby Exportovat data.

## 4.7.8 VYKÁZÁNÍ INDIKÁTORŮ V ZoR V ISKP21+

Prvním krokem v ZoR v ISKP21+ je vstup na obrazovku Indikátory. V případě, že jsou indikátory pro

| Návod pro práci v IS ESF pro příj | emce podpory z OP AMIF      |                  |
|-----------------------------------|-----------------------------|------------------|
| Číslo vydání: 1                   | Datum účinnosti: 1. 4. 2025 | Strana: 58 ze 67 |

projekt relevantní, dojde k automatickému rozpadu indikátorů do dolní tabulky pro vykázání změny / přírůstku.

| Vykáza                          | ıt změnu/přírůstek                                                                        |  |       |                |                     |                              |                                     |
|---------------------------------|-------------------------------------------------------------------------------------------|--|-------|----------------|---------------------|------------------------------|-------------------------------------|
| Indikátory, u l                 | terých je vykazována změna/přírůstek za aktuální sledované období                         |  |       |                |                     |                              |                                     |
| Zde přetáhněte hlavi            | čku sloupce, podle kterého má být provedeno třídění                                       |  |       |                |                     |                              |                                     |
| KÓD INDIKÁTORU NÁZEV INDIKÁTORU |                                                                                           |  |       | CÍLOVÁ HODNOTA | DOSAŽENÁ<br>Hodnota | DATUM<br>Dosažené<br>Hodnoty | PROCENTO<br>Plnění cílov<br>Hodnoty |
| Y                               | Y                                                                                         |  | Y     | <b>•</b>       | <b>Y</b>            | <b>Y</b>                     |                                     |
| 022200                          | Počet účastníků z řad zranitelných osob, kterým byla poskytnuta pomoc                     |  | 0,000 | 25,000         | 0,000               | 13.02.2025                   |                                     |
| 021000                          | Počet účastníků, jimž byla poskytnuta podpora (SC1)                                       |  | 0,000 | 25,000         | 6,000               | 13.02.2025                   | 2                                   |
| 022100                          | Počet účastníků, kteří využili jiné typy podpory, než je právní pomoc, včetně informací a |  | 0,000 | 30,000         | 0,000               | 13.02.2025                   |                                     |
| 021100                          | Počet účastníků, kterým byla poskytnuta právní pomoc                                      |  | 0,000 | 30,000         | 6,000               | 13.02.2025                   | 2                                   |
| 022201                          | Počet účastníků z řad zranitelných osob, kterým byla poskytnuta pomoc (muží < 18)         |  | 0,000 | 0,000          | 0,000               | 13.02.2025                   |                                     |
| 022202                          | Počet účastníků z řad zranitelných osob, kterým byla poskytnuta pomoc (muži 18 - 60)      |  | 0,000 | 0,000          | 0,000               | 13.02.2025                   |                                     |
| 022203                          | Počet účastníků z řad zranitelných osob, kterým byla poskytnuta pomoc (muži > 60)         |  | 0,000 | 0,000          | 0,000               | 13.02.2025                   |                                     |
| 022204                          | Počet účastníků z řad zranitelných osob, kterým byla poskytnuta pomoc (ženy < 18)         |  | 0,000 | 0,000          | 0,000               | 13.02.2025                   |                                     |
| 022205                          | Počet účastníků z řad zranitelných osob, kterým byla poskytnuta pomoc (ženy 18 -60)       |  | 0,000 | 0,000          | 0,000               | 13.02.2025                   |                                     |
| 022206                          | Počet účastníků z řad zranitelných osob, kterým byla poskytnuta pomoc (ženy > 60)         |  | 0,000 | 0,000          | 0,000               | 13.02.2025                   |                                     |
| 021001                          | Počet účastníků, jimž byla poskytnuta podpora (muži < 18)                                 |  | 0,000 | 0,000          | 0,000               | 13.02.2025                   |                                     |
| 021002                          | Počet účastníků, jimž byla poskytnuta podpora (muži 18 - 60)                              |  | 0,000 | 0,000          | 2,000               | 13.02.2025                   |                                     |
| 021003                          | Počet účastníků, jimž byla poskytnuta podpora (muži > 60)                                 |  | 0,000 | 0,000          | 0,000               | 13.02.2025                   |                                     |
| 021004                          | Počet účastníků, jimž byla poskytnuta podpora (ženy < 18)                                 |  | 0,000 | 0,000          | 0,000               | 13.02.2025                   |                                     |
| 021005                          | Počet účastníků, jimž byla poskytnuta podpora (ženy 18 - 60)                              |  | 0,000 | 0,000          | 4,000               | 13.02.2025                   |                                     |

Na záložce *Indikátory* v části Indikátory na projektu je možné v případě náhodného smazání některého indikátoru tento indikátor stiskem tlačítka **Vykázat změnu/přírůstek** znovu doplnit. Následně se zvolený indikátor dostane do části *Indikátory*, u kterých je vykazována změna/přírůstek za aktuální sledované období a v IS ESF je nutno znovu spustit přenos dosažených hodnot do ZoR.

-`@`-

Indikátory lze k ZoR stáhnout až od data konce sledovaného období, ne dříve.

#### 4.7.8.1 PROBLÉMY S PŘENOSEM INDIKÁTORŮ DO ZoR

K přenosu hodnot do ZoR dochází na pozadí. O úspěšné aktualizaci budete informováni depeší. Pokud došlo k nějakým chybám, depeše bude obsahovat specifikaci chyby a cesty k jejímu napravení. V rámci projektů OP AMIF lze využít technickou podporu v diskusním klubu ve fóru "KLUB TECHNICKÉ PODPORY OP AMIF".

Identifikovanou chybnou může být, že v ZoR se zobrazuje jiná hodnota vypočtených indikátorů. Zástupce příjemce si může ověřit, které podpořené osoby splnily k požadovan ému datu podmínky pro přenos k ZoR v ISKP21+. Doporučujeme tuto kontrolu provést ještě před kontaktováním technické podpory.

Pokud bude příjemce s tímto problémem kontaktovat technickou podporu, je nezbytné vždy uvést registrační číslo projektu a ID POP osoby, která se nezapočítává a započítat by se měla. ID POP podpořené osoby lze zobrazit přidáním sloupce ID POP ve schváleném seznamu podpořených osob pod ozubeným kolečkem.

| Návod pro práci v IS ESF pro příjemce podpory z OP AMIF |                             |                  |
|---------------------------------------------------------|-----------------------------|------------------|
| Číslo vydání: 1                                         | Datum účinnosti: 1. 4. 2025 | Strana: 59 ze 67 |

|           | Hromadná editace charakteristik     B Export pro záznamy d | o CSV (a) Export osob do CSV (t) Schvälit seznam podpořených osob pro         | ojektu 🕂 Př           | idat podpořenou osobu 😑 Odstranit podpořenou osobu 🔶 Přidat zázr<br>🖉 Hromadné vyplnění data výstupu 🖉 Hromac | am o podpoř<br>né potvrzení       | idencity |
|-----------|------------------------------------------------------------|-------------------------------------------------------------------------------|-----------------------|----------------------------------------------------------------------------------------------------|-----------------------------------|----------|
| Zadejte   | text pro vyhledávání                                       |                                                                               |                       |                                                                                                    |                                   |          |
| •         | Iméno                                                      | ↑ <u>Přimen</u> í                                                             | <u>Datum narození</u> | Rozsah podeony                                                                                                | <u>Ztotožnění</u><br><u>s ROB</u> | <u></u>  |
|           |                                                            |                                                                               |                       |                                                                                                    | 🗸                                 |          |
|           |                                                            | Počet vybraných záznamů: 0. Je zobrazen seznam všech záznamů. Zobrazit jen se | znam vybraných záz    | namů.                                                                                                    |                                   |          |
|           | Radka                                                      | <u>csv</u>                                                                    | 30. 12. 1991          | 2,00                                                                                                    | Ne                                | 42007    |
|           | Jindra                                                     | <u>csv</u>                                                                    | 31. 12. 1991          | 1,00                                                                                                    | Ne                                | 42008    |
|           | Oto                                                        | <u>csv</u>                                                                    | 1. 1. 1992            | 1,00                                                                                                    | Ne                                | 42009    |
|           | Radia                                                      | <u>Oflajnová</u>                                                              | 30. 9. 1966           | 1,00                                                                                                    | Ne                                | 42005    |
|           | Pavla                                                      | Oflainová                                                                     | 19. 6. 2000           | 1,00                                                                                                    | Ne                                | 42006    |
|           | Radia                                                      | Webová                                                                        | 30, 12, 1991          | 1,00                                                                                                    | Ne                                | 42003    |
|           | Pavla                                                      | Webová                                                                        | 30. 9. 1966           | 1,00                                                                                                    | Ne                                | 42004    |
|           |                                                            |                                                                               |                       | 8,00                                                                                                    |                                   |          |
| Celkern 1 | záznamů                                                    |                                                                               |                       |                                                                                                    | Zobrazit 20 na st                 |          |

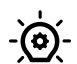

V IS ESF je evidován v režimu KII (Klíčová Informační Infrastruktura) v režimu zákona o kybernetické bezpečnosti. V rámci zabezpečení údajů jsou k dispozici dvě oddělené databáze:

- a) anonymizovaná určená pro pracovníky ŘO,
- b) jmenná databáze účastníků je přístupná pouze uživateli v roli příjemce ke konkrétnímu projektu.

#### 4.7.8.2 CHYBOVÉ HLÁŠKY V ZoR V ISKP+

Finalizační kontrola zjistila, že byl smazán některý z IS ESF indikátorů, který měl nenulovou dosaženou hodnotu (*číslo chybějícího indikátoru*). V tom případě je nezbytné kliknout v horní tabulce pouze na tento smazaný indikátor a opětovně ho vykázat a ve spodní tabulce následně znovu aktualizovat hodnoty z IS ESF. Jde o doplnění tohoto chybějícího indikátoru a dotažení jeho aktuální hodnoty.

## 4.8 ZÁLOŽKA PODPORA

Na záložce je seznam všech podpor evidovaných na příslušném projektu. Na této záložce nelze podporu editovat, ale je možné zadaná data filtrovat dle vybraných kritérií.

## 4.9 ZÁLOŽKA PŘÍLOHY

Na záložce jsou zobrazeny všechny přílohy, které jsou k projektu připojeny.

#### 4.10 ZÁLOŽKA UDÁLOSTI

Na záložce se nachází záznamy o všech úkonech provedených v IS ESF na projektu.

| Návod pro práci v IS ESF pro příjemce podpory z OP AMIF |                             |                  |  |
|---------------------------------------------------------|-----------------------------|------------------|--|
| Číslo vydání: 1                                         | Datum účinnosti: 1. 4. 2025 | Strana: 60 ze 67 |  |

## 5. UKONČENÍ ÚČASTI PODPOŘENÉ OSOBY V PROJEKTU

V zájmu zjednodušení a sjednocení procesu vykazování ukončení účasti podpořené osoby v projektu v IS ESF se stanovuje, že datem ukončení účasti bude pro všechny podpořené osoby vždy datum ukončení projektu.

#### 5.1 DATUM VÝSTUPU Z PROJEKTU

Příjemce na záložce *Identifikační údaje* v detailu podpořené osoby zadává datum do pole *Datum výstupu z projektu*.

Datum výstupu z projektu je možno přidat do zobrazovaného seznamu podpořených osob pod ozubeným kolečkem nad seznamem PO vpravo -> Vybrat sloupec a zakliknutím daného sloupœ a stiskem tlačítka **OK.** 

|            | Aktualizovat      |   | <b>^</b> | 🗌 🗌 Datum výs | tupu z projektu | 1      |
|------------|-------------------|---|----------|---------------|-----------------|--------|
|            | Vybrat sloupce    |   |          | 🗆 Druh        |                 |        |
| <u>á h</u> | Seznam filtrů     |   |          | Ztotožnění    | í s ROB         |        |
|            | Uložit filtr      | _ |          | 🗆 Identita po | otvrzena        |        |
|            | Exportovat data 🕨 | _ |          | 🗆 Datum akt   | ualizace z ÚP   |        |
|            | Zrušit řazení     |   |          |               |                 |        |
|            |                   |   |          |               |                 |        |
|            |                   |   |          |               |                 |        |
|            |                   |   |          |               | ОК              | Storno |

Údaj do pole *Datum výstupu z projektu* zaznamenává příjemce až ve chvíli, kdy podpořená osoba zœla v projektu končí účast, tudíž se v projektu nebude účastnit jiných aktivit (podpor). Datum lze vyplňovat TAKÉ hromadně. Příjemce po označení vybraných osob a stisku tlačítka **Hromadné vyplnění data výstupu** na Aktuálním seznamu PO vyplní datum a toto se načte na označené podpořené osoby.

| Návod pro práci v IS ESF pro příjemce podpory z OP AMIF |                             |                  |
|---------------------------------------------------------|-----------------------------|------------------|
| Číslo vydání: 1                                         | Datum účinnosti: 1. 4. 2025 | Strana: 61 ze 67 |

| Registrační číslo CZ.12.01.01/00/24_(                                                           |                                               | 001/0000017                                                                      |                                                                                                    |                                                                      |                                                                                                    |                                                                                    |                                                                  |                                                                                                    |
|-------------------------------------------------------------------------------------------------|-----------------------------------------------|----------------------------------------------------------------------------------|----------------------------------------------------------------------------------------------------|----------------------------------------------------------------------|----------------------------------------------------------------------------------------------------|------------------------------------------------------------------------------------|------------------------------------------------------------------|----------------------------------------------------------------------------------------------------|
| Název 3. projekt IS ESF 12/S                                                                    |                                               |                                                                                  | SC1                                                                                                    |                                                                      |                                                                                                    |                                                                                    |                                                                  |                                                                                                    |
| Název ang                                                                                       | glicky                                        | 3. projekt IS ESF 12/                                                            | SC1                                                                                                    |                                                                      |                                                                                                    |                                                                                    |                                                                  |                                                                                                    |
|                                                                                                 | Stav                                          | Projekt s právním ak                                                             | tem                                                                                                    | ê                                                                    |                                                                                                    |                                                                                    |                                                                  |                                                                                                    |
|                                                                                                 |                                               |                                                                                  |                                                                                                    |                                                                      |                                                                                                    |                                                                                    |                                                                  |                                                                                                    |
| Informace o projektu                                                                            | O                                             | perační struktura                                                                | Odpovědní uživatelé                                                                                       | Indikátory                                                           | Podpořené osoby                                                                                                    | Formuláře PO                                                                       | Podpora                                                          |                                                                                                    |
| Přílohy                                                                                         |                                               | Události                                                                         |                                                                                                    |                                                                      |                                                                                                    |                                                                                    |                                                                  |                                                                                                    |
|                                                                                                 |                                               |                                                                                  |                                                                                                    |                                                                      |                                                                                                    |                                                                                    |                                                                  |                                                                                                    |
| Aktuální seznam                                                                                 | Schvá                                         | lený seznam 0                                                                    | Dtisky ZOR -                                                                                              |                                                                      |                                                                                                    |                                                                                    |                                                                  |                                                                                                    |
| Aktuální seznam<br>Filtr seznamu Podpořených                                                    | Schvá<br>osob po                              | lený seznam O                                                                    | Dtisky ZOR -                                                                                              |                                                                      |                                                                                                    |                                                                                    |                                                                  | 2                                                                                                    |
| Aktuální seznam                                                                                 | Schvál<br>osob po                             | lený seznam O<br>dle změn v intervalově<br>hválit seznam podr                    | Dtisky ZOR -                                                                                              | + Přidat podpořenou                                                  | osobu (-) Odstranit                                                                                                    | podpořenou osobu (+)                                                               | Přidat záznam o podpoře                                          | 2                                                                                                    |
| Aktuální seznam                                                                                 | Schvál<br>osob po<br>Scl<br>nění da           | dle změn v intervalově<br>hválit seznam pod<br>tta výstupu                       | )tisky ZOR •<br>5 sledovaných údajích<br>pořených osob projektu<br>Hromadné potvrzení ident               | + Přídat podpořenou<br>tity 🕜 Hromadná ec                            | osobu – Odstranit<br>ditace charakteristik (                                                                                                    | podpořenou osobu (+)                                                               | Přidat záznam o podpoře<br>o CSV (B) Export osob                 | D<br>do CSV                                                                                                    |
| Aktuální seznam<br>Filtr seznamu Podpořených<br>Ø Hromadné vyplr<br>Zadejte text pro vyhledávár | Schvál<br>osob po<br>(1) Scl<br>nění da<br>ní | lený seznam O<br>dle změn v intervalově<br>hválit seznam podj<br>nta výstupu 🖉   | Dtisky ZOR •<br>5 sledovaných údajích<br>pořených osob projektu<br>Hromadné potvrzení ident               | + Přídat podpořenou<br>tity 🕜 Hromadná ed                            | osobu 😑 Odstranit<br>ditace charakteristik (                                                                                                    | podpořenou osobu (+)<br>(=) Export pro záznamy do                                  | Přidat záznam o podpoře<br>o CSV (B) Export osob                 | Description of the second second seco |
| Aktuální seznam                                                                                 | Schvál<br>osob po<br>Scl<br>nění da<br>ní     | dle změn v intervalově<br>hválit seznam podj<br>ita výstupu                      | )tisky ZOR -<br>5 stedovaných údajích<br>pořených osob projektu<br>Hromadné potvrzení ident               | + Přidat podpořenou<br>tity 🕜 Hromadná ed                            | osobu — Odstranit<br>ditace charakteristik (<br>Datum narrzení                                                                                                 | podpořenou osobu (+)<br>(B) Export pro záznamy do<br>Rozzah podpovy                | Přidat záznam o podpoře<br>o CSV (B) Export osob                 | do CSV                                                                                                    |
| Aktuální seznam<br>Filtr seznamu Podpořených                                                    | Schvál<br>osob po<br>Sci<br>nění da<br>ní     | lený seznam ()<br>dle změn v intervalově<br>hválit seznam pod<br>ita výstupu ()  | )tisky ZOR -<br>5 sledovaných údajích<br>pořených osob projektu<br>Hromadné potvrzení ident<br>↑ Příjmení | + Přidat podpořenou<br>tity 🕜 Hromadná ed                            | osobu — Odstranit<br>ditace charakteristik (<br><u>Datum narození</u>                                                                                          | podpořenou osobu (+)<br>(B) Export pro záznamy do<br>Rozsah podpory.               | Přidat záznam o podpoře<br>o CSV (B) Export osob<br>Zi<br>SI     | do CSV       otožněn                                                                                                    |
| Aktuální seznam                                                                                 | Schvál<br>osob po<br>Scl<br>nění da<br>ní     | lený seznam ()<br>dle změn v intervalově<br>hválit seznam podj<br>ita výstupu () | )tísky ZOR -<br>5 stedovaných údajích<br>pořených osob projektu<br>Hromadné potvrzení ident<br>↑ Příjmení | + Přidat podpořenou<br>tity 🕜 Hromadná ed                            | osobu - Odstranit<br>ditace charakteristik (<br><u>Datum narození</u>                                                                                          | podpořenou osobu (+)<br>E Export pro záznamy dr<br><u>Rozsah podpory</u>           | Přídat záznam o podpoře<br>o CSV (B) Export osob<br>Z<br>1<br>1  | do CSV                                                                                                    |
| Aktuální seznam                                                                                 | Schvál<br>osob po<br>Scl<br>nění da<br>ní     | lený seznam C<br>dle změn v intervalově<br>hválit seznam podj<br>ita výstupu 🖉   | Ytisky ZOR -<br>É sledovaných údajích<br>pořených osob projektu<br>Hromadné potvrzení ident               | Přídat podpořenou<br>tity  Hromadná ec<br>byrazen seznam všech zázna | osobu - Odstranit<br>ditace charakteristik (<br>Datum narození<br>()<br>)<br>)<br>)<br>)<br>)<br>)<br>)<br>)<br>)<br>)<br>)<br>)<br>)<br>)<br>)<br>)<br>)<br>) | podpořenou osobu (+)<br>Export pro záznamy do<br>Rozsah podpory<br>raných záznamů. | Přídat záznam o podpoře<br>o CSV (B) Export osob<br>Zt<br>si<br> | otožněn<br>ROB                                                                                                    |

Avšak v případě, že byla vybrána podpořená osoba, s již vyplněným datem výstupu z projektu, akce skončí červenou nepropustnou hláškou. Pro provedení akce je nutno opakovat proces s relevantně vybranými osobami. Datum výstupu z projektu je kontrolováno oproti předpokládanému nebo skutečnému datu ukončení projektu z harmonogramu projektu, pokud datum nespadá do termínu před ukončením projektu, akce skončí taktéž červenou nepropustnou hláškou.

## 5.2 CHARAKTERISTIKA ÚČASTNÍKA

V rámci projektů OP AMIF je v současnosti v systému IS ESF v záložce *Charakteristiky podpořené osoby* uvedena sekce "Údaje zaznamenávané po ukončení účasti osoby v projektu". Tato terminologie je doposud nepřesná a neodpovídá aktuálnímu nastavení výpočtu indikátorů.

Do doby vyřešení této nesrovnalosti příjemce uvede této sekci údaje i v případě, že účast osoby v projektu stále trvá, zejména pokud se jedná o osoby, které absolvovaly odbornou přípravu. U těchto osob příjemce zaškrtne příslušný checkbox.

| <mark>Údaje zaznamenávané po ukončení účasti osoby v projektu</mark><br>Stav je zjišťován nejpozději do 6 měsíců od ukončení účasti osoby v projektu. Postihuje změnu v době od zahájení účasti osoby na projektu až do okamžiku zjištování. |                                                                                                    |       |  |
|----------------------------------------------------------------------------------------------------|----------------------------------------------------------------------------------------------------|-------|--|
| Podle situace po ukončení účasti v projektu                                                                                                    | Osoba tři měsíce po skončení odborné přípravy uvedla, že využívá dovednosti a kompetence získané během odborné pří | pravy |  |
| Pouze v případě osob, které absolvovaly odbornou přípravu.                                                                                                    |                                                                                                    |       |  |

## 5.3 HROMADNÁ ÚPRAVA CHARAKTERISTIK ÚČASTNÍKŮ

Charakteristiky účastníků lze upravit i hromadně na Aktuálním seznamu v záložce Podpořené osoby.

| Návod pro práci v IS ESF pro příjemce podpory z OP AMIF |                             |                  |
|---------------------------------------------------------|-----------------------------|------------------|
| Číslo vydání: 1                                         | Datum účinnosti: 1. 4. 2025 | Strana: 62 ze 67 |

| I  | informace o projektu                                                                                          | Operační struktura            | Odpovědní uživatelé | Indikátory           | Plánování aktivit projektu | Podpořené     | osoby         | Formuláře PO      | Podpora              | Přílohy               |                                   |
|----|----------------------------------------------------------------------------------------------------|-------------------------------|---------------------|----------------------|----------------------------|---------------|---------------|-------------------|----------------------|-----------------------|-----------------------------------|
|    | Události                                                                                                    |                               |                     |                      |                            |               |               |                   |                      |                       |                                   |
|    | Aktuální seznam                                                                                               | Schválený seznam              |                     |                      |                            |               |               |                   |                      |                       |                                   |
| Fi | ltr seznamu Podpořených (                                                                                     | osob podle změn v intervalově | sledovaných údajích |                      |                            |               |               |                   |                      |                       | ۲                                 |
|    | Export pro                                                                                                    | záznamy do CSV 🕞              | Export osob do CSV  | Schválit seznam podp | ořených osob projektu      | + Přidat pod  | lpořenou osol | ou 😑 Odstranit p  | odpořenou osobu 🔶    | Přidat záznam o podpo | oře 🔹                             |
|    |                                                                                                    |                               |                     |                      | 🖉 Hromadı                  | ná změna náro | kování MP     | 🖉 Hromadné vyplné | ění data výstupu 🖉 H | Iromadná editace char | akteristik                        |
| Za | adejte text pro vyhledávár                                                                                    | í                             |                     |                      |                            |               |               |                   |                      |                       |                                   |
| C  | Jméno                                                                                                    |                               |                     | ↑ Příjmení           |                            |               | Datum narozer | í Rozsah podpory  |                      |                       | <u>Ztotožnění</u><br><u>s ROB</u> |
|    |                                                                                                    |                               |                     |                      |                            |               | (             |                   |                      |                       | ··· •                             |
|    | Počet vybraných záznamů: 0. Je zobrazen seznam všech záznamů. Zobrazití jen <u>seznam výbraných záznamů</u> . |                               |                     |                      |                            |               |               |                   |                      |                       |                                   |
| (  | □ <u>Karla</u>                                                                                                |                               | 5                   | Bobková              |                            |               | 25. 7. 20     | 00                |                      | 135,00                | Ne                                |
| 0  | Jindřich                                                                                                    |                               |                     | Horák                |                            |               | 16. 5. 19     | 990 250,0         |                      | 250,00                | Ne                                |
| 0  | □ <u>Jan</u>                                                                                                  |                               | Janovák             |                      |                            |               | 15. 10. 20    | 00                |                      | 90,00                 | Ne                                |
| 0  | Jolana                                                                                                    |                               | 1                   | Kaplická             |                            |               | 1. 1. 19      | 90                |                      | 7 010,00              | Ne                                |

Tímto postupem však přepíšete všechny existující záznamy a nelze ani zpětně dohledat, které záznamy, na kterých osobách byly změněny.

Příjemce tedy nejprve označí osoby, ke kterým chce hromadně zapsat stejné charakteristiky, a pak stiskne tlačítko **Hromadná editace charakteristik**. Uživatel následně v seznamu skupin charakteristik aktivuje poslední skupinu v seznamu *Podle situace po ukončení účasti v projektu* a v této skupině vybere charakteristiku, která se hromadně přidá k vybraným osobám. Vybrané charakteristiky uživatel buď označí (pokud je vybrané osoby splňují), nebo nechá neoznačené (pokud je dané osoby nesplňují). Potvrzením této akce tlačítkem **Uložit** se vybraným podpořeným osobám projektu nastaví dané charakteristiky.

Údaje zaznamenávané po ukončení účasti osoby v projektu

| Stav je zjíšťován nejpozději do 6 měsiců od ukončeni účasti osoby                                                                                                    | v projektu. Postihuje změnu v době od zahájeni účasti osoby na pro | jektu až do okamžiki  | u zjišťováni.      |        |
|----------------------------------------------------------------------------------------------------|--------------------------------------------------------------------|-----------------------|--------------------|--------|
| Podle situace po ukončení účasti v projektu Pouze v případě osob, které absolvovaly odbornou přípravu. Osoba tři měsíce po skončení odborné přípravy uvedla, že využívá dovednosti a kompetence získané během odborné přípravy |                                                                    |                       |                    |        |
| Seznam podpořených osob vybraných pro hromadnou editaci jejich charakteristik                                                                                                    |                                                                    |                       |                    |        |
| Jméno                                                                                                    | Příjmení 🔺                                                         | <u>Datum narození</u> | <u>Část obce</u>   |        |
|                                                                                                    |                                                                    |                       |                    |        |
| Radka                                                                                                    | CSV                                                                | 30. 12. 1991          | Skrbeň             |        |
| Jindra                                                                                                    | CSV                                                                | 31. 12. 1991          | Valtice            |        |
| Oto                                                                                                    | CSV                                                                | 1. 1. 1992            | Řepy               |        |
| Celkem <b>3 záznamů</b>                                                                                                    |                                                                    |                       | Zobrazit 20 na str | ánku 🗸 |

## 5.4 OPAKOVANÝ NÁVRAT PODPOŘENÉ OSOBY DO PROJEKTU

Pokud je již podpořená osoba jednou v IS ESF evidována a je zapotřebí po výstupu z projektu se do něj opětovně navrátit, postačí pouze přidat novou podporu a upravit datum výstupu z projektu (pokud již bylo zadané). Tím, že dojde ke změně ukončení účasti v projektu, nebudou v nově vypočtených dosažených hodnotách započteny ty indikátory, které se počítají až po ukončení účasti podpořené osoby na projektu – budou opětovně započteny až uplyne toto nové datum ukončení účasti. V systému se změna promítne tak, že u podpořené osoby dojde k navýšení rozsahu podpory. Tuto akci však nelze provést, pokud již byla podpořená osoba součástí některé z předložené ZoR. V takovém případě se osoba zafixuje a je nutno osoby odemknout za účasti ŘO.

| Návod pro práci v IS ESF pro příjemce podpory z OP AMIF |                             |                  |
|---------------------------------------------------------|-----------------------------|------------------|
| Číslo vydání: 1                                         | Datum účinnosti: 1. 4. 2025 | Strana: 63 ze 67 |

## 6. TECHNICKÁ PODPORA IS ESF PRO OP AMIF

Technická podpora IS ESF pro OP AMIF je specializovaná služba poskytovaná prostřednictvím Klubu technické podpory IS ESF. Tato podpora se zaměřuje na technické aspekty využívání Informačního systému ESF pro administraci projektů v rámci OP AMIF.

Hlavní oblasti podpory:

- Pomoc s uživatelským přístupem Řešení problémů s přihlášením, oprávněními a správou účtů v IS ESF.
- **Podpora při práci v IS ESF** Konzultace ohledně zadávání údajů, vyplňování formulářů a práce s elektronickou dokumentací v rámci OP AMIF.
- Řešení technických problémů Diagnostika a oprava chyb v systému, řešení výpadků a optimalizace procesů.
- Školení a metodická podpora Poskytování návodů, školení a konzultací k efektivnímu využívání IS ESF v kontextu OP AMIF.

Příjemci podpory v rámci OP AMIF mohou kontaktovat Řídicí orgán (ŘO) přes Technický klub IS ESF těmito způsoby:

- 1. **E-mailová podpora** Speciální kontaktní adresa určená pro technické dotazy a řešení problémů.
- 2. **Helpdesk v IS ESF** Možnost podání dotazu nebo hlášení problému přímo prostřednictvím informačního systému.

Pro přístup k Technickému klubu IS ESF se nejprve přihlaste do Informačního systému ESF. Následně klikněte na záložku Správa dat a vyberte sekci IS ESF. Zde zvolte příslušný odkaz pro technickou podporu.

| PROJEKTY            | > | Partial ESE > 8 ESF                                                                                                    |
|---------------------|---|----------------------------------------------------------------------------------------------------|
| PRODUKTY            | > | IS ESF<br>Informační spisten ESF (IS ESF) slouží zástupcům příjemců k evidencí podpořených rozb a výpočtů indikátorů pro potřeby zpracování zpráv o realizaci projektu. Součástí aplikace je kontentová nápověda, kterou ize vyvolat kliknutím na ikonu otaznik.<br>Dollos nodrování kluků fina rozvídělaních dle ketorolinich oreazvěních oreazvalní:                                                                                           |
| SESTAVY A DATA      | > | TICHNICKÁ PODPORAUŽIVATELÚM OPZ-                                                                                                    |
|                     |   | V případě poľadavků na technickou podporu k systému IS ESF v rámci projektů QP. Jan Amos Komenský (vč. problematiky přístupů, registrací, generování nebo prodlužování platnosti registracínich kódů) je k dispozicí podpora v diskuním klubu ve fóru                                                                                                    |
| ČÍSELNÍKY A SEZNAMY | > | -ITCHNEKA PODPORA IS USE INO OPJAR*<br>TECHNEKA PODPORA IS USE INO OPJAR*                                                                                                    |
|                     |   |                                                                                                    |
| NASTAVENÍ           | > | te offendi se bulvah os zaskolsku s mateditka: podporu k systému IS ESF v rámci projektů OPST prosíme přijemce o kontaktování projektového manažera daného projektu.                                                                                                    |
|                     |   | TECHNICKA PODPORA IS ESF PRO OP AMIE                                                                                                    |
|                     |   | u podporu k systému IS ESF v rámci projektů OP ANIF prosíme příjemce o kontaktování projektového manažera daného projektu, v době nepřítomnosti je možné obrátil se na fondyeu@mvcr.cz                                                                                                    |
| AKTIVACE ÚČTU       |   | TECHNICKÁ PODPORA UŽIVATELŮM OPZ                                                                                                    |
|                     |   | TECHNICKÉ PODPORA IS ESE pro OPVVV                                                                                                    |
|                     |   | V případě požadavků na technickou podporu k systému IS ESF v rámci projektů <u>OP VVV</u> (vč. problematiky přístupů, registraci, generování nebo produžování platnosti registračních kódů) musí být požadavky zaslány formou Interní depeše z <u>IS KP14+</u> (z<br>detaliu projektu), a to na adresu podpory - OPVVV_žadatel/Přijemce_Technická_podpora. Pokyny pro příjemce pro praici s 15 ESF si můžete stáhnout na portalu <u>OP VVV</u> . |
|                     |   | TECHNICKÁ PODPORA IS ESE pro OPPPR                                                                                                    |
|                     |   | V případě požadavál na technickou a metodickou podporu k systému IS ESF v rámci projektů OP PPR prosime příjemce o kontaktování finančního manažera daného projektu, případně je možné obrákti se na tuto <u>smallovou adresu</u><br>michal vokurlatěpcaha.eu.                                                                                                    |
|                     |   |                                                                                                    |

Poté přes tlačítko Přidat otázku, vložte požadavek.

Otázky

|  |  | PŘIDAT OTÁZKU | iledat autora: | Zadejte jméno | Řadit dle: | Poslední změna | ~ | Zobrazit: | Zobrazit vše | * |
|--|--|---------------|----------------|---------------|------------|----------------|---|-----------|--------------|---|
|--|--|---------------|----------------|---------------|------------|----------------|---|-----------|--------------|---|

Při podání technického požadavku je nutné vyplnit předmět otázky/požadavku, text otázky (důsledné popsání problému) a registrační číslo projektu. V případě potřeby je také možné přiložit soubory. Po

| Návod pro práci v IS ESF pro příjemce podpory z OP AMIF |                             |                  |  |  |  |
|---------------------------------------------------------|-----------------------------|------------------|--|--|--|
| Číslo vydání: 1                                         | Datum účinnosti: 1. 4. 2025 | Strana: 64 ze 67 |  |  |  |

vyplnění všech relevantních údajů je nutné stisknout tlačítko **Uložit** pro odeslání požadavku.

| Návod pro práci v IS ESF pro příjemce podpory z OP AMIF |                             |                  |  |  |  |
|---------------------------------------------------------|-----------------------------|------------------|--|--|--|
| Číslo vydání: 1                                         | Datum účinnosti: 1. 4. 2025 | Strana: 65 ze 67 |  |  |  |

# 7. SEZNAM POUŽITÝCH ZKRATEK

| ZKRATKA/POJEM                        | Význam zkratky/pojmu                                                                                                    |
|--------------------------------------|----------------------------------------------------------------------------------------------------|
| IS ESF                               | Informační systém ESF využívaný k monitorování podpořených osob                                                                                                    |
| Hlavní zástupce příjemœ              | Uživatel převzatý z MS2021+ v roli Správce přístupů projektu v ISKP21+.<br>Klíčová osoba zodpovědná za administraci projektu v IS ESF. Hlavní<br>zástupce má obvykle širší pravomoci než běžný zástupce. Spravuje<br>ostatní odpovědné účty na projektu, v IS ESF. Hlavní zástupce má<br>oprávnění potvrzovat ručně identity podpořených osob, pokud nedojde<br>k jejich ztotožnění v Registru obyvatel. |
| ID POP                               | Identifikachi cisio podporene osoby na zalożce "Podporene osoby"                                                                                                    |
| ISKP21+                              | Složka monitorovacího systému MS2021+ určená pro přistup externích<br>uživatelů                                                                                                    |
| Monitorovací list<br>podpořené osoby | Monitorovací list podpořené osoby obsahuje identifikační údaje osoby<br>podpořené projektem a její charakteristiku (věk, pohlaví, nejvyšší<br>dosažené vzdělání, postavení na trhu práce, ostatní charakteristiky)<br>vyjádřenou dílčími indikátory k indikátoru 600 000 Celkový počet<br>účastníků.                                                                                                    |
| MS2021+                              | Monitorovací systém MS2021+                                                                                                    |
| MV                                   | Ministerstvo vnitra                                                                                                    |
| OP AMIF                              | Operační program Azylového, migračního a integračního fondu                                                                                                    |
| PO                                   | Podpořená osoba                                                                                                    |
| Příjemce                             | Příjemce podpory z OP AMIF. V systému IS ESF zadává a kontroluje data o projektu a podpořených osobách.                                                                                                    |
| ROB                                  | Registr obyvatel                                                                                                    |
| RÚIAN                                | Registr územní identifikace, adres a nemovitostí                                                                                                    |
| ŘO                                   | Řídicí orgán                                                                                                    |
| Účastník                             | Podpořená osoba, která se v rámci projektu účastní akce                                                                                                    |
| Zástupce příjemce                    | Uživatel převzatý z MS2021+ v roli Editor, Signatář, Zmocněnec<br>a Zástupce správce přístupů projektu v ISKP21+.<br>Osoba pověřená příjemcem k provádění určitých úkonů v IS ESF.<br>Zástupce příjemce spolu s Hlavním zástupcem příjemce vedou evidenci<br>podpořených osob v IS ESF.                                                                                                    |
| ZoR                                  | Zpráva o realizaci projektu                                                                                                    |

| Návod pro práci v IS ESF pro příjemce podpory z OP AMIF |                             |                  |  |  |  |
|---------------------------------------------------------|-----------------------------|------------------|--|--|--|
| Číslo vydání: 1                                         | Datum účinnosti: 1. 4. 2025 | Strana: 66 ze 67 |  |  |  |

# 8. SCHVÁLENÍ NÁVODU A PŘEHLED ZMĚN

| Číslo vydání                                    |                                 | 1                    | Datum účinnosti | 1. 4. 2025        |  |
|-------------------------------------------------|---------------------------------|----------------------|-----------------|-------------------|--|
| Ověřil                                          |                                 | Ing. Zdeňka Zronková | Schválil        | Mgr. David Votava |  |
| Kapitola                                        | a Stručný popis změny           |                      |                 |                   |  |
|                                                 | Není pro první verzi relevantní |                      |                 |                   |  |
| Stručné zdůvodnění změn oproti předchozí verzi: |                                 |                      |                 |                   |  |
| Není pro první verzi relevantní                 |                                 |                      |                 |                   |  |

| Návod pro práci v IS ESF pro příjemce podpory z OP AMIF |                             |                  |  |  |  |
|---------------------------------------------------------|-----------------------------|------------------|--|--|--|
| Číslo vydání: 1                                         | Datum účinnosti: 1. 4. 2025 | Strana: 67 ze 67 |  |  |  |